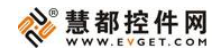

原型设计工具 AXURE 热点合辑

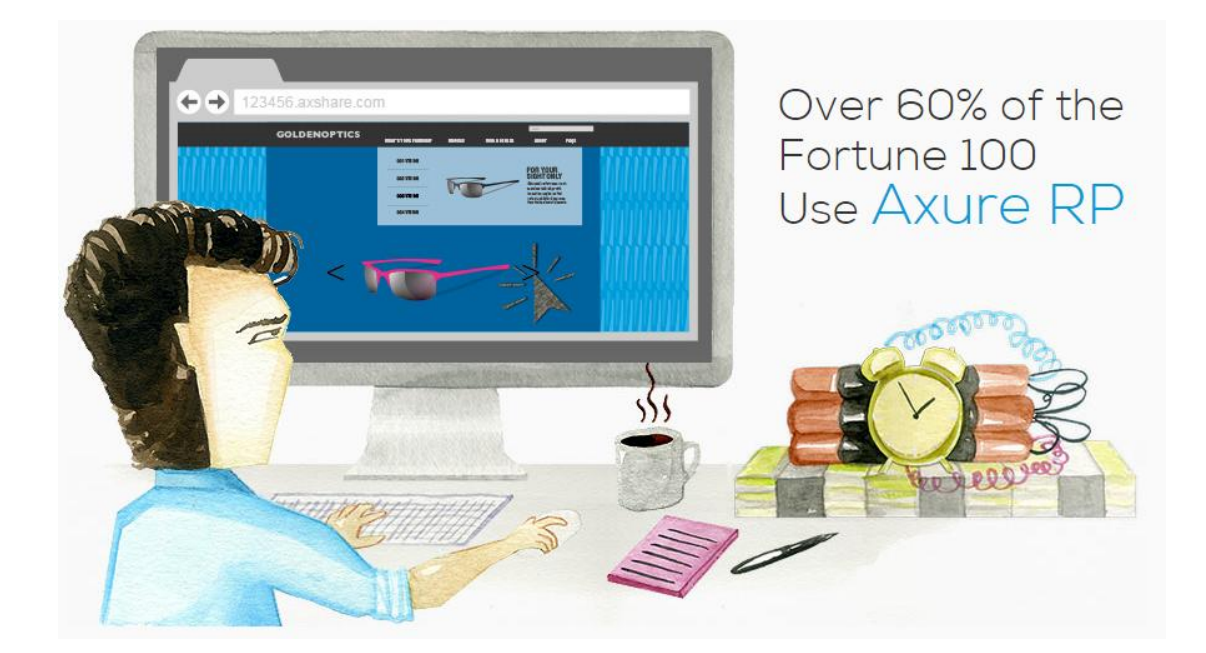

# 原型设计工具 AXURE 热点合辑

-慧都科技,帮助企业打造成功软件!-

购买及相关事宜咨询方式: 电话: 023-66090381|400-700-1020 邮箱: <u>sales@evget.com</u> 网址: <u>http://www.evget.com/product/2978</u> 目录

# 原型设计工具评测及选型

| 十种原型设计工具的对比评测记录————————                                  | 3-18     |
|----------------------------------------------------------|----------|
| 四款交互式原型设计工具评测 ————————————————————————————————————       | <u> </u> |
| 选择 Axure 的十个理由 —————————————————————                     | 26-28    |
| Axure 的使用及技巧:                                            |          |
| 15个你可能不知道的Axure使用技巧 ———————————————————————————————————— | 29-39    |
| 三个你可能不知道的 Axure 小功能 ———————————————————————————————————  | 40-41    |
| 如何让 Axure 实现类百度搜索原型:关键字变色 ——————                         | 42-51    |
| Axure 产品原型在手机上如何运行 ————————————————————                  | 52-57    |
| Axure 8 的新动态:                                            |          |
| 前瞻:Axure RP 8 三大新特性展望 —————————————————————              | 58-63    |
| Axure RP 8 Beta 版更新说明 —————————————————————              | 64-69    |
| 更快,更爽的制作原型-Axure RP 8.0 beta 初体验 ————                    | 70-80    |

-慧都科技,帮助企业打造成功软件!-

购买及相关事宜咨询方式:

# 十种原型设计工具的对比评测记录

#### 关键字: 原型设计,对比评测

#### 文章地址

**概述:**本文是美国的专业设计公司 cooper 公司的交互设计师 Emily Schwartzman 所写的一篇对众多原型设计工具的对比评测。

每当要去设计一个新的网站时,作为一个对原型设计工具有一定认识的人来说,我 们都会去选择那些众人皆知的出名的原型设计工具。它们功能强大,自备模板炫酷,能 够为我们解决大部分的设计问题。可是,在其面面俱到的背后,我们看到了它们臃肿的 文件和不够灵活的作风——对于设计大部分那种功能不需要太强大,而更需要个性特点 突出的网站,使用一种更轻量级的原型设计工具其实会更好。

在尝试使用了多种原型设计工具后,我发现确实有很多更好的选择。以下是我对众 多原型设计工具的选择测试的实践,其中比较有意思的一些工具我做了概述和评估分析, 希望能够对其他的朋友有帮助。

#### 原型设计工具的筛选

在对所了解的现有原型设计工具的整理后,我选择了其中最有趣的一些工具,把名 单中的 40 多数量缩减到 10 个,我选择这些工具的依据来自于:

- 1. 来自 cooper 公司的同事推荐或者使用后觉得不错的工具
- 2. 在其它博客上读到的那些比较普及的工具
- 3. 在我的第一印象里感觉设计和功能都还不错的工具

当然,这里筛选出的工具集并不全面,下面所评估的工具仅代表个人观点。

购买及相关事宜咨询方式:

<sup>-</sup>慧都科技,帮助企业打造成功软件!-

电话: 023-66090381|400-700-1020 邮箱: sales@evget.com 网址: http://www.evget.com/product/2978

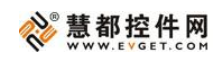

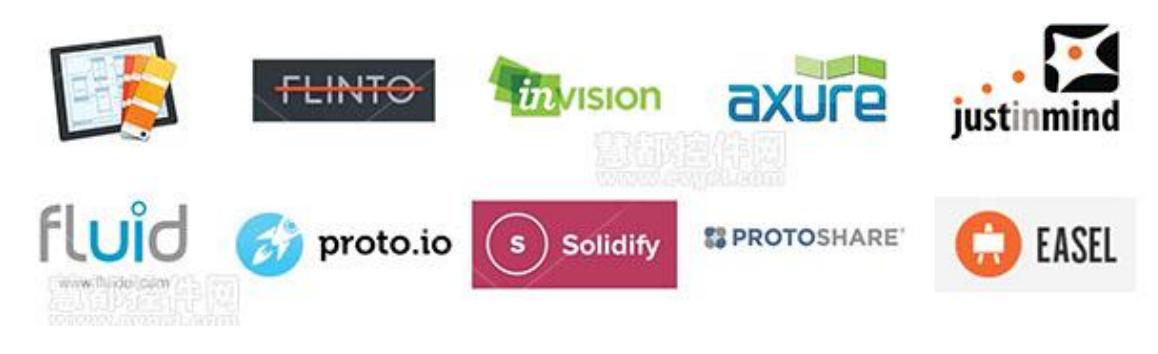

原型的选择

在敲定了哪些工具需要来做测试后,我们需要找一些简单的原型来让每个工具进行 复制。cooper 公司最近重新设计并推出了一个看起来很不错的新网页,其中一部分还在 调试和修改中,我决定选取其中的一部分页面来作为我的原型的页面。

我认为原型设计应该充分反映用户的行为。比如,用户想要的过滤器行为,通过过 滤,用户可以了解 cooper 公司的哪些员工对哪种东西有偏好,或者对哪些方面比较擅 长。所以,我将包含过滤器的页面也纳入进来。

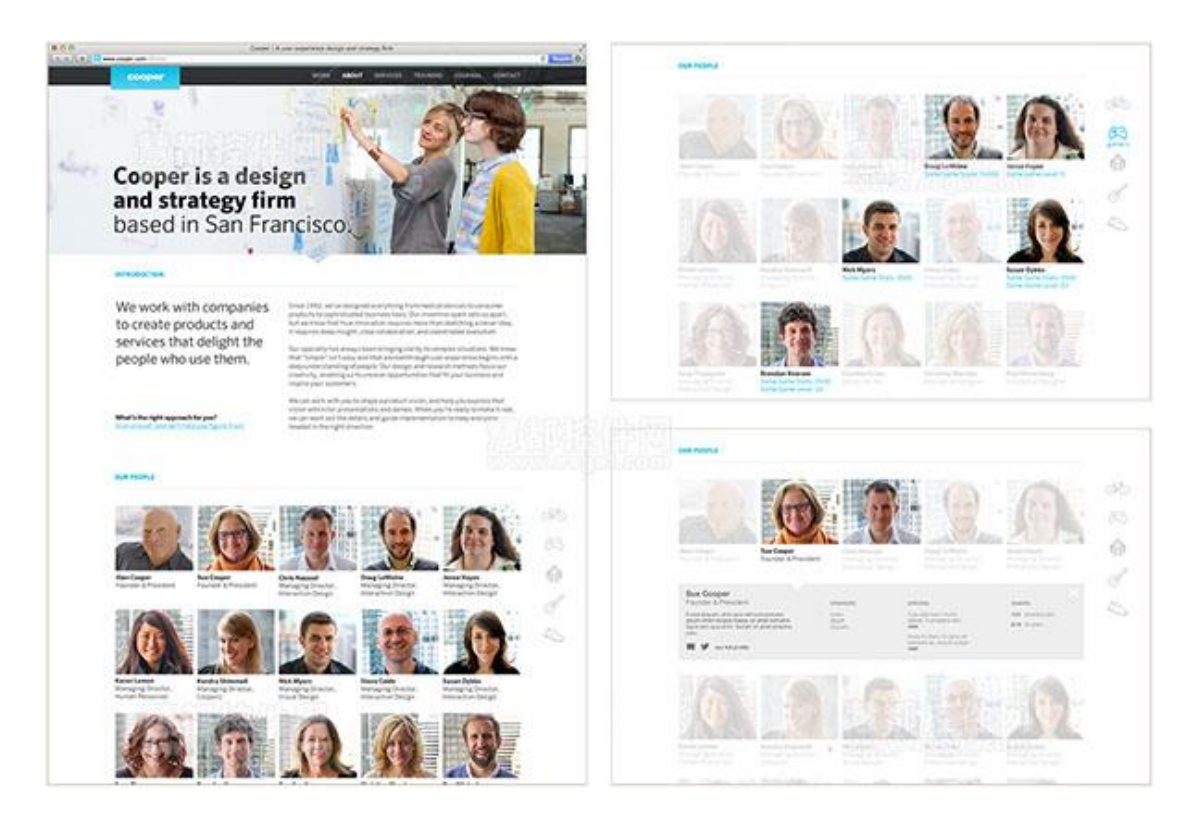

-慧都科技,帮助企业打造成功软件!-

购买及相关事宜咨询方式:

另外,这次我选择的工具都支持 iOS 应用和设备,因此,我就把它们在 iPAD 上的 页面显示作为参考因素。

#### 评测的标准

在决定是否选择某一款原型工具之前,你会考虑很多方面的问题。比如,这款原型 设计工具的上手难度如何?这款原型设计工具的功能是否合乎设计者需求?我能否与 我的团队、客户自由的分享设计?这款原型设计工具跨平台性如何?这些,都将作为我 的评估标准。我的评估标准包含以下几条:

- **创建原型所需时间**:在工具使用后,我花了多长时间来创建原型(这在很大程度上影响易学性和易用性),时间越短,评价越有利。
- 保真度:工具在模拟目标原型的效果如何(包含滚动、转换、页面和网站间的跳转、以及外观等)。
- 协作与分享: 与他人分享原型的功能质量以及在原型设计中的工作协同度。
- 可用性测试: 原型进行可用性测试的质量。
- 相关的支持:工具的教程,帮助文档库(含 UI 元素,小部件,图标等),模 板等工具的数量和质量。
- 用户的交互性:对于用户普通需求和常见功能的交互性的质量。
- 动作效果:在同一个屏幕不同元素之间的转换和屏幕之间的转换行为的动作 效果的质量。
- 设备测试: 在其它设备上测试其设计原型的效果

#### 评测结果的总体分析:

我成功的用每种工具创建了原型,但不是所有的原型都能完整模拟原始网页的交互 性。每种工具能够满足的任务和需求各有不同,因此,有可能某些工具的表现会比其它 的要好。

购买及相关事宜咨询方式:

<sup>-</sup>慧都科技,帮助企业打造成功软件!-

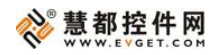

| 原型设计工具的评价总览 |          |     |       |       |       |        |      |           |
|-------------|----------|-----|-------|-------|-------|--------|------|-----------|
| 工具名称        | 创建原型所需时间 | 保真度 | 协作与分享 | 可用性测试 | 相关的支持 | 用户的交互性 | 动作效果 | 设备测试      |
| Briefs      | 120分钟    | 较高  | 低     | 一般    | 差     | 没有     | 一般   | 很好        |
| Flinto      | 5分钟      | 较高  | 一般    | 一般    | 差     | 差      | 一般   | 较好        |
| InVision    | 10分钟     | 一般  | 很高    | 一般    | 较好    | 差      | 没有   | 没有        |
| proto.io    | 120分钟    | 较高  | 很高    | 一般    | 较好    | 很好     | 一般   | 一般        |
| Axure       | 30分钟     | 较高  | 一般    | 一般    | 很好    | 一般     | 较好   | 差         |
| Protoshare  | 40分钟     | 很高  | 很高    | 一般    | 很好    | 差      | 很好   | 差         |
| Solidify    | 20分钟     | 一般  | 很高    | 很好    | 较好    | 没有     | 没有   | 较好        |
| Easel       | 15分钟     | 一般  | 很高    | 一般    | 很好    | 没有     | 没有   | 差         |
| Justinmind  | 40分钟     | 较高  | 较高    | 一般    | 很好    | 很好     | 较好   | 较好        |
| Fluid       | 45分钟     | 较高  | 较高    | 一般    | 一般    | 较好     | 较好   | 较好        |
|             |          |     | -     |       |       | -      | by   | evget.com |

——关于创建原型的起点

由于我以现成的实物模型作为起点,所以,不需要从头构建所有的单个元素。对于 proto.io,<u>Axure</u>, Protoshare, Easel, Justinmind 和 Fluid 这样的设计工具来说, 为了提高独立元素的交互性和行动,它们更支持让你从头创建界面和元素。因此,为了 试图导入现有的页面对比,我反而会花更长的时间来使用这几款工具。但是,如果你需 要模拟更为复杂的相互和行为,它们却是对你最有用的工具,因为它们能够提供全方位 的支持。

# ——关于速度和交互性的取舍

在创建原型所需时间上面,有些工具的速度会非常快,比如 Flinto 或 InVision,, 但是它们的交互性却仅限于为静态屏幕间的链结创建热点。而 Protoshare 则在模拟单个 元素的交互性和转换的动画效果方面非常强大,但是在设备测试方面却做的很差。

#### ——关于易学性和易用性

作为一个首次使用这些工具的用户来说,易学性和易用性是我评判它们好坏的一个 最重要的标准。功能简单,设计直观,界面友好固然能够给易学性和易用性带来不少的 加分,但是,如果能够提供大量的教程以及一些有限的技术文档的话,这带来的效果将 会更加的明显,学习所耗费的时间将会缩短一半左右。Flinto, InVision 以及 Solidify 是

<sup>-</sup>慧都科技,帮助企业打造成功软件!-

购买及相关事宜咨询方式:

电话: 023-66090381|400-700-1020 邮箱: sales@evget.com 网址: http://www.evget.com/product/2978

因为其简单的设计和有限的功能而能够让用户快速的学习和使用。 而另外一些健壮的 工具如 Protoshare, Justinmind 和 Fluid 则需要一点学习的时间,但是它们都提供了强 有力的文档和技术支持来帮助新用户的学习。

# 10 款工具的逐一分析:

# 1.<u>Briefs</u>

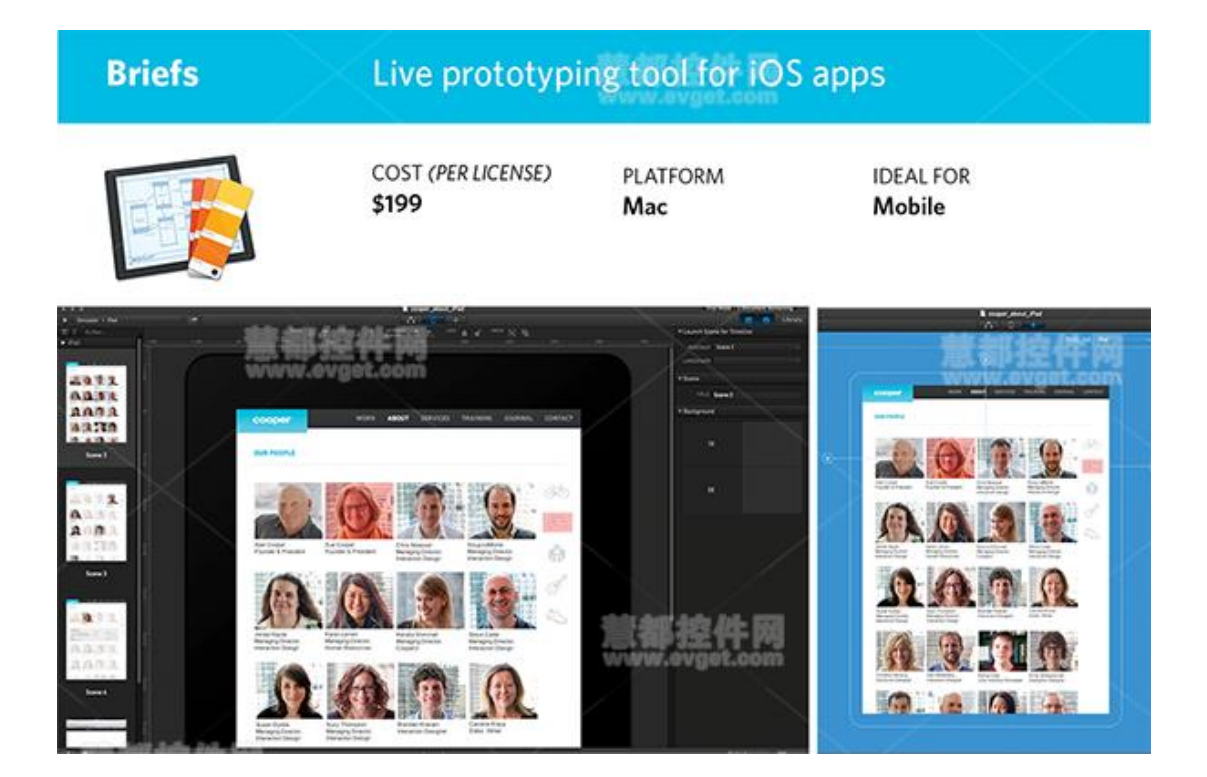

优点:

- 能够生动的模拟 iOS 应用设备上原型。
- 可以为链接过渡效果选择添加动作和声音效果。
- 蓝图模式能够为设计元素清楚的定义规范。
- 支持标准和视网膜显示器。

# 缺点:

-慧都科技,帮助企业打造成功软件!-

购买及相关事宜咨询方式:

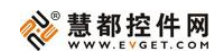

- 上手难度很高,且在线支持很小。
- 无法控制动作场景的各个元素。
- 不支持触摸式交互以外的形式。
- 无法对超出屏幕范围的溢出内容生成可滚动区域,导入 Briefs 的图像必须先 进行栽剪。
- 用于创建应用的元素相当有限。

# 2.<u>Flinto</u>

| Flinto        | for iOS apps                                                                                                    |                     |
|---------------|----------------------------------------------------------------------------------------------------|---------------------|
| Ŧ             | COST PLATFORM<br><b>\$120/yr</b> (individual) Web<br><b>\$300/yr</b> (teams)                                                                                                    | IDEAL FOR<br>Mobile |
| Link Gamers C | +) +)   a) (a)   b) (b)   a) (b)   b) (b)   b) (b) | A ind               |

# 优点:

- 非常容易学习,第一次创建出原型居然只需要5分钟。
- 可以使用设备或者 web 浏览器与其他用户进行原型的一键分享。
- 易于编辑,可以拖拽新文件覆盖存在的旧文件。
- 对溢出内容自动生成可滚动区域。

-慧都科技,帮助企业打造成功软件!-

购买及相关事宜咨询方式:

电话: 023-66090381|400-700-1020 邮箱: sales@evget.com 网址: http://www.evget.com/product/2978

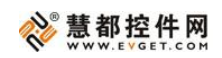

- 有定制的应用程序图标和用于设备测试的启动屏。
- 有一些关于链接的过渡效果选项。

# 缺点:

- 没有单个元素的控制,所有控制都仅限于屏幕水平。
- 没有创建或修改元素的功能工具,所有的屏幕和实物模型都必须导入。
- 交互性仅限于屏幕之间的切换。

# 3. InVision

| InVision        | Collaborative prototyping to                                           | ool for design teams                 |
|-----------------|------------------------------------------------------------------------|--------------------------------------|
| in              | COST PLATFORM<br>\$180/yr (3 projects)— Web<br>\$1200/yr (30 projects) | IDEAL FOR<br>Web, Desktop,<br>Mobile |
| Cooper Abo      | ut Page                                                                |                                      |
| ≶ Project Pulse | Screens 🗁 Assets 🔘 Comments Int Stats                                  | Manage     See See 2                 |
| 3 Screens       | Q. Sein                                                                | Character III III Con Upland Screen  |
|                 | DRAG & DROP YOUR SCREENS H                                             | ERE DORFARD                          |
|                 |                                                                        |                                      |
| 0.0             |                                                                        | 2                                    |

# 优点:

- 非常容易学习,第一次创建出原型只需要10分钟。
- 能够通过拖拽的形式快速和直观的添加屏幕和创建热点。
- 拥有用于收集和反馈的分享和评论系统。

-慧都科技,帮助企业打造成功软件!-

购买及相关事宜咨询方式:

# 

- 拥有资源管理功能,通过 web 工具或 Dropbox-like 文件,使文件便于分享和 编辑。
- 拥有原型的简单网络展示功能。

# 缺点:

- 对链接的过渡效果和独立元素间的动作缺乏可选择支持。
- 不支持基于触摸式的交互。
- 在元素的创建和修改方面没有什么特色,所有屏幕和实物模型必须使用导入 功能
- 不提供对其它设备的支持。

#### 4.proto.io

| proto.io                                                                  | Prototyping                                                                                                    | tool                                               | for r          | not                                              | ile d     | levices                             |                                                                                                    |
|---------------------------------------------------------------------------|----------------------------------------------------------------------------------------------------|----------------------------------------------------|----------------|--------------------------------------------------|-----------|-------------------------------------|----------------------------------------------------------------------------------------------------|
| EP .                                                                      | COST<br><b>\$288/yr</b> (3 proje<br><b>\$588/yr</b> (10 proje                                                                                                    | cts)<br>ects)                                      | PLATFC<br>Web  | DRM                                              |           | IDEAL FOR<br>Mobile                 |                                                                                                    |
| that delight the people                                                   | collectator: and constrained intercelor:                                                                                                    |                                                    |                | w pr                                             |           | 4050                                | - A                                                                                                    |
| who use them.                                                             | Our specially has always been bringing clarity to<br>complex stuators. We know that "simple" on't easy<br>and a knowledge of the strategies with                  |                                                    | 0              | $\boxtimes$                                      | 0         | formation from the                  | and a second second second second                                                                                                    |
|                                                                           | a deep understanding of people. Our design and<br>research methods focus our creativity, enabling us to                                                           |                                                    | - 104          | Paoriciae                                        | -         |                                     | 1 59                                                                                                    |
|                                                                           | inspre your customers.                                                                                                    | D                                                  | <>>            | -                                                |           | Cooper is a design                  | I SF                                                                                                    |
|                                                                           | We can work with you to shape a product vision, and<br>help you express that vision with killer presentations<br>and denote. When you're reach to make 8 read, we |                                                    | MTML Coller    |                                                  |           | based in San Franc                  | isco Ma                                                                                                    |
| What's the right approach for you?<br>Give us a coll, and we'll here you? | can work out the details and guide implementation to<br>keep everyone headed in the right direction.                                                              |                                                    | _              |                                                  |           | ******                              |                                                                                                    |
|                                                                           |                                                                                                    | Interaction A                                      | /40            | ×                                                |           | We work with<br>companies to create | Area for an a balance and the formation<br>many property and part of an end of the<br>component of the Art of Area and the solution of                                                                                                    |
| OUR PEOPLE ()                                                             |                                                                                                    | Add Quick Interactions                             |                | products and services<br>that delight the people | EQUERCE - |                                     |                                                                                                    |
|                                                                           |                                                                                                    | Interactions<br>O Interaction 1<br>O Interaction 2 | ingti<br>Ingti | 23                                               |           | who use them.                       | 2.5 Allo destroy file loss for, solida al canada de<br>al des a resulta da ser esperar a<br>e des altras de las regular de<br>e destroites de las regularses, estado a<br>regular de las loss regularses, estado a<br>regular de las de las loss factores ant<br>regularses de las de las de las de<br>regularses de las de las de las de<br>regularses de las de las de<br>regularses de las de las de<br>regularses de las de las de<br>regularses de las de las de<br>regularses de las de<br>regularses de las de<br>regularses de las de<br>regularses de las de<br>regularses de las de<br>regularses de<br>regularses de |
| A NO                                                                      |                                                                                                    | Size and Positie                                   | en.            |                                                  | Tallor    | Bullion and apprenticipal           | All our against for their all the maximum<br>and price. When our which is independent<br>on our of the bands and put in the maximum<br>on our of the bands and put in the maximum                                                                                                    |
| Aler Colper<br>Founder & President<br>Founder & President                 | Ova Noelaer Dag Lettere Meraging Director                                                                                                    | 8 . AA                                             | -              | Acte                                             |           |                                     |                                                                                                    |
|                                                                           |                                                                                                    |                                                    |                |                                                  |           |                                     |                                                                                                    |

# 优点:

• 提供链接的过渡效果和独立元素间的动作选项。

-慧都科技,帮助企业打造成功软件!-

```
购买及相关事宜咨询方式:
```

# 

- 良好的培训和支持文档。
- 拥有多种元素样式,可增加独立元素交互性。
- 对交互行为的高保真度模拟。
- 支持基于触摸式的交互。

缺点:

- 学习上手难度很大,第一次创建出原型约需要 2 小时。
- 该工具推崇从无到有的创建模式,当以现有的实物模型为起点时,会非常难 使用。
- 动作行为有很多缺陷,并表现得与预期不一致。
- 很难分配特定元素的行为,因为元素标签不清楚。

5.<u>Axure</u>

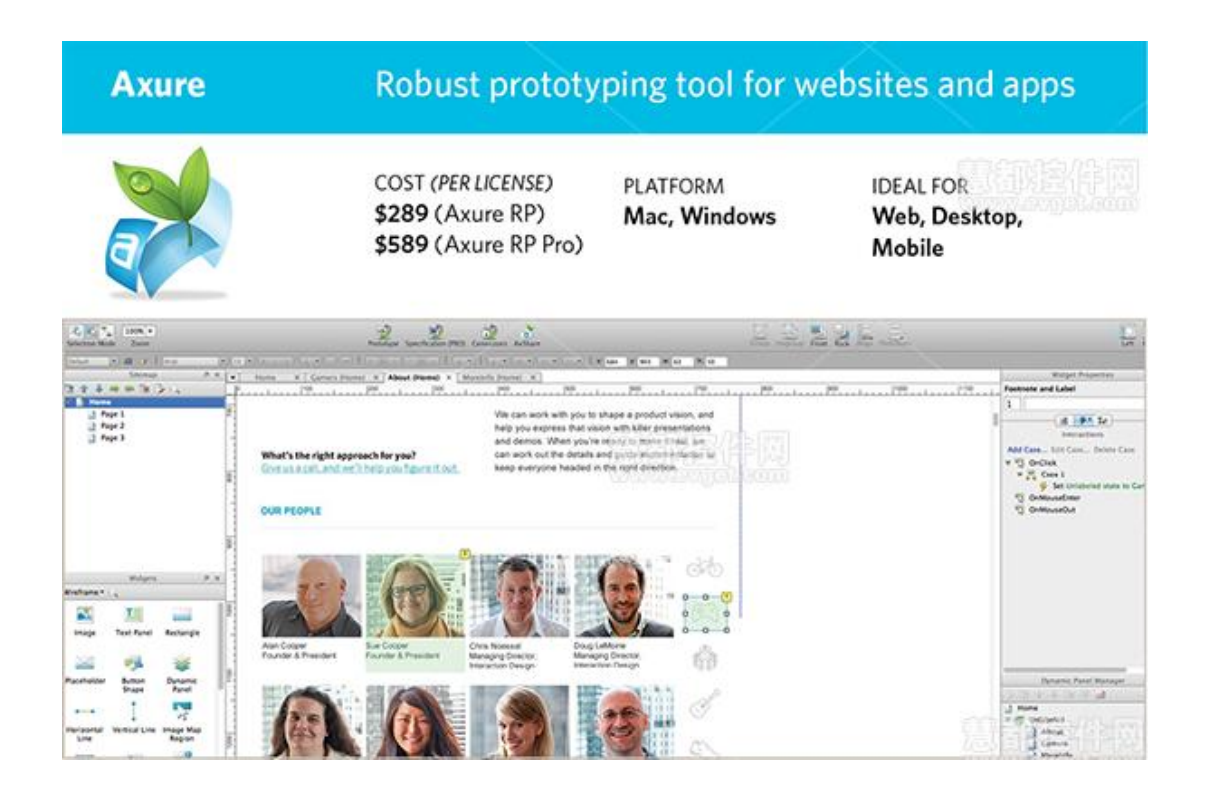

优点:

慧都科技,帮助企业打造成功软件!-

购买及相关事宜咨询方式:

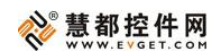

- 拥有良好的培训和文档支持。
- 拥有多种元素样式,可增加独立元素交互性。
- 擅长原型设计的复杂交互行为。
- 内置的插件库可以定制特殊的动作和行为。
- 灵活度高,原型产品能够用于任何数字平台。

# 缺点:

- 陡峭的学习曲线,对于初学者来说不算容易。
- 在导出 HTML 之前无法对原型进行预览。
- 原型的 web 展示并不支持所有的浏览器,比如,对于谷歌浏览器就必须要使 用插件才能观看。
- 对其它设备的支持较差。

#### 6.<u>Protoshare</u>

| Protosha                                                                         | <b>re</b> Collaborativ                                                                                                    | e prototyping to                                                                                                    | ol for web                                                                                                    | and apps                                                                                                    |
|----------------------------------------------------------------------------------|----------------------------------------------------------------------------------------------------|----------------------------------------------------------------------------------------------------|----------------------------------------------------------------------------------------------------|----------------------------------------------------------------------------------------------------|
| 88                                                                               | COST<br><b>\$348/yr</b> (Standard<br><b>\$708/yr</b> (Busines:                                                                                                    | PLATFORM<br>d)— Web<br>s)                                                                                                    | IDEAL FO<br>Web, D<br>Mobile                                                                                                    | DR<br>esktop,                                                                                                    |
|                                                                                  | Destroyed y Page 1 (Ministrane)                                                                                                    | A .                                                                                                    | Game Qualante                                                                                                    | 🖬 🔲 Emily Schwartsman - Account - Mag                                                                                                    |
| Page Vew OnewPage                                                                | O File Edit View Lagout ( > ) & Test ) D                                                                                                    | /                                                                                                    | Parts Separar So                                                                                                    | that Shut Chare - X front D fut                                                                                                    |
| Inge two Daw Aug<br>Dame<br>Dame<br>Dame<br>Dame<br>Dame<br>Dame<br>Dame<br>Dame | w     wo     wo <t< td=""><td>Yet Br Hen Ry 1 Ar 1 Het Br 1 1 Ar Hen     Consortation and Complexity to the Br 2 Ar Hen     Consortation and complexity been bringing clarity to     complex shurdcone. We know that "simple" and tea     and teat a breakthrough user expension begins     a dree understanding of people. Our design and     masach methods flows currently, exabling us     unover opportunities that fit your business and     insper your customers.</td><td>hos = (h - no-)<br/>h _ 199 _ 194 _ 194 _ 194<br/>m<br/>ha<br/>ha<br/>ha<br/>ha<br/>ha<br/>ha<br/>ha<br/>ha<br/>ha<br/>ha</td><td>E         4         04         04           Chatman Options         16         16         16           Image Innerest Hill         1         16         16           Image Innerest Hill         1         16         16           Image Innerest Hill         1         16         16           Image Innerest Hill         1         16         16           Image Innerest Hill         1         16         16           Image Innerest Hill         1         16         16</td></t<> | Yet Br Hen Ry 1 Ar 1 Het Br 1 1 Ar Hen     Consortation and Complexity to the Br 2 Ar Hen     Consortation and complexity been bringing clarity to     complex shurdcone. We know that "simple" and tea     and teat a breakthrough user expension begins     a dree understanding of people. Our design and     masach methods flows currently, exabling us     unover opportunities that fit your business and     insper your customers. | hos = (h - no-)<br>h _ 199 _ 194 _ 194 _ 194<br>m<br>ha<br>ha<br>ha<br>ha<br>ha<br>ha<br>ha<br>ha<br>ha<br>ha                                                                                                    | E         4         04         04           Chatman Options         16         16         16           Image Innerest Hill         1         16         16           Image Innerest Hill         1         16         16           Image Innerest Hill         1         16         16           Image Innerest Hill         1         16         16           Image Innerest Hill         1         16         16           Image Innerest Hill         1         16         16 |
|                                                                                  | What's the right approach for you?<br>Grow as a call, and we'll be a your apprend out,<br>OUR PEOPLE                                                                                                    | the can work as you begin a provide value. I<br>help you express that willow help the protection<br>and demo. When you're ready to make real, w<br>can work out to destals and guest emplementation<br>keep everyone headed in the right direction.                                                                                                    | 10 Vision Vision | ile Voide : :<br>une Moretrio (: = Hole (:)<br>:<br>:<br>Moretrio (: = Bone (:)                                                                                                    |
|                                                                                  |                                                                                                    |                                                                                                    | Cir Dautin Chai<br>Cir Dautin Chai<br>Cir Appresance<br>• Appresance                                                                                                    | 4 4 4 4 4 4 4 4 4 4 4 4 4 4 4 4 4 4 4                                                                                                    |

优点:

-慧都科技,帮助企业打造成功软件!-

购买及相关事宜咨询方式:

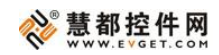

- 元素的样式和外观种类繁多
- 拥有模拟单个页面或者整个原型的选择。
- 协作功能可以使多人对同一个项目进行编辑和审核。
- 拥有良好的培训和文档支持。
- 通过拖拽的方式能够快速直观的添加资源。
- 对于各元素间和屏幕间切换的动作场景的可以进行设置。

# 缺点:

- 对于第一次学习这个工具的初学者来说需要花费一些时间。
- 必须要有一个用于查看分享原型的帐户。
- 对其它设备的支持较差。
- 不支持触摸式的交互,只支持鼠标交互。
- 主要用于从无到有的构建模式,对于以现有的实物模型为起点的设计会很难。

# 7.<u>Solidify</u>

| Solidify                                                                                                    | Click-thro                                                                              | Click-through prototyping tool for user testing                                                                                                    |      |                                                                                                    |                                                               |
|----------------------------------------------------------------------------------------------------|-----------------------------------------------------------------------------------------|----------------------------------------------------------------------------------------------------|------|----------------------------------------------------------------------------------------------------|---------------------------------------------------------------|
| S Solidif                                                                                                    | COST<br>\$228/yr (Basi<br>\$588/yr (Plus                                                | PLATFORM<br>c) Web                                                                                                    |      | IDEAL FOR<br>Web, Desktop,<br>Mobile                                                                                                    | 修网                                                            |
| S unarteres Los Provinses Conferences                                                                                                    | Particulation Analog                                                                    |                                                                                                    | Xtee |                                                                                                    | Sector Sector                                                 |
| Your Scheens<br>by Ar say its wirt is to be a feature<br>of the second second second second second second second<br>Construction Second Second second s | that delight the people who use them.                                                   | Conservation, they assesses been transport, data to<br>Conservation shadows. Were toose that simply dark any<br>and that a baselineage care representer topole with<br>a data of baselineage care representation topole with<br>a data outcompart of data the Conservation of the<br>research representation to the conservation, and the<br>research represents that its gala baselineage and<br>respect pole constraints.                                                                                                    |      | Summary Page Stats<br>Highlights                                                                                                    | Testors                                                       |
| Ta ann                                                                                                    | Whet's the right approach for you?<br>Data as a set of carse with twice you found that, | Yes can work with you to shape a product more, and<br>help you express that means with help presentations<br>and dences. When you're meanly in oraid of help, see<br>san work loci the testade and guide impanentation to<br>taxes a using only you'r baselind in the spir (direction).                                                                                                    |      | Cooper is a design<br>and strating from<br>and strating from                                                                                                    | Cooper is a design and situategy from based in that Francisco |
| Zman                                                                                                    | OUR PEOPLE                                                                              |                                                                                                    |      | -                                                                                                    |                                                               |
|                                                                                                    |                                                                                         |                                                                                                    |      | No and an<br>and quere to make<br>the double and another<br>the double and another<br>and quere the parage<br>who can be another<br>and quere the parage<br>who can be another<br>and quere the parage<br>and quere the parage<br>and quere the | More_triaSue                                                  |
|                                                                                                    | An Crear<br>Faces I finance                                                             | karana arana aran | -    | Longest Average 8.85<br>Time on Page                                                                                                    | Shortest Average<br>Time on Page                              |
|                                                                                                    |                                                                                         |                                                                                                    |      | All Pages                                                                                                    |                                                               |
|                                                                                                    | Herebe begin Haran Amarian Ca                                                           | peri merane bege                                                                                                    |      |                                                                                                    |                                                               |

-慧都科技,帮助企业打造成功软件!-

购买及相关事宜咨询方式:

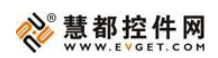

优点:

- 注册和使用简单快速。
- 灵活度高,原型产品能够用于任何数字平台。
- 设置简单,通过点击原型就可以完成。
- 进行可用性测试,收集定性和定量反馈并生成测试结果的报告的优秀特性。
- 能够快速简单的和他人分享原型。
- 拥有热点悬停状态的选项。

缺点:

- 对独立元素或者屏幕间的转换动作缺乏可选择支持。
- 不支持触摸式交互。
- 在元素的创建和修改方面没有什么特色,所有屏幕和实物模型必须使用导入 功能。
- 无法对链接产生的新页面的起始滚动行的位置进行设置。

8.<u>Easel</u>

-慧都科技,帮助企业打造成功软件!-

购买及相关事宜咨询方式: 电话: 023-66090381|400-700-1020 邮箱: <u>sales@evget.com</u> 网址: <u>http://www.evget.com/product/2978</u>

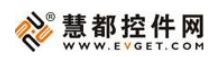

| Easel                                                                                             | Prototyping too                                                   | Prototyping tool for web design across devices                                                                                                    |                         |                                                      |  |  |  |
|---------------------------------------------------------------------------------------------------|-------------------------------------------------------------------|----------------------------------------------------------------------------------------------------|-------------------------|------------------------------------------------------|--|--|--|
|                                                                                                   | COST<br><b>\$180/yr</b> (Personal)—<br><b>\$1188/yr</b> (Team)    | PLATFORM<br><b>Web</b>                                                                                                    | IDEAL FOR<br>Web Design | 室(牛网)                                                |  |  |  |
| A File Edit Document Grid Help A                                                                  | 1 Teedlo                                                          |                                                                                                    | 0000002                 | 0 🗋 💭 About 🗭                                        |  |  |  |
| My Demonts Mandard<br>Bootstrap -<br>Catalants -<br>Lavid<br>Princi Catalante                     | products and services<br>that delight the people<br>who use them. | Messing a creat type, integrate usep magin, usive<br>collaboration, and coordinated execution.<br>Our opecally that always been bringing clarity to<br>complex abactors. We know that "simpler "an't easy<br>and that a texthinough user experision begins with<br>a deep understanding of people. Our design and<br>research methods focus our creative, enabling us to<br>uncover opportunities that fit your business and<br>inspare your outpomers. |                         | Rectangle<br>Postion DF DS<br>Sco DS DE<br>Attibutes |  |  |  |
| Filed Container  Row  Wei  Dir Container  Spain Container                                         | What's the right approach for you?                                | We can work with you to shape a product vision, and<br>histor policity-test of bit works with Aller presentations<br>and denses a bitmary policy resplay to make 8 read-<br>and work out the details and guide implementation to<br>keep mergode basisted in the right direction.                                                                                                    |                         | A<br>Conum<br>Bas Saja<br>Bacageound B               |  |  |  |
| nenera for close in transformer<br>Transformer<br>Page Holocorg<br>Heading<br>Holocorg<br>Heading |                                                                   |                                                                                                    |                         | Border C                                             |  |  |  |

优点:

- 注册和使用简单快速。
- 容易学习,清晰的走查和关键功能的演示。
- 拥有独立元素和整个项目的 HTML / CSS 出口。
- 集成 bootstrap 框架。
- 实时编辑或审核的协作特性。
- 可通过设备模拟响应式网站布局。
- 页面的独立元素的样式种类很多。

缺点:

- 只能用于为网站创建原型。
- 对独立元素或者屏幕间的转换动作缺乏可选择支持。
- 不支持触摸式交互。
- 必须有一个 Easel 帐户才能查看共享原型。
- 主要用于从无到有的构建模式,对于以现有的实物模型为起点的设计会很难。

-慧都科技,帮助企业打造成功软件!-

购买及相关事宜咨询方式:

在一个项目里管理多个页面会非常困难,目前还没有发现能够快速的对页面进行导航的简单方法。

# 9.<u>Justinmind</u>

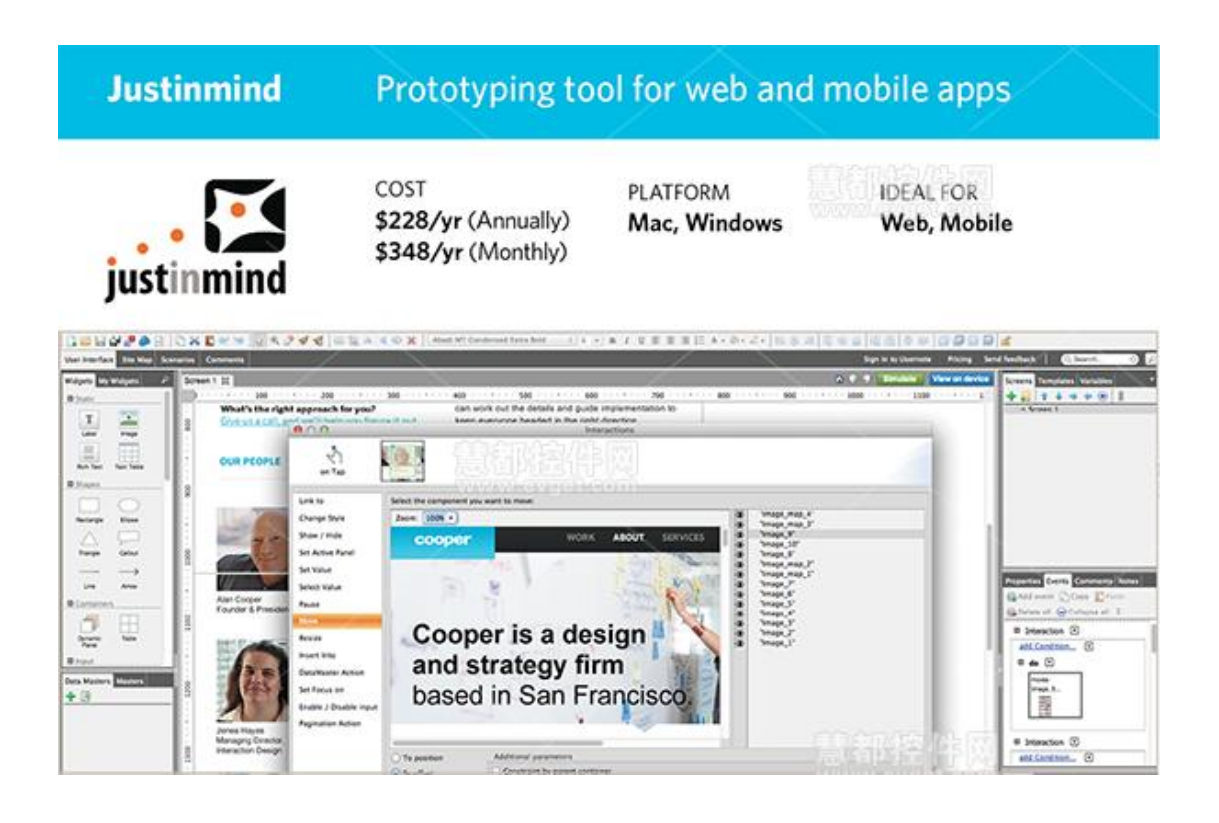

优点:

- 拥有多种支持不同设备的模板和功能。
- 以拖拽的形式可以快速直观的添加资源。
- 在一个设备框架内能够生成交互性很好的功能模拟的原型 web 预览。
- 独立元素的种类很多,交互性很好。
- 支持触摸式交互。
- 对链接的过渡效果和独立元素间的动作提供可选择支持。

# 缺点:

• 对于首次使用的用户需要花一些时间来学习。

·慧都科技,帮助企业打造成功软件!-

购买及相关事宜咨询方式:

电话: 023-66090381|400-700-1020 邮箱: sales@evget.com 网址: http://www.evget.com/product/2978

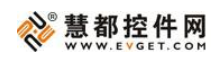

- 当为一个独立元素分配多个操作时,同时动作不会实现,只能按顺序逐一实现。另外,模拟转换显示不准确。
- 页面过渡动作有些缺陷。

# 10.<u>Fluid</u>

| Fluid                                                                                                    | Prototyping tool for mobile apps                                                                                                    |                     |  |  |  |
|----------------------------------------------------------------------------------------------------|----------------------------------------------------------------------------------------------------|---------------------|--|--|--|
| <b>fluîc</b>                                                                                                    | COST PLATFORM<br>\$348/yr (3 projects)—<br>\$1068/yr (Unlimited)                                                                                                    | IDEAL FOR<br>Mobile |  |  |  |
|                                                                                                    | <text><text><text><text><text></text></text></text></text></text>                                                                                                    |                     |  |  |  |
| Improvement of the second second seco | Image: state of the state of the state |                     |  |  |  |

优点:

- 拥有支持不同设备的巨大的元素库。
- 以拖拽的形式可以快速直观的添加资源或上传文件。
- 能够快速创建和链接页面。
- 支持触摸式交互。
- 支持为链接添加过渡效果 。
- 通过 URL 或二维码可以快速简单的分享原型。

# 缺点:

-慧都科技,帮助企业打造成功软件!-

购买及相关事宜咨询方式:

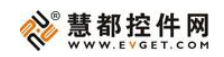

- 对于首次使用的用户需要花一些时间来学习。
- 有些不易发现的特性只有通过支持文档才能够学习如何使用。
- 不支持为独立元素添加交互性。
- 在屏幕视图和流动视图中会出现一些异常行为。

本文翻译自: <u>Designer's Toolkit: Road Testing Prototype Tools</u>

-慧都科技,帮助企业打造成功软件!-

购买及相关事宜咨询方式: 电话: 023-66090381|400-700-1020 邮箱: <u>sales@evget.com</u> 网址: <u>http://www.evget.com/product/2978</u>

# 四款交互式原型设计工具评测

# 关键字: 交互式, 原型设计, Axure

#### <u>文章地址</u>

概述: 原型设计工具: Axure 是 Web 产品前期设计的首选,能快速、简易地建立 Web AP 和 Website 的线框图、流程图、网站架构图、示意图和 HTML 模版等; Prototype Composer: 一款能够让非技术型的用户进行原型设计的免费软件; Balsamiq Mockups: Balsamiq Mockups 结合 Wacom 软件使用,绘制出的原型图既能表现涂鸦风格,又能还原手绘效果; GUI Design Studio: 一个给应用软件设计图形用户界面的专业工具...。

做原型设计应该用什么工具?这是一个令人感兴趣的话题,也是一个值得思考的问题。从最基本的纸笔,到 Visio 再到 AxureRP Pro,也许您在不断的尝试和比较中,依 然没有一个明确的答案。其实,我们如果脱离了目的,而在这里单纯地讨论工具是没有 价值的,所以,在这里我们简单介绍一些关于原型设计的工具,以帮助您更好的认识它。

#### 首先,我们要弄懂什么是原型(prototype)?

原型是在项目前期阶段,以发现新想法和检验设计为主要目的的设计行为,其基本 要求在于体现产品主要的功能、提供基本的界面风格、展示比较模糊的部分,以便于确 认或进一步明确,防患于未然。当然,原型最好是可运行的,如果不能运行,至少在各 主要功能模块之间要能够建立相互连接。

接下来,我们就介绍四款比较常用的原型设计工具:Axure RP Pro、Prototype Composer、Balsamiq Mockups 和 GUI Design Studio。

#### **Axure RP Pro**

Axure RP Pro 是目前最受关注的交互原型设计工具。它是 Web 产品前期设计的首选, 能通过组件的方式帮助网站策划人员和网站功能界面设计师, 快速、简易地建立 Web AP 和 Website 的线框图、流程图、网站架构图、示意图和 HTML 模版等。

-慧都科技,帮助企业打造成功软件!-

购买及相关事宜咨询方式:

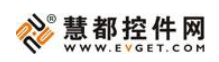

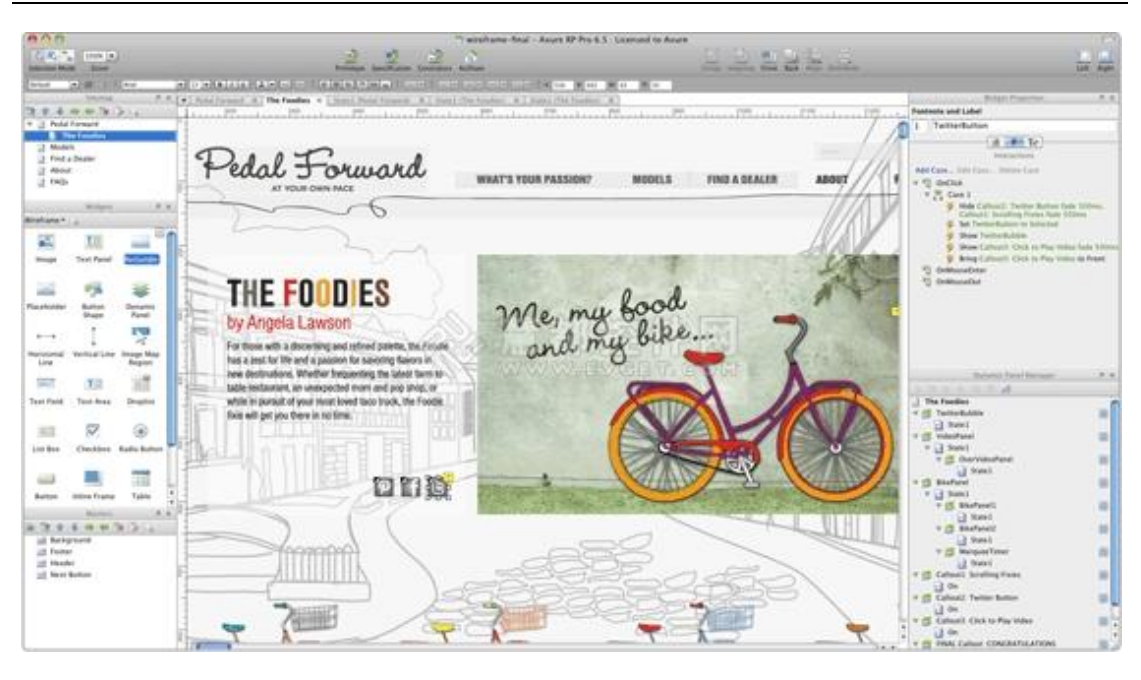

# Axure RP Pro 特点:

- 快速创建带有注释的示意图文件,并可根据所设置的时间周期,软件自动保存文档,确保文件安全。其中,示意图内建了许多会经常使用到的 Widget 元件,例如:按钮、图片、文字面板、选择钮、下拉式菜单。
- 自动输出 Word 格式规格文件,规格文件包含目录、网页清单、网页和附有 注解的 Master、Annotation、Interaction 和 Widget 特定的资讯,以及结尾文 件(例如:附录),规格的内容与格式也可以依据不同的阅读对象来变更。
- 在不写任何一条 Html 与 Javascript 语句的情况下,通过创建的文档以及相关 条件和注释,可以一键生成 HTML prototype 演示。
- 拥有丰富的脚本模式,通过点击和选择能够快速完成界面元素的交互,如链接、State 切换、动态变化等效果。
- 大多数的 Widget 可以对一个或多个事件产生动作,包括 OnClick、 OnMouseOver 和 OnMouseLeave 等。
- 拥有低保真、高保真界面和界面上下文功能。
- 支持流程图,但流程图不能直接点击跳转。

#### **Prototype Composer**

-慧都科技,帮助企业打造成功软件!-

购买及相关事宜咨询方式:

Prototype Composer 是一款能够让非技术型的用户进行原型设计的免费软件,同时它还包括商业过程、活动、用户界面、需求和数据,不但可以制作界面原型,还可以用来做项目管理,包括需求管理,数据管理。

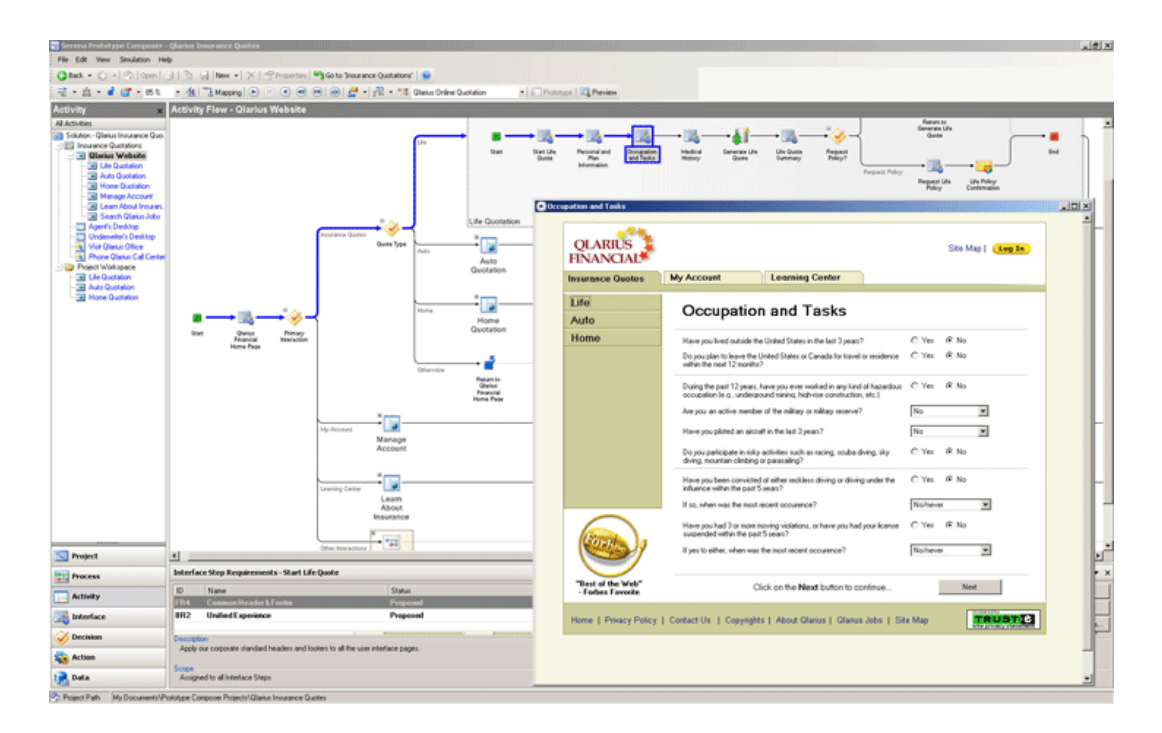

# Prototype Composer 特点:

- Prototype Composer 提供了完整的集成环境,可轻松的进行设计、建模,在 进行开发之前使得商业应用软件合理化。
- 以可视化的形式描述软件的工作模型。
- 提供可定制的 MS Word 规格说明书模板库,可自动组装上从模型中产生的数据,只要点击一个按钮,就能创建任何您所需要的需求、功能、技术规格说明。
- 让您在真实的代码编写之前就可以看到网站是如何运行的。

# **Balsamiq Mockups**

Balsamiq Mockups 主要是做界面原型设计,这是一款带有手绘涂鸦风格的原型设计软件,这也是它独特的地方——可以手绘。Balsamiq Mockups 结合 Wacom 软件使用, 绘制出的原型图既能表现涂鸦风格,又能还原手绘效果,如果您喜欢 Wacom,那您一 定会喜欢 Balsamiq Mockups。同时,为了保证原型风格的一致性,Balsamiq Mockups

慧都科技,帮助企业打造成功软件!

购买及相关事宜咨询方式:

电话: 023-66090381|400-700-1020 邮箱: sales@evget.com 网址: http://www.evget.com/product/2978

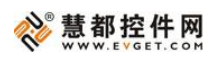

还能将图片转化为手绘风格。在原型阶段,手绘风格可以促进设计者和客户把注意力集中在程序的功能、布局和交互上,这样当您与客户交流的时候,您就不会听到客户说"我不太喜欢这个按钮的颜色……"。当然 Balsamiq Mockups 也有丰富的控件元素,可以帮助您快速设计桌面应用软件,Web 2.0 站点,RIA 富网络应用程序,Web 站点和 Web 应用软件。

| Search U | Library<br>Al Big | Balsamig Mockups For<br>CO (C) (C) (C)<br>Buttors Common Co             | Desktope • New Mockup<br>6 13 2 13 14 12 12<br>Intelners Layout Markup                                                                                                    | ju<br>Media Text                             |
|----------|-------------------|-------------------------------------------------------------------------|----------------------------------------------------------------------------------------------------|----------------------------------------------|
| Arrow    | Callout C         | A comment A g                                                           | paragrap<br>second R<br>unly Bra. Red X / X-Nay Scrat                                                                                                    | A paragraph c<br>ch-Out Vertical Cuty Brace  |
| E 🤇      | ) ⇔ × ☆ (         | Bla                                                                     | h App                                                                                                    |                                              |
|          | e Edit View       | Heip<br><b>则试一下</b> 看我<br>果<br>二是不错的吗,<br>「<br>「<br>」<br>3<br>The Guids | 「「<br>「<br>「<br>「<br>「<br>」<br>」<br>」<br>」<br>」<br>」<br>」<br>」<br>の<br>た<br>、<br>一<br>で<br>思<br>の<br>た<br>、<br>一<br>、<br>一<br>で<br>思<br>の<br>た<br>、<br>、<br>、<br>、<br>、<br>、<br>、<br>、<br>、<br>、<br>、<br>、<br>、 | ⑦<br>Four\<br>本"即可<br>S<br>hnology<br>toread |
|          | fah Madad         | ian 34 Patata<br>Home Products                                          | Company   Blog                                                                                                    | phy V                                        |

Balsamiq Mockups 特点:

- 预制了很多界面元素,从简单的输入框、下拉框、浏览器主要元素,到经常 用得到的导航条、日历、表格,再到复杂的Tag Cloud、Cover Flow、地图和 Wyswyg 的格式工具栏等。
- 丰富的手绘风格的 Web 常用元件,包括常用的 Html 控件、以及一些组合控件,如多媒体控制器、标签页、列表、Iphone 界面元件等。
- 使用 Xml 语言来记录和保存界面元素和布局。
- 每个设计都能被很好的放进 SVN, Git, 和 CVS 等工具中进行管理和跟踪。

慧都科技,帮助企业打造成功软件!-

购买及相关事宜咨询方式:

电话: 023-66090381|400-700-1020 邮箱: sales@evget.com 网址: http://www.evget.com/product/2978

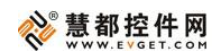

- 跨平台使用, Balsamiq Mokups 是用 Flex 和 Air 实现的, 所以在 Mac OS, Linux 和 Windows 环境下都能使用。
- 提供 Wiki 风格的代码规则,只要输入文本符号就能生成图标。

# **GUI Design Studio**

GUI Design Studio 是一个给应用软件设计图形用户界面的专业工具,它可以快速的把思路,以可视化的方式来表现出来,并可以和客户进行交流想法。GUI Design Studio 同时也是一个不需要软件开发和编码的完整的设计工具,它支持所有基于微软Windows 平台的软件。

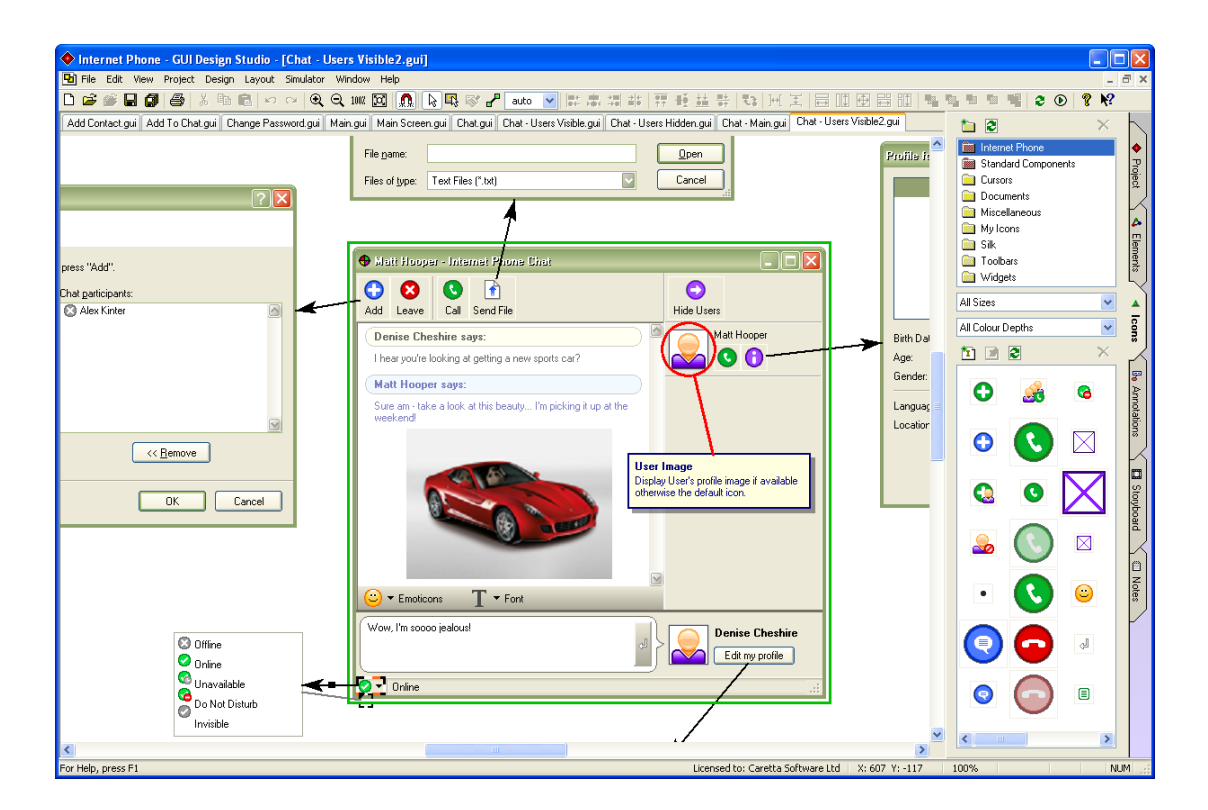

# GUI Design Studio 特点:

- 自带流程控制和命令促发判断。
- 多达 120 余种可用的内置设计元素,使用标准的 Windows 控件,Web 元素 以及其他的泛型元素创建窗体。
- 以不同的视图风格查看设计,允许您无需修改设计即可改变演示效果。

慧都科技,帮助企业打造成功软件!-

购买及相关事宜咨询方式:

- 用法的超链接,直接以建立元素与元素之间的关联的方式来自动化的创建动 作流程。
- 在不需要编写任何代码或脚本的情况下,使用标准元素绘制个性化的屏幕、 窗口及控件,快速创建演示原型,并将它们整合以展示操作工作流程然后运 行模拟程序以测试设计。
- 提供的了大部分 C/S、B/S 组件的示意图,可组合使用。
- 精确的图标、窗体定位,可以具体到每一个 Px。
- 提供丰富的配色方案,在菜单参数选择里面选择颜色配置,然后所有的界面 都可以一起换装。
- 支持模拟器模拟界面效果,同时也可以支持鼠标的点击,及屏幕的跳转。
- 实现多工程间互用串联设计以创建动态原型。

在对这四款软件有了基本的了解之后,相信您心中已经有了自己心仪的软件,接下 来,我们通过一个表格,来帮助您更好的认识它们:

|      | Axure RP Pro                                                                                      | Prototype Composer               | Balsamiq Mockups                        | GUIDesign Studio                 |
|------|---------------------------------------------------------------------------------------------------|----------------------------------|-----------------------------------------|----------------------------------|
| 适合人群 | ·用户体验设计师<br>·交互设计师<br>·业务分析师<br>·信息架构师<br>·可用性专家<br>·产品经理<br>·项目经理                                | ·商业分析师<br>·应用咨询师<br>·解决方案架构师     | ·产品经理<br>·用户体验设计师<br>·交互设计师<br>·网站前端设计师 | ·界面原型设计人员<br>·界面原型开发人员           |
| 适用范围 | Web 原型设计中<br>高保真 Demo 和<br>B/S 结构的产品。                                                             | 可视化的形式描述软<br>件工作模型。              | 商用 Web 产品设计中<br>低保真线框图或者草<br>图设计。       | Web 原型设计,客户<br>端产品的原型设计。         |
| 主界面  | <ul> <li>·命令区</li> <li>·工具栏</li> <li>·工作区</li> <li>·站点地图</li> <li>·器具箱</li> <li>·复用模块区</li> </ul> | ·工作区<br>·导航区<br>·菜单和工具栏<br>·任务面板 | ·菜单区域<br>·原型图分类区<br>·原型图选择区<br>·原型图绘制区  | ·菜单栏<br>·工具条<br>·界面元素<br>·文档目录管理 |

-慧都科技,帮助企业打造成功软件!-

购买及相关事宜咨询方式:

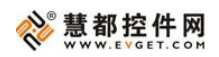

|      | ·页面笔记<br>·注释与交互区                                        |                                                              |                                 |                                                                                                    |
|------|---------------------------------------------------------|--------------------------------------------------------------|---------------------------------|----------------------------------------------------------------------------------------------------|
| 输出格式 | 自动输出 word 格<br>式规格文件和网<br>站原型,导出<br>HTM、DOC、JPG<br>等格式。 | 可发布成可运行的原<br>型和微软的 Word 规格<br>说明文档,不支持<br>HTML 输出,但可以演<br>示。 | 可以用命令行进行导<br>出操作,可导出 PNG<br>格式。 | 自动生成完整的规格<br>说明文档,可选的格<br>式包括:HTML、PDF、<br>RTF,支持主流的图像<br>格式,如 BMP,GIF,<br>JPEG,PNG,支持透<br>明化 GIF 及 PNG。 |
| 中文支持 | 这四款软件都是支持将 Use System Font                              | 持中文的,其中 Balsami<br>rs 勾上。                                    | q Mockups 的中文支持                 | 需要在菜单栏 View 里                                                                                            |

# 结语:

任何一款产品设计软件都只是一个辅助的工具,其中工具最核心的价值在于节省工 作量,而原型设计的核心则是思维与创意,因此我们在原型设计过程中,不可过分依赖 工具而忘记了思考。

-慧都科技,帮助企业打造成功软件!-

购买及相关事宜咨询方式: 电话: 023-66090381|400-700-1020 邮箱: <u>sales@evget.com</u> 网址: <u>http://www.evget.com/product/2978</u>

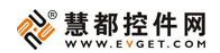

# 选择 Axure 的十个理由

#### 关键词:选择 Axure 的理由

#### 文章地址

**概述:** 作者结合自己使用 Axure 的经历,还有线上线下朋友使用 Axure 的反馈,总结出 几条理由,让你也爱上 Axure,知道它的好。

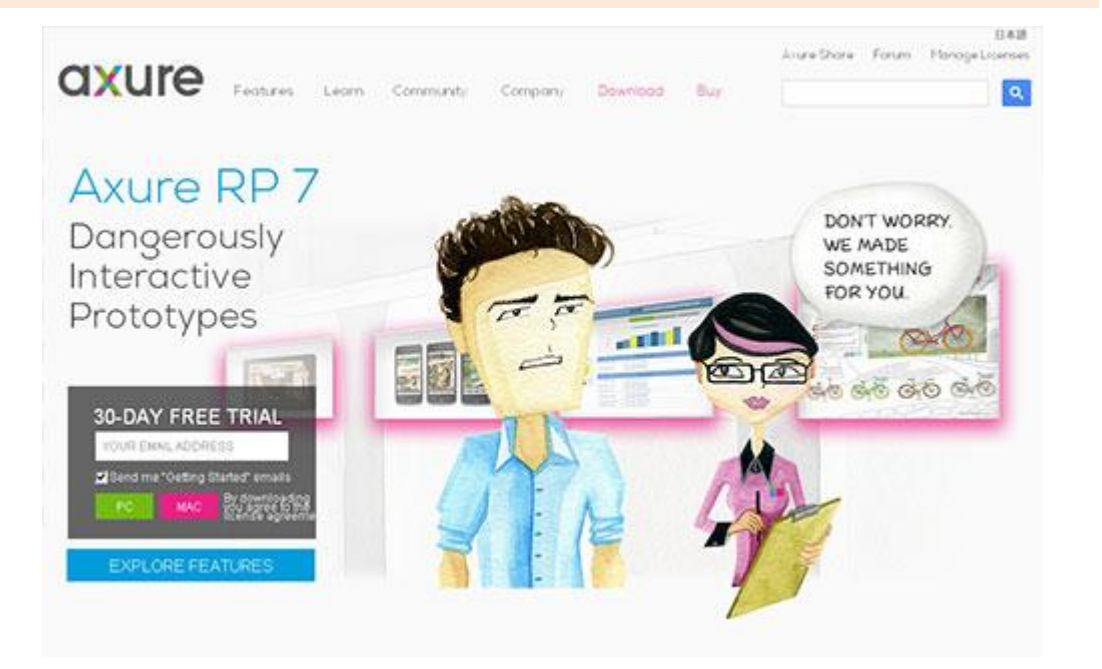

# 1. 项目经理和技术知道你要做什么东西了

拿着设计的原型,给项目经理和技术讲解,人家一眼就能看明白你要做什么东西了。 附上简单的说明,人家就能拿你的原型图做开发了。这样一样,项目经理和技术都会爱 上你的,因为他们再也不需要被大篇幅的文字和产品经理啰嗦的讲解折磨了。

#### 2. 开发和测试看需求不那么费劲了

带有交互和说明的原型,可以直接指导技术进行开发,同时也可以指导测试编写测 试用例和进行测试指导了。这样一来,开发和测试也会爱上你了的。

购买及相关事宜咨询方式:

<sup>·</sup>慧都科技,帮助企业打造成功软件!-

#### 3. UE、UI 知道怎么设计你的产品了

模块齐全、带有交互的原型设计,已经给出了产品前端展示的面貌,UE 知道怎么 在现有体验设计上怎么改进和优化了,UI 知道怎么发挥想象力进行交互了。UE、UI 也 会爱上你的。

#### 4. 领导知道你的想法,更好做评估和立项了

当你想做一个产品或功能是,直接拿出原型给领导演示,直观有效的让领导评估是 否可行。这比 ppt 讲解、word 说明、邮件交流直观易懂多了,领导很快就能知道你要 做的东西,并评估你的想法是否可行。这种方式,可能你老板也会爱上你哟。

# 5. 用户能提前体验你的产品,获得反馈了

在正式在市场上推出产品前,通过制作高保证原型,邀请用户试用,手机用户反馈, 验证你所做的产品是不是用户需要的产品,通过这种低成本是错,大大提高产品的成功 率。看吧,用户也会爱上你的。

#### 6. 你可以通过共享的方式和同事一起设计产品了

如果较为复杂的产品,需要多人来协作进行产品设计,Axure 也能帮到你。Axure 一大重要功能就是项目共享,使得同事间可以同步工作,并保留所有工作历史,并可以 随时到处历史版本的项目文档。看吧,你同事也会爱上你的。

#### 7. 你可以一键生成需要的需求文档了

是不是被动辄几十页的需求文档写迷糊了,Axure 可能帮你提高效率,通过注释、 word 文档生成等功能,能直接一键生你需要的特定格式的需求文档,是不是很酷。哈 哈,文档也爱上你了。

购买及相关事宜咨询方式:

<sup>-</sup>慧都科技,帮助企业打造成功软件!-

# 8. 你可以拿着产品原型找投资人了

创业者拿着厚厚的商业计划书,需要在几分钟甚至几十秒内打动投资者,是不是很 难。如果辅以你的产品原型,直接演示给投资者看,是不是更生动、更能吸引投资人的 关注呢。把项目说明白,投资人也会爱上你的。

# 9. 你可以拿着广告方案找客户签单了

卖创意、卖方案给广告主,拿着厚厚的文档和别人的案例,是不是难以让广告主签 单。如果你拿出已经做好的方案原型,演示给你的广告主,应该能取到别样的效果。这 不,你的客户也会爱上你的。

# 10. 你个人看起来很帅了

通过高效试用原型工具 Axure,大大提高高中效率,提高自己的产能,证明自己的 能力。这样一来,你自己都会爱上自己的,每天被自己帅醒,然后每天都信心满满的上 班去。

本文转载自 Axure 中文网

-慧都科技,帮助企业打造成功软件!-

购买及相关事宜咨询方式: 电话: 023-66090381|400-700-1020 邮箱: <u>sales@evget.com</u> 网址: <u>http://www.evget.com/product/2978</u>

# 15个你可能不知道的 Axure 使用技巧

#### 关键字: Axure 使用技巧

#### <u>文章地址</u>

**概述:**本文总结了 15 个你不知道但却很有帮助的使用技巧,希望你看了之后能有所收获。

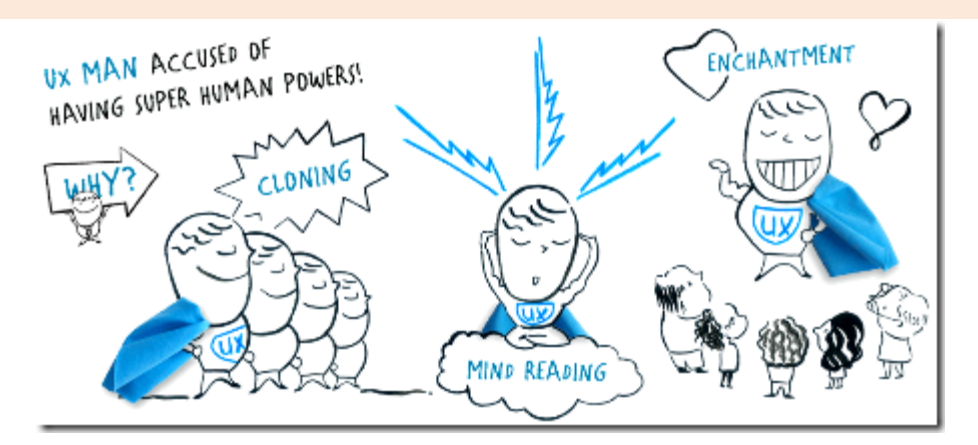

#### 1 栅格设置

Axure 6.5 默认隐藏了栅格,许多人对此很不适应,顿时不知该如何对齐控件了。 要打开辅助线,只需点击菜单栏的"Wirefram-Grid and Guides",把"Hide Grids"前面的 勾去掉就行。另外在"Grid Settings"里,还可以调整栅格的间距,样式(点或线)以及 DPI。

另外插一句,Axure 是可以拉辅助线的,这点我是最近才知道。。。

#### 2 创建多个 Page Notes

Axure 里的每个页面都有一块"Page Notes"区域用来写页面注释。你可以创建多个 Page Notes,方法就是点击"Wireframe – Manage Page Notes",在弹出的面板中增加 Notes,这样所有页面都会多出来这个新的 Notes。这个技巧可以用来写页面的调整历史 (每个 Notes 代表一个版本),或者在多人协作编辑时区分不同人编写的 notes。

购买及相关事宜咨询方式:

<sup>·</sup>慧都科技,帮助企业打造成功软件!-

#### 3 手绘风格,以及 Page Formatting 中的其他功能

听一个朋友说,他们的产品团队因为追求手绘风格而放弃了 Axure,改用 <u>Mockups</u>。 真是可笑至极,其实 Axure 从 6.0 开始就加入了手绘风格。在 Page Formatting 里有个 Sketchiness 的选项,可以设置手绘风格的"扭曲度"。默认是 0,横平竖直,数字越大越 "扭曲"越"手绘"。

Page Formatting 里还有其他一些有用的功能,例如设置页面背景色、背景图(支持图片 repeat 哟~)、整个页面的对齐方式(默认是横竖都居中)、甚至一键把页面变成黑白模式(Color 里的第二项)。

|            |         |           | Page Notes *   | Page Interactions | Page Formatting                                                                                                  |
|------------|---------|-----------|----------------|-------------------|----------------------------------------------------------------------------------------------------|
| Page Style | Default | • 🖬       |                |                   |                                                                                                    |
| Page Align | (protot | ype only) | Sketch Effects |                   |                                                                                                    |
| Back Color | (d) -   |           | Sketchiness    | 0                 | and the second second second second second second second second second second second second second second second |
| Rack Image | Import  | Clear     | Color          |                   |                                                                                                    |
| buck maye  |         |           | Font           | Applied Font      | •                                                                                                    |
| Horz Align |         |           | Line Width     | +0 +1 +2          |                                                                                                    |
| Vert Align |         |           | <u> </u>       |                   |                                                                                                    |
| Repeat     | None    | •         |                |                   |                                                                                                    |

# 4 自动生成站点地图

有时我们需要把整个站点的结构用树形图呈现出来,Axure 为此提供了一个快捷的 方法:在 Sitemap 区域对准你希望生成树形图的主干点右键,选择"Generate Flow Diagram",就能自动生成图表形式的站点地图。点击图表上的每个控件,就会去到对应 的页面。

另外,你还可以自定义流程图(Flow)控件的链接页面,方法是双击控件,再选择需要链接到的页面。

-慧都科技,帮助企业打造成功软件!-

购买及相关事宜咨询方式:

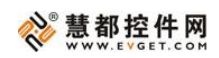

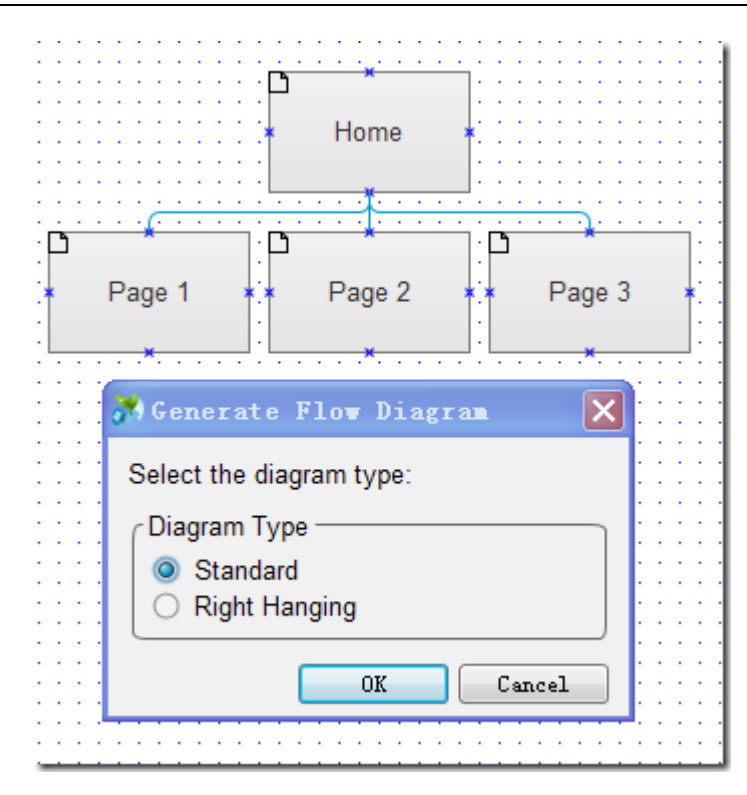

# 5 左右滑动与拖拽

Axure 6.5 里,动态面板(Dymatic Panel)新增了针对手机应用的 OnSwipeLeft 和 OnSwipeRight 两个 Case,同时强化了拖拽(Drag Drop)相关操作的交互。现在,你可 以实现让动态面板只能横向/纵向拖动、拖动结束后返回/不返回原位等丰富的动作了。

| Add Case Edit Case Delete Case |                    |  |  |  |
|--------------------------------|--------------------|--|--|--|
| 1                              | OnMove             |  |  |  |
| 5                              | OnShow             |  |  |  |
| 12                             | OnHide             |  |  |  |
| 13                             | OnPanelStateChange |  |  |  |
| 13                             | OnDragStart        |  |  |  |
| 13                             | OnDrag             |  |  |  |
| 13                             | OnDragDrop         |  |  |  |
| 13                             | OnSwipeLeft        |  |  |  |
| 13                             | OnSwipeRight       |  |  |  |

-慧都科技,帮助企业打造成功软件!-

购买及相关事宜咨询方式: 电话: 023-66090381|400-700-1020 邮箱: <u>sales@evget.com</u> 网址: <u>http://www.evget.com/product/2978</u>

#### 6 给动态面板添加滚动条

有些时候你想做一个长宽都有限制的容器,让用户拖动滚动条来查看容器中的元素。 Inline Frame 在这方面很局限,你需要利用动态面板的 Scrollbar 属性。

右键点击动态面板-Edit Dymanic Panel,你会看到4个带"Scrollbar"字样的属性, 根据需要进行选择,然后你的这个动态面板就能承载并通过滚动条来显示超过自身大小 的内容了。

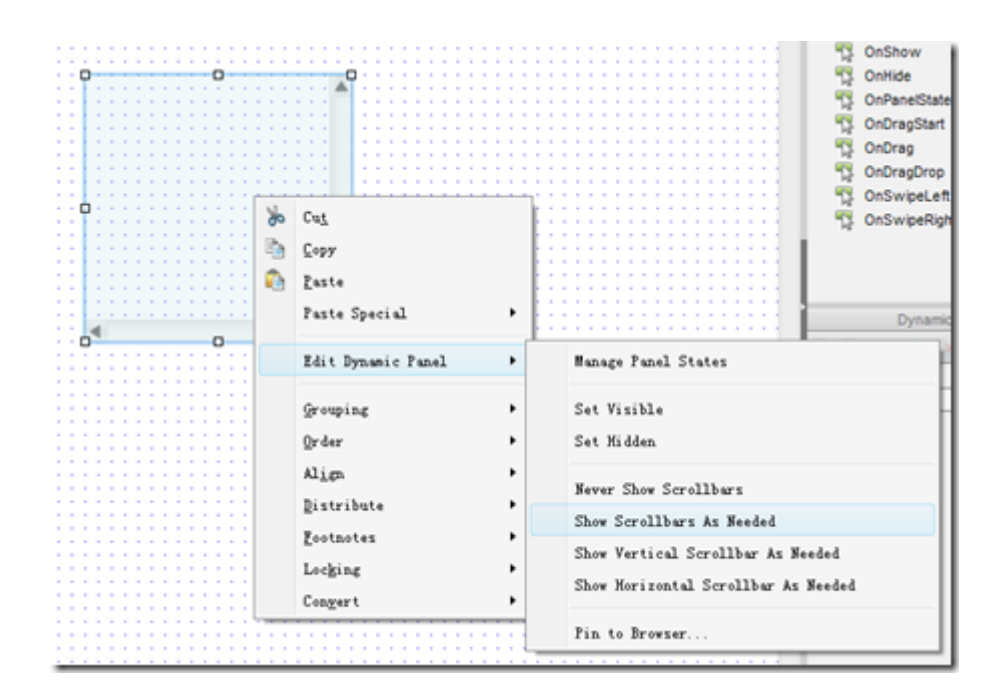

7 在浏览器中悬浮

有时候你需要做一个相对浏览器位置固定的元素,这时候你还是要用动态面板。右键点击-Pin to Browser,然后设定悬浮位置,搞掂!

-慧都科技,帮助企业打造成功软件!-

购买及相关事宜咨询方式:

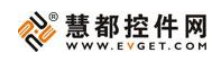

| MPin to Browser                                                                                                    |  |  |  |  |
|----------------------------------------------------------------------------------------------------|--|--|--|--|
| Pinning a panel to the browser keeps it in the same<br>position regardless of scrolling. This effect is for the<br>prototype only. |  |  |  |  |
| Pin to browser window                                                                                                    |  |  |  |  |
| Horizontal Pin                                                                                                    |  |  |  |  |
|                                                                                                    |  |  |  |  |
| O Center                                                                                                    |  |  |  |  |
| ○ Right                                                                                                    |  |  |  |  |
| Margin: 250                                                                                                    |  |  |  |  |
| Vertical Pin                                                                                                    |  |  |  |  |
| ● Top                                                                                                    |  |  |  |  |
| O Middle                                                                                                    |  |  |  |  |
| ◯ Bottom                                                                                                    |  |  |  |  |
| Margin: 120                                                                                                    |  |  |  |  |
| Keep in front (prototype only)                                                                                                    |  |  |  |  |
| OK Cancel                                                                                                    |  |  |  |  |

#### 8 "Move"动作

在 Case Editor 中有一个 action 叫"Move Panels",可以让动态面板移动到指定的位置,并可配合 Animate 效果(直线移动、摆动、旋转移动等)。这非常适合用来做菜单的展开/折叠,滑动,图片传送带等效果。(别鄙视我,这个真的也是我最近才知道的功能,以前做展开/折叠效果可纠结了。。。)

#### 9 地图拖拽效果

想制作一个可以用鼠标拖来拖去的地图效果,这在 Axure 里也并非是不可能,只是 实现起来略微麻烦。

你需要创建一对嵌套的动态面版,每个动态面板都只有1个 state。外部的动态面 板是地图容器,内部的面板用来放置地图图片。当设置好2个面板后,给"地图容器"添 加一个 OnDrag 的 Case,并指定动作为"Move Panels",而需要移动的面板正是"地图内 容",再把 Move 设为"With Drag",大功告成。

-慧都科技,帮助企业打造成功软件!-

购买及相关事宜咨询方式:

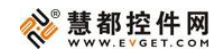

|                                                                                                    | ▲ 🥌 地图容器<br>▲ 🛄 State1<br>▲ 🥰 地图内容<br>🔐 State1 |                                                                                                    |
|----------------------------------------------------------------------------------------------------|------------------------------------------------|----------------------------------------------------------------------------------------------------|
|                                                                                                    | 面板嵌套结构                                         | 勾                                                                                                    |
| A Case Editor                                                                                                    |                                                |                                                                                                    |
| Step 1: Description Case 1<br>Step 2: Add actions                                                                                                    | Add Condition<br>Step 3: Organize actions      | n<br>Step 4: Configure actions                                                                                                    |
| Links     Open Link in Current Window     Open Link in New Window/Tab     Open Link in New Window/Tab     Open Link in Paper Window     Open Link in Parent Window     Open Link in Parent Window     Open Link in Parent Frame     Dynamic Panels     Sel Panel (s)     Hote Panel(s)     Solw Panel(s)     Hore Panel(s)     Bring Panel(s) to State(s)     Solw Panel(s)     Bring Panel(s) to Panel(s)     Move Panel(s)     Bring Panel(s) to Panel(s)     Move Panel(s)     Bring Panel(s) to Panel(s)     Solw Panel(s)     Bring Panel(s) to Panel(s)     Solw Panel(s)     Bock     Widgets and Variables     Sel VariableWidget value(s)     Sond to Image Map Region     Enable Widget(s)     Sel Widget(s)     Sel Widget(s)     Sel Widget(s)     Sel Widget(s)     Sel Widget(s)     Sel Widget(s)     Sel Widget(s)     Sel Widget(s)     Sel Widget(s)     Sel Widget Three Inde(s)     Aliscellaneous     Wat Time(ms)      Hide Step 2 | ▲ Case 1<br>Move 地思知師 with drag                | Select the panels to move<br>Search Title Unlabeled<br>Search Title Unlabeled<br>Search Title Unlabe |
|                                                                                                    |                                                | OK Cancel                                                                                                    |

动作设置

# 10 三种类型的 Master

Master 是一种类似"印章"的操作。对于需要重复使用的控件组,你可以把它们做成 一个 Master,然后只需拖拽便可重复创建,很方便。不过这只是 Master 的三种类型之 一,叫 Normal。

第二种类型叫"Place in Ground",这种 Master 拖入页面后的位置是固定的(与),并且放在最底层。这种 Master 适合做页面模板,例如在制作手机应用的原型时,可以 拿来做手机外形的效果。

第三种叫"Custom Widget",这种 Master 一旦拖进页面,便与母板失去了关联,但 是其中的控件变得可以编辑了。

-慧都科技,帮助企业打造成功软件!-

购买及相关事宜咨询方式:

要改变 Master 的类型,只需对着一个 Master 点右键-Behavior,再选择需要的类型。

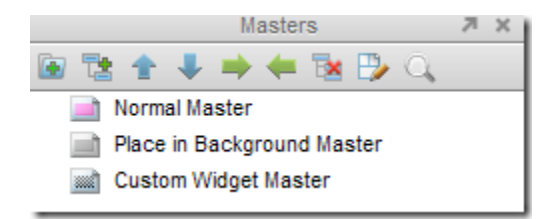

# 11 给 Master 创建 Event (事件)

Event 是 Master 的强化剂,通过定义 Event,一个 Master 可以在不同页面实现不一样的交互效果。

在 Master 的 Case Editor 中, action 列表的 Misscellaneous 中会多出来一个 Raise Event,你可以创建多个 Event。当再把这个 Master 拖进页面时,在它的 Widget Properties 面板中,先前创建的 Event 就会作为 Case 显示出来。

这个功能的一个典型应用场景就是翻页。创建一个可以复用的"上一页-下一 页"Master,并给"上一页"和"下一页"Raise 不同的 Event,当你再把这个 Master 拖进页 面时,就可以为"上一页"和"下一页"指定不同的链接了。Axure 官网有个例子值得学习: http://www.axure.com/previous-next-link-master-tutorial

-慧都科技,帮助企业打造成功软件!-

购买及相关事宜咨询方式: 电话: 023-66090381|400-700-1020 邮箱: <u>sales@evget.com</u> 网址: <u>http://www.evget.com/product/2978</u>

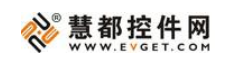

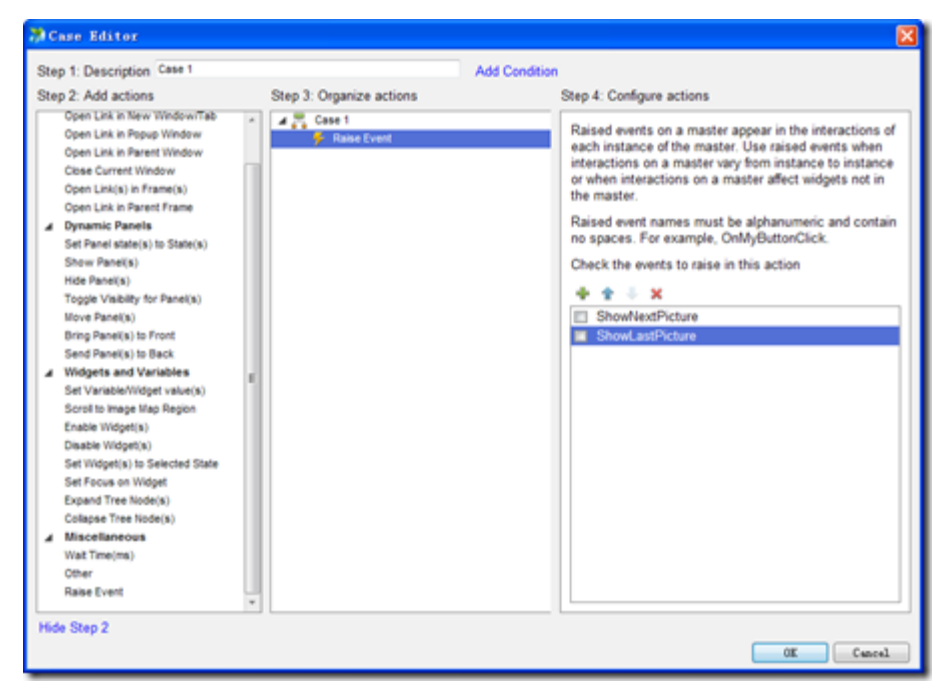

为某个 Master 创建 2 个 Event, 一个叫 ShowNextPicture, 一个叫 ShowLastPicture

| Add C | ase  | Edit Case    | Delete | Case |
|-------|------|--------------|--------|------|
| 2     | Show | /NextPicture |        |      |
| 73    | Snow | /LastPicture |        |      |

然后这个 Master 就多出来了 2 个 Case

# 12 使用变量

变量可以帮助你在多个页面间传递数值,它需要与 Case Editor 中的"Set Variable/Widget values"结合使用。

例如我们做一个根据登录者用户名显示不同的欢迎语句的交互,就可以先创建一个 叫"UserName"的变量,当用户点击登录按钮后,将"用户名"一栏的值存储到 UserName 中(使用 Set Variable/Widget values);再给显示欢迎语的页面添加一个 OnPageLoad 的 action(依然是 Set Variable/Widget values),将 UserName 的值设置给欢迎语中显 示用户名的地方。建议也去学习一下 Axure 官方的例子:

http://www.axure.com/pass-text-to-next-page-tutorial

·慧都科技,帮助企业打造成功软件!-

购买及相关事宜咨询方式:
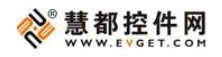

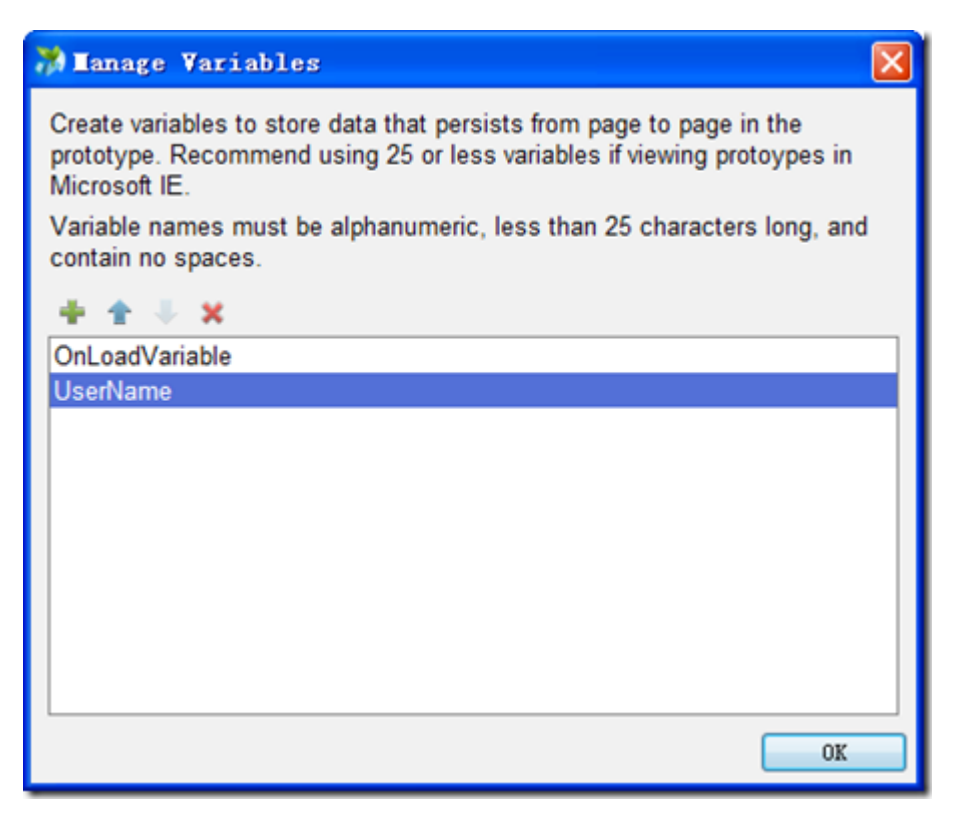

变量管理面板

# 13 创建 chm 格式的原型

默认状态下,Axure 每次生成原型时都会产出一大堆 html 和图片文件,对管理、 发布来说都是个麻烦事。其实 Axure 是支持把原型做成一个 chm 文件的,方法是在生 成原型时,勾选"Distribution"中的"Create HTML Help File (.chm)"选项。不过你的电 脑里需要安装 chm 的生成工具,如果没装的话,可以点界面上的"Download Microsoft HTML Help Workshop"下载。

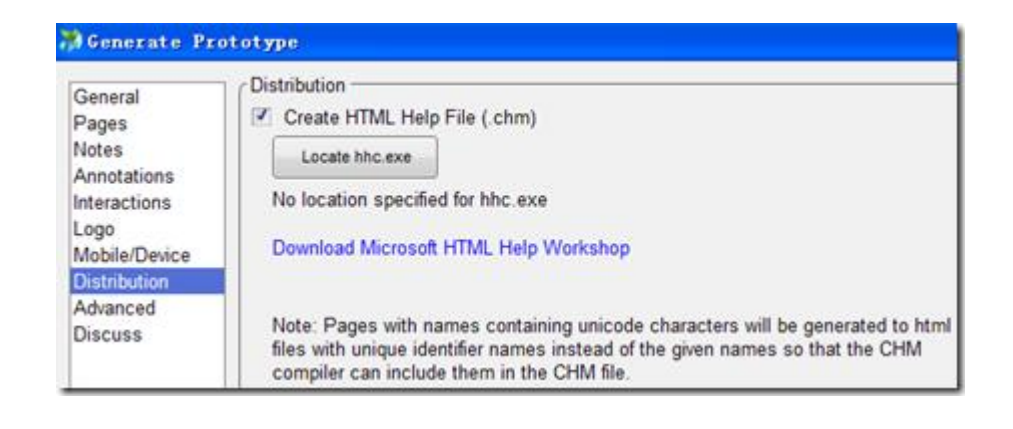

慧都科技,帮助企业打造成功软件!

购买及相关事宜咨询方式:

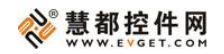

# 14 在原型里加入 Logo

创建原型时,在"Logo"里可以为你的原型添加 Logo 和标题语,这样在导出的原型中,左上角就会显示刚才添加的 Logo 和标题语。

|                                                                                                    | orype                                    |
|----------------------------------------------------------------------------------------------------|------------------------------------------|
| General<br>Pages<br>Notes<br>Annotations<br>Interactions<br>Logo<br>Mobile/Device<br>Distribution<br>Advanced<br>Discuss | Logo<br>Logo<br>Import Remove<br>Caption |

# 15 多人协作

有时候,我们需要多人合作完成一个 Axure 原型。传统的方法是每个人编辑自己的 部分,再粘贴到一起。其实 Axure 内置了一套基于版本管理思路的协作编辑功能。要使 用这个功能,首先你需要一个 SVN 服务器,然后在菜单栏的"Share-Create Share Project from Current File"对项目进行配置。这用起来很像 SVN,你最好有一些 SVN 的基础,或 者去读读这篇教程: <u>http://www.axure.com/shared-projects</u>

以上 15 个技巧大部分出自 Axure 的官方教程,如果 Axure 对你的工作很重要,那 我建议你尽快找时间仔细通读一遍官方教程: <u>http://www.axure.com/training</u>。再吼一 嗓子: Axure 博大精深啊,只有你想不到,没有它做不到。结合高保真设计能力,Axure 完全可以做出足够以假乱真的产品原型。

-慧都科技,帮助企业打造成功软件!-

购买及相关事宜咨询方式:

电话: 023-66090381|400-700-1020 邮箱: sales@evget.com 网址: http://www.evget.com/product/2978

最后,可能有人会说,只是原型而已,至于要做到这么精细吗?做到这么精细,岂 不是影响 UI 设计师的发挥?对于这些观点,我的建议是:只使用 Axure 的默认控件 (Wireframe),不要用那些样式花哨的自定义控件,并且所有页面中使用的颜色不能 超过 5 种(不同灰度的灰色也算一种颜色)。然后,在交互动作方面,务必要做到尽可 能的全真。交互动作是开发过程中最容易出现理解误差的产品设计要素,因此务必有一 份详实、形象的文档来进行阐述。用 Axure 来解决,真是再适合不过了。

本文转载自 mrven. com

<sup>-</sup>慧都科技,帮助企业打造成功软件!-

购买及相关事宜咨询方式: 电话: 023-66090381|400-700-1020 邮箱: <u>sales@evget.com</u> 网址: <u>http://www.evget.com/product/2978</u>

# 三个你可能不知道的 Axure 小功能

# 关键词: Axure 小功能

### <u>文章地址</u>

**概述:** 发布 Axure 工程到 AxShare (Axure 官方的原型分享网站)时,可以通过勾选 "Without sitemap"选项,生成一个没有左侧的 Sitemap 的原型浏览页面,更适合作为 Demo 展示和方便用户测试。再也不用像以前那样不得不先在浏览器里打开原型,再关 掉左侧的 Sitemap 面板,然后在复制这个没有 Sitemap 面板的页面分享给其他人。

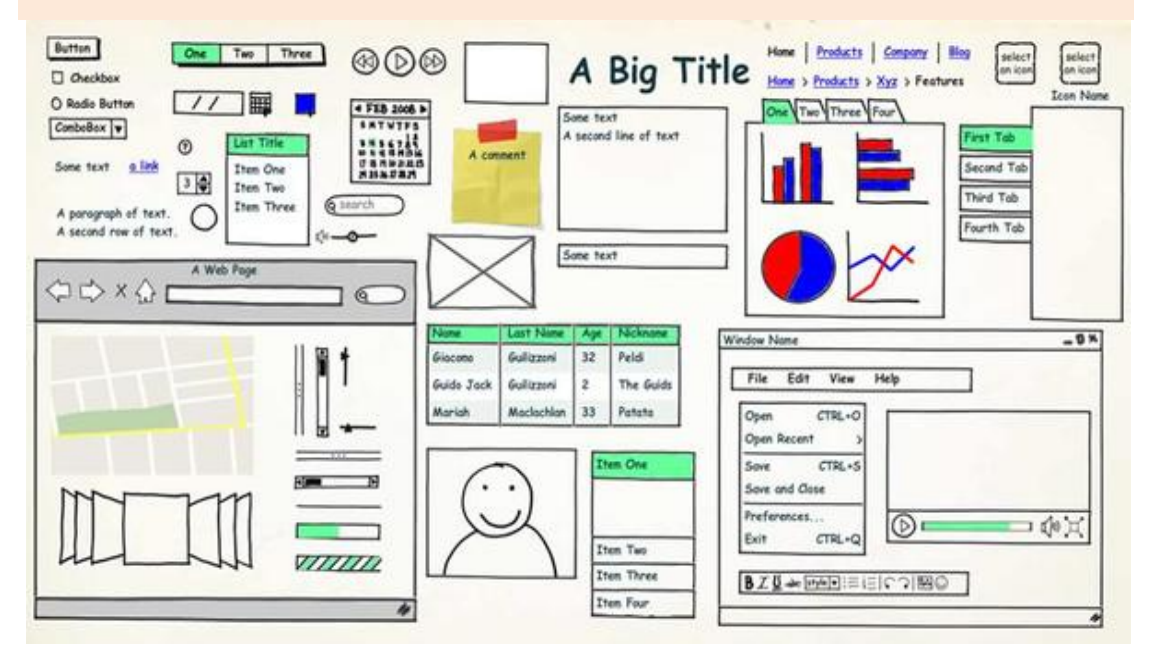

# -、快速选择最近使用过的颜色

在 Axure 里选择颜色时,可以看到底部有两块可以快速选择的色块区:

Recent Selected : 这部分显示的你在 Axure 打开的各个项目中最近选择使用过的 颜色色块。

Recent Pages: 这部分显示的是当前打开的页面以及前一个曾打开过的页面中的使用过的颜色。

·慧都科技,帮助企业打造成功软件!-

购买及相关事宜咨询方式:

# 二、复制一个 Widget 组件的样式设置为一个自定义样式

你是否曾经给一个 widget 设置了样式,然后意识到最好能把这个样式保存为一个 自定义样式(方便套用给其他 widget)?现在可以"Widget Style Editor"(组件样式编辑 器)里快速搞定了。

选中已设置过样式的 widget

打开"Widget Style Editor"(组件样式编辑器)

切换到"Custom"(自定义)tab

点击绿色的"+"按钮添加一个新的自定义样式

点击底部的"Copy"按钮即可看到所有的样式都被复制到当前自定义样式中。(更详 细的操作说明参见: http://www.axure.com/c/forum/tips-tr...ct-widget.html)

如果你之前还没使用过自定义演示,建议去学习了解一下。这是一个可以为多个 widget 统一设置、管理各种样式(字体、填充色、字体色、边框样式...等等)的强大工 具。详情参见: http://www.axure.com/learn/basic/widgets#u117

# 三、"去掉原型浏览界面左侧的 Sitemap(站点地图)"

发布 Axure 工程到 AxShare(Axure 官方的原型分享网站)时,可以通过勾选"Without sitemap"选项,生成一个没有左侧的 Sitemap 的原型浏览页面,更适合作为 Demo 展示和方便用户测试。

再也不用像以前那样不得不先在浏览器里打开原型,再关掉左侧的 Sitemap 面板, 然后在复制这个没有 Sitemap 面板的页面分享给其他人。

本文转载自 chanpin100. com

-慧都科技,帮助企业打造成功软件!-

购买及相关事宜咨询方式:

# 如何让Axure 实现类百度搜索原型:关键字变色

# 关键字: Axure, 搜索原型, 关键字变色

#### 文章地址

**概述:** Axure RP 是一套专门为网站或应用程序所设计的快速原型设计工具,可以让应用网站策划人员或网站功能介面设计师,更快速且更简易的建立 Web AP 和 Website 的 wireframe、流程图、prototype 和规格。本文将介绍如何让 Axure 实现类百度搜索原型 的功能——关键字变色。

<u>Axure RP</u>是一套专门为网站或应用程序所设计的快速原型设计工具,可以让应用网站 策划人员或网站功能介面设计师,更快速且更简易的建立 Web AP 和 Website 的 wireframe、流程图、prototype 和规格。本文将介绍如何让 Axure 实现类百度搜索原型 的功能——关键字变色。

通过中继器制作筛选,使用函数变量可以制作关键字变色。整个实现过程主要分为 两步:

# 第一步,我们要通过中继器制作好我们所需的数据库,让用户可以搜索到

我们使用中继器进行编辑,就是希望能够通过中继器所带有的筛选功能可以对我们 所需要的信息进行筛选。这里的信息可以随便编辑,我在这里用歌手名来进行数据库展 示。

拖拽中继器:

-慧都科技,帮助企业打造成功软件!-

购买及相关事宜咨询方式: 电话: 023-66090381|400-700-1020 邮箱: <u>sales@evget.com</u> 网址: <u>http://www.evget.com/product/2978</u>

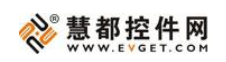

| 占位符           | 按钮形状   | 水平线  | *   |     |   | · · · | · · · |   | · · · | • | • • • |   | · · · |   | • | · · |   | • |   |  |
|---------------|--------|------|-----|-----|---|-------|-------|---|-------|---|-------|---|-------|---|---|-----|---|---|---|--|
| 重直线           | いた     | 动态面板 | III | 400 | - |       |       |   | · · · |   |       |   |       |   |   |     |   |   |   |  |
|               |        |      |     | -   | - |       |       |   |       | : | <br>: | 1 |       | : | - | 3   |   |   |   |  |
| 内联框架          | 中继器    |      | _   | 200 |   |       |       | - |       |   | 1     | 2 |       |   |   |     | - | - |   |  |
| ▲ Default > F | orms   |      |     |     | - |       | 2     | ł | ÷     |   | <br>3 | 3 |       |   |   | E   | ł | ł | 2 |  |
| abc           | abcd + |      | Ŧ   |     | • | · ·   | · · · | - |       |   | -     |   |       | - |   |     | - |   |   |  |

编辑数据:

|                     |                                          | 数据集 |
|---------------------|------------------------------------------|-----|
| '88 ,88 <b>38</b> 🕇 | ŧ ii ii ii ii ii ii ii ii ii ii ii ii ii |     |
| Column0             | 添加列                                      |     |
| 孙燕姿                 |                                          |     |
| 五月天                 |                                          |     |
| 周杰伦                 |                                          |     |
| 孙俪                  |                                          |     |
| 逗比邓超                |                                          |     |
| 袁泉                  |                                          |     |
| 桂纶镁                 |                                          |     |
| 王珞丹                 |                                          |     |
| 王力宏                 |                                          |     |
| 添加行                 |                                          |     |
|                     |                                          |     |

<

# 设置赋值:

|                                  | 数据集 | 项目交互 |
|----------------------------------|-----|------|
| 添加用例… 编辑用例… 删除用例                 |     |      |
| ■ 载入时 ▲ ● 每项加载时 ▲ ■ Case 1       |     |      |
| ✓ 设置文字于 (形状) = "[[tem.Column0]]" |     |      |

-慧都科技,帮助企业打造成功软件!-

购买及相关事宜咨询方式:

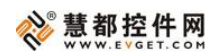

得到数据库:

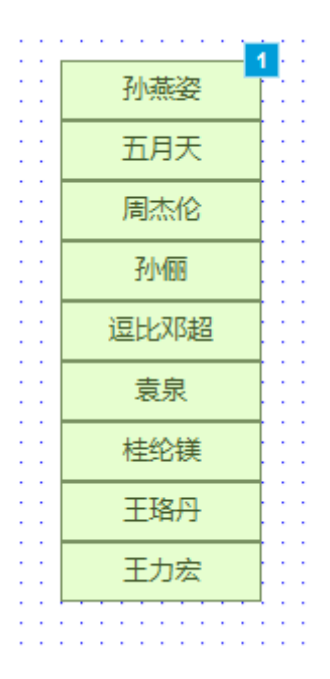

第二步,通过建立搜索框,对搜索框进行编辑案例。

这一步的难点在于:

- 1. 如何筛选出我们想要的数据;
- 2. 如何对我们选出的内容进行变色。

我们拖拽一个文本框,并命名为搜索文本框,然后编辑案例:文本改变时:

|    |   | :: | : : | :  | :   | -  |    | :  | :        |   | : |   |  |   | -   | -  | 1   | Ì | 2 | ŀ |   |   |   |   |   |   |      |      |      |   |   |   |   |
|----|---|----|-----|----|-----|----|----|----|----------|---|---|---|--|---|-----|----|-----|---|---|---|---|---|---|---|---|---|------|------|------|---|---|---|---|
| ÷  | 2 |    |     | ÷  |     |    |    |    |          |   |   |   |  |   |     |    |     |   | 1 | 1 | 1 | 1 | 1 | 2 | 1 | 1 |      |      |      | ł | ł | ł | ł |
| ÷  | 2 |    | Ż   | (本 | 框   | 1  | 鋓  | F  |          |   |   |   |  |   |     |    |     |   |   |   |   |   |   |   |   |   |      |      |      | 1 | ł | ÷ | ÷ |
| ÷. | 2 |    | ł   | 23 | Ę   |    |    |    |          |   |   |   |  |   |     |    |     |   |   |   |   |   |   |   |   |   |      |      |      | ÷ | ÷ | ÷ | ÷ |
| 1  |   | -  | L   |    |     |    |    |    |          |   |   |   |  | - | Z   | εΈ | ī 1 | • | ì | 兑 | 明 |   | - |   |   |   | <br> | <br> | <br> | - | 1 | ; | - |
| ł  | ÷ |    | 1   | 忝力 | ١AA | 目修 | 列  |    | 编        | 辑 | 仴 | 例 |  | f | ÐUR | 斜  | 围绕  | 列 |   |   |   |   |   |   |   |   |      |      |      | ł | ł | ł | ł |
| 1  | 2 |    |     | 1  | N   | 3  | 22 | 54 | <u>ک</u> | Đ | 时 |   |  |   |     |    |     |   |   |   |   |   |   |   |   |   |      |      |      | ł | ÷ | : | 1 |
| 1  |   |    |     |    | 4   | 7  | 1  | С  | as       | e | 1 |   |  |   |     |    |     |   |   |   |   |   |   |   |   |   |      |      |      | ļ | ļ | Ì | l |

-慧都科技,帮助企业打造成功软件!-

购买及相关事宜咨询方式:

首先,针对第一点,中继器自带筛选功能,我们可以在文本改变时案例编辑里找到 中继器,然后选择筛选功能。

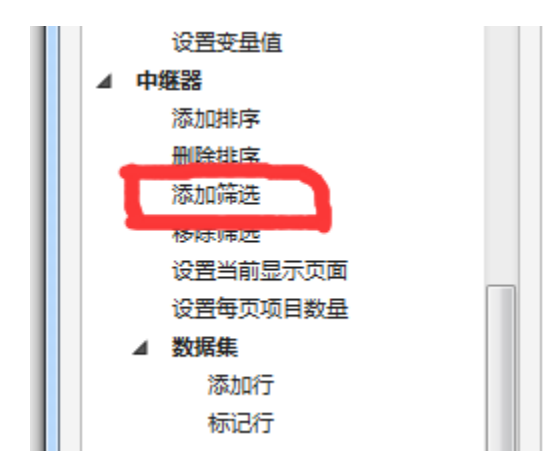

现在问题就出现了:中继器只能做到筛选内容与你的数据库内容的位置一一对应。

#### 举例来说:

我想要通过搜索"姿"来筛选出"孙燕姿",中继器是做不到的。它只能做到,搜索" 孙燕姿"或者按顺序搜索"孙"或者"孙燕"才来筛选出"孙燕姿"。这个大家可以试一试。

因此,我们必须换个思路。在这里我们使用的是通过字符串函数"[[LVAR.indexOf('searchValue')]]"进行筛选。

这个函数的意思是从头到尾地检索字符串 LVAR,看它是否含有子串 searchValue。 如果找到一个 searchvalue,则返回 searchvalue 第一次出现的位置。如果要检索的字 符串值没有出现,则该方法返回-1。

为了便于大家理解这个字符串,我在这举例说明:

添加一个矩形 a,添加一个新文本框 b,文本框输入文字"孙燕姿 2000 年 6 月 9 日 出道"以及原有的搜索文本框。

现在我们给搜索文本框编辑文本改变时案例——设置文本于矩形 a=[[LVAR2.indexOf(LVAR1)]]

慧都科技,帮助企业打造成功软件!

购买及相关事宜咨询方式:

其中,局部变量 LVAR1=搜索框文本,LVAR2=文本框 b 文本。

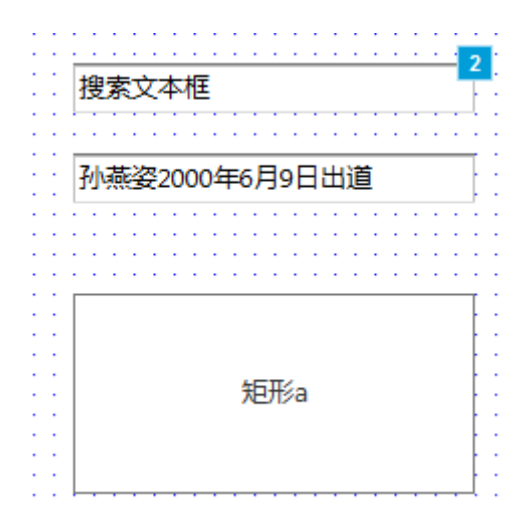

| 编辑文本                                          |                                      |                                   | -                          |                                          |                    | x       |
|-----------------------------------------------|--------------------------------------|-----------------------------------|----------------------------|------------------------------------------|--------------------|---------|
| 在下方编辑区输入文本, 变量<br>当前值;插入表达式[[VarA+<br>插入变量或函数 | 名称或表达式要 <sup>3</sup><br>VarB]]返回值为"\ | 写在 "[[""]]" 中。例<br>/arA + VarB"的和 | 如:插入变量[[0<br>; 插入 [[PageNa | DnLoadVariable]]返回值为<br>ame]] 返回值为当前页面名: | 变量"OnLoadVar<br>称。 | iable"的 |
| [[LVAR2.indexOf(LVAR1)]]                      | l                                    |                                   |                            |                                          |                    | *       |
|                                               |                                      |                                   |                            |                                          |                    | *       |
| 局部变量<br>在下方创建用于插入fx的局<br>添加局部变量               | 部变量,局部变生                             | 量名称必须是字母                          | 3、数字, 不允许                  | 包含空格。                                    |                    |         |
| LVAR1                                         | =                                    | 元件文字                              | ▼ 搜禁                       |                                          | •                  | ×       |
| LVAR2                                         | =                                    | 元件文字                              | ▼ b                        |                                          | •                  | ×       |

按 F5 进行预览,效果如下:

-慧都科技,帮助企业打造成功软件!-

购买及相关事宜咨询方式:

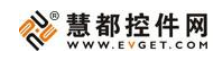

孙燕姿

孙燕姿2000年6月9日出道

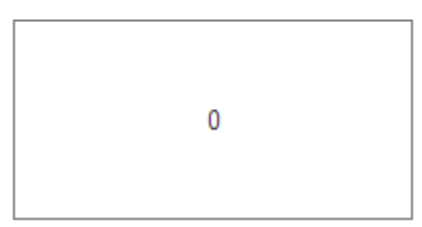

2

孙燕姿2000年6月9日出道

3

出道

孙燕姿2000年6月9日出道

12

-慧都科技,帮助企业打造成功软件!-

| 五月天            |
|----------------|
| 孙燕姿2000年6月9日出道 |
|                |
|                |
| -1             |
|                |

从上面效果,我们可以看出,只要是文本框 b 有的,都是一个大于-1 的值,如果 输入了文本框 b 没有的,则输出文本为-1。

因此,通过这个案例,我们不难做到,中继器筛选函数设为: [[Item.Column0.indexOf(LVAR1)>-1]]

其中,局部变量 LVAR1 为搜索框文本。

通过此方法就可以筛选出我们想要的关键字搜索结果。

当我们通过这种方式,已经可以筛选出我们想要的数据库后,我们需要完成如何给 我们检索的文字变色。

变色就意味必须要让系统知道我们输入的是什么文字。

目前, axure 可输出文字的有三个字符串函数: LVAR1.slice(start,end), LVAR1.substr(start,length)以及 LVAR1.substring(from,to)。

在这里,我们选择 LVAR1.slice(start,end)。另外两个函数,如果不太懂,可以网上 搜一搜,这里不做详解。

慧都科技,帮助企业打造成功软件!

购买及相关事宜咨询方式:

电话: 023-66090381|400-700-1020 邮箱: sales@evget.com 网址: http://www.evget.com/product/2978

[[LVAR.slice(start,end)]]是指:返回 LVAR 从 start 开始(包括 start)到 end 结束(不包括 end)为止的所有字符。这里的 start 和 end 指的是字符串所在的位置,0 代表第一个位置,-1 代表倒数第一个位置,而函数最后输出来的就是具体的文字。

举例来解释此函数:

准备好文本框 b 和矩形 a。

设置文本框b鼠标单击时案例:设置文本于矩形a=[[LVAR1.slice(0,5)]],其中LVAR1 为文本框b文本。

(0,5) 指的是第一个字符到第五个字符, 预览结果如下:

孙燕姿2000年6月9日出道

孙燕姿<mark>20</mark>

也就是说,如果能够知道我们输入的文字在筛选出来的数据库中所在的位置,则能 读取出我们想要的文字。

我们通过结合上一步的函数,可以推导出:

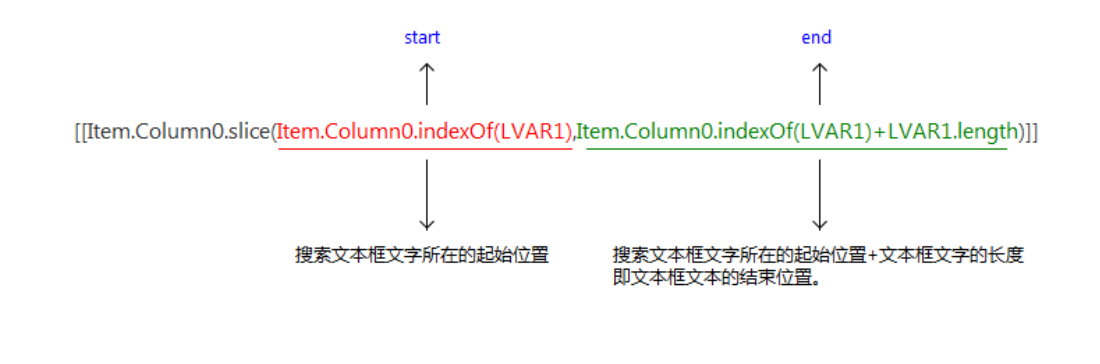

-慧都科技,帮助企业打造成功软件!-

购买及相关事宜咨询方式:

整个函数指的就是在筛选后的数据库里,提取出文本框里的文字。也就是说假如现 在只有这一个函数,我们输入"姿",最后在数据库里,只会显示"姿"。现在我们在函数 的富文本编辑里,给它换个字体颜色,就可以完成变色的目标,效果如下:

| ▼ 设直又子士(形状) = "[[tem.column0.slice(                             | 当前元件                                                                              |
|-----------------------------------------------------------------|-----------------------------------------------------------------------------------|
|                                                                 | ■ 焦点元件                                                                            |
|                                                                 | ⊿ (中继器)                                                                           |
|                                                                 | ✓ (形状) to "[[tem.Column0.slice(tem.C"                                             |
|                                                                 | (文本框)                                                                             |
|                                                                 |                                                                                   |
|                                                                 |                                                                                   |
|                                                                 |                                                                                   |
|                                                                 |                                                                                   |
|                                                                 |                                                                                   |
|                                                                 |                                                                                   |
|                                                                 |                                                                                   |
|                                                                 |                                                                                   |
|                                                                 |                                                                                   |
|                                                                 |                                                                                   |
|                                                                 | 设置文本为:                                                                            |
|                                                                 | 富文本 🖌 编辑文本                                                                        |
|                                                                 |                                                                                   |
|                                                                 |                                                                                   |
| ■ 输入文本                                                          | ×                                                                                 |
|                                                                 |                                                                                   |
| 住下方编辑区输入又本并设直又本样式, 受重名称。<br>变量"MvVar"的当前值:插入表达式[[VarA + VarB]]) | 或表达式要与任「[[¯]]」中。例如:插入受革[[MyVar]]返回恒为<br>反回值为"VarA + VarB"的和:插入 [[PageName]] 返回值为当 |
| 前页面名称。                                                          |                                                                                   |
| IIItem Column0 slice(Item Column0 indexOf                       | 。 字体                                                                              |
| (LVAR1),Item.Column0.indexOf(LVAR1)+LVAR                        | (1.length)]]                                                                      |
|                                                                 |                                                                                   |
|                                                                 | Regular 👻 13 👻                                                                    |
|                                                                 | B I <u>U</u> <u>A</u> = =                                                         |
|                                                                 | 对齐                                                                                |
|                                                                 |                                                                                   |
|                                                                 |                                                                                   |
|                                                                 | 插入变量或函数                                                                           |
|                                                                 |                                                                                   |
|                                                                 |                                                                                   |
|                                                                 | T                                                                                 |
|                                                                 |                                                                                   |

-慧都科技,帮助企业打造成功软件!-

购买及相关事宜咨询方式:

| 姿 |   |   |   |      | ] |
|---|---|---|---|------|---|
|   |   | 姿 |   |      |   |
|   | 月 |   |   |      |   |
|   |   |   | 月 | <br> |   |

我们已经完成了筛选换色目标,接下来就是还原前后两部分文字。不难想象,既然 我们知道了关键字的位置,就可以推到出前后两部分,前部分,就应该是起始位置 0, 到我们关键字的起始位置;而后半部分,即是关键字最后一个字的位置,到结束止。具 体函数如下:

前部分函数: [[Item.Column0.slice(0,Item.Column0.indexOf(LVAR1))]],即提取首 字符,到我们搜索文本框的第一个字符(不包括)止。

后部分函数: [[Item.Column0.slice(Item.Column0.indexOf(LVAR1)+LVAR1.length)]], 即提取搜索文本框输入最后一个文字位置到整个数据库文本的结束位置。

最后,整个百度搜索的方式就制作出来了。

附: <u>原型预览>></u> <u>原型下载>></u>

本文转载自人人都是产品经理

-慧都科技,帮助企业打造成功软件!-

购买及相关事宜咨询方式:

# Axure 产品原型在手机上如何运行

# 关键字:产品原型,手机端

#### <u>文章地址</u>

概述: 在一般的开发工作之前,我们通常会设计产品原型,大部分为 axure 绘制的线框 图作为产品的 PRD 文档,本文将向你讲解 Axure 产品原型在手机上是如何运行的。

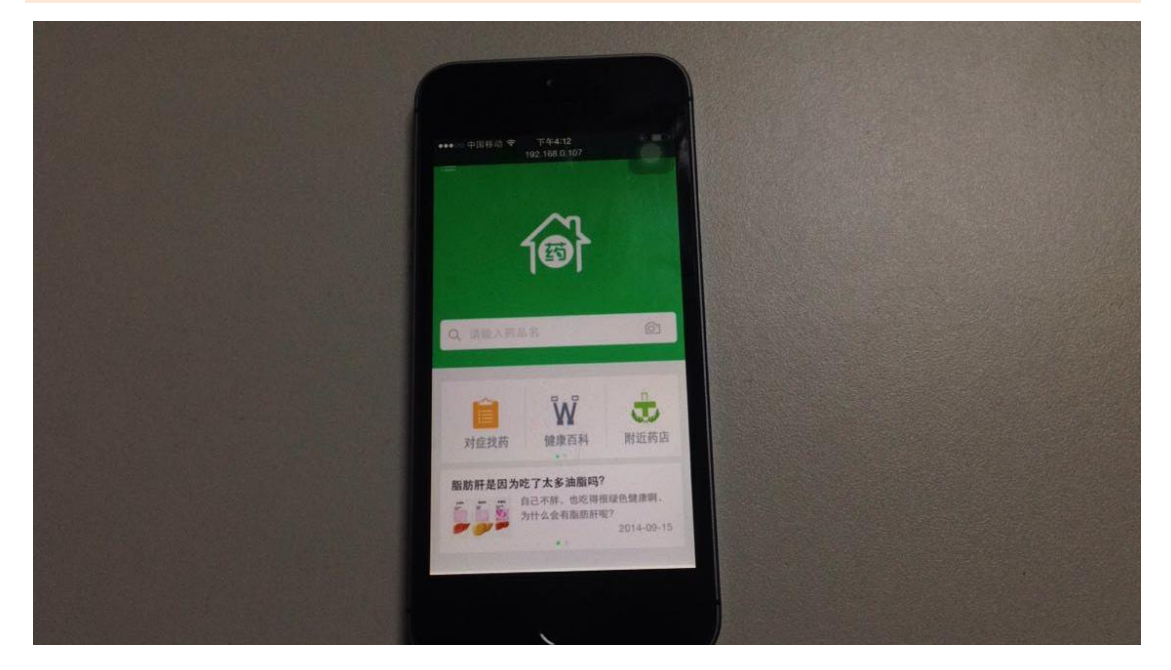

在一般的开发工作之前,我们通常会设计产品原型,大部分为 axure 绘制的线框图 作为产品的 PRD 文档,供 UI 和开发进行前期工作,但是有的时候客户、领导想在开发 之前,看到产品的概貌,就必须做产品的高保真原型进行模拟,这时如果做出来的原型 能运行在手机端,那再好不过,如图 1 (注: 上图是仿照丁香园的家庭用药,做的一个 高保真原型)。

原型制作软件有挺多,不过个人使用之后,最后还是依然坚持使用 Axure,优点颇多, 也可能是先入为主,这个教程 Axure 也是必须软件之一,适配为 iphone5s。

# 1、首选是制作高保真原型,如图 2:

-慧都科技,帮助企业打造成功软件!-

购买及相关事宜咨询方式:

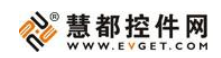

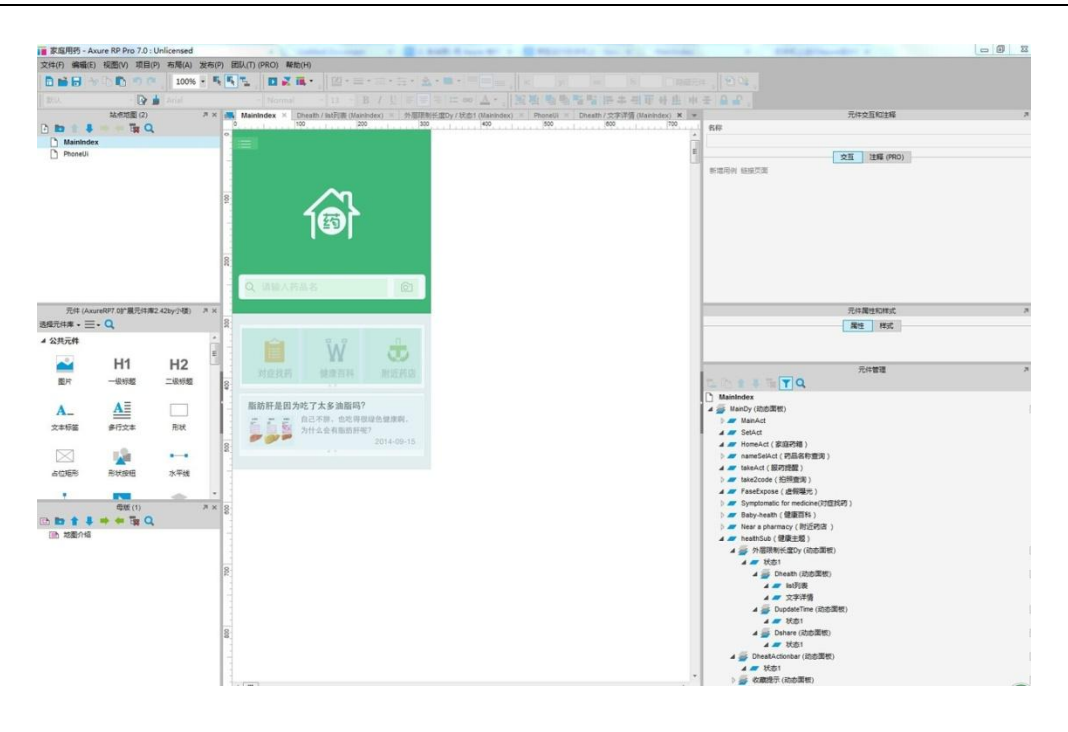

(注:高保真原型最好不要用太多内部框架嵌套,加载速度有点慢,还是用动态面 板慢慢做,层级多了要有耐心)

iOS 的屏幕尺寸目前是有限的几种,原型尺寸要和其一致。比如 iphone5s 视网膜 下像素为 640\*1136(The default full screen size of the iPhone 5 is 320 x 568 px (w x h). 就是说 320\*568 已经可以铺满全屏,不过,由于 Axure 导出的原型在 iOS 上处理 status bar 时有问题,需要在高度上减去 status bar 的高度 20,就为 320\*548,所以保证原型 的高宽为 320 和 548,如图 3 整体高度为 548px:

#### 慧都科技,帮助企业打造成功软件!-

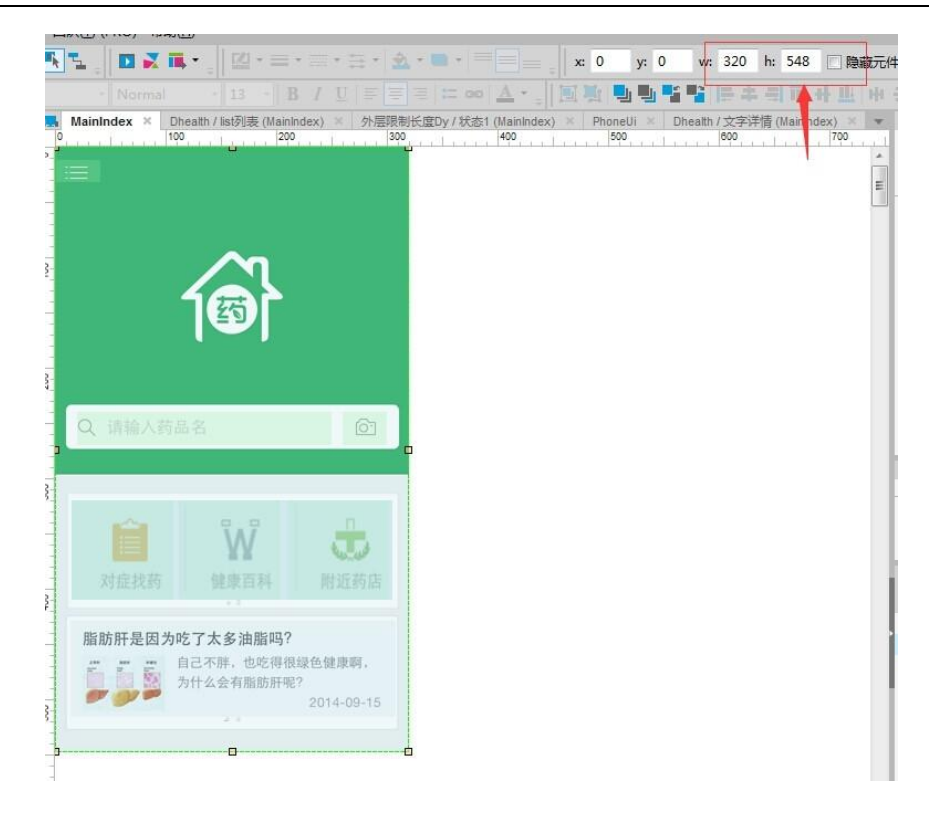

# 2、F8进行生成设置,设置如下图 4:

| 常规                                      | 手机移动设备                                                                                                    |                                                                                           |
|-----------------------------------------|----------------------------------------------------------------------------------------------------|-------------------------------------------------------------------------------------------|
| 页面                                      | ▼ 包含视图接口标记                                                                                                    |                                                                                           |
| 页面注释                                    | 宽(像素或设备宽度)                                                                                                    | device-width                                                                              |
| 元件说明                                    | 高(像素或设备高度)                                                                                                    | device-height                                                                             |
| - 上                                     | 初始缩放(0-10.0)                                                                                                    | 1.0                                                                                       |
| 示志                                      | 最小缩放(0-10.0)                                                                                                    |                                                                                           |
| Ved 74                                  | 最大缩放(0-10.0)                                                                                                    | 1.0                                                                                       |
| 产14000000000000000000000000000000000000 | 用户可扩展(没有或空白)                                                                                                    | no                                                                                        |
| 543<br>543                              | 防止纵向页面滚动(受阻弹)                                                                                                    | 生務动)                                                                                      |
|                                         | 長入 删除                                                                                                    |                                                                                           |
|                                         | 時入     期除       iOS 屏幕启动画面     iPhone       iPhone     ii       320x460px png     7       ●     号入       ●     ●       ●     ●       ●     ●       ●     ●       ●     ●       ●     ●       ●     ●       ●     ●       ●     ●       ●     ●       ●     ●       ●     ●       ●     ●       ●     ●       ●     ●       ●     ●       ●     ●       ●     ●       ●     ●       ●     ●       ●     ●       ●     ●       ●     ●       ●     ●       ●     ●       ●     ●       ●     ●       ●     ●       ●     ●       ●     ●       ●     ●       ●     ●       ●     ●       ●     ●       ●     ●       ●     ●       ●     ●       ●     ●       ●     ● | Pad 竖放 iPad 橫放<br>68x1004px png 748x1024px png<br>导入 导入 一 一 一 一 一 一 一 一 一 一 一 一 一 一 一 一 一 |

按照上图,设置参数

购买及相关事宜咨询方式:

电话: 023-66090381|400-700-1020 邮箱: <u>sales@evget.com</u> 网址: <u>http://www.evget.com/product/2978</u>

-慧都科技,帮助企业打造成功软件!-

3、生成原型文件,上传到 axureshare 或者放置在 EasyWebSevr 的根目录下, 用本机 IP 替代电脑名称,获得完整路径。

4、复制生成的 html 中原型链接,选择 without Sitemap,如图 5:

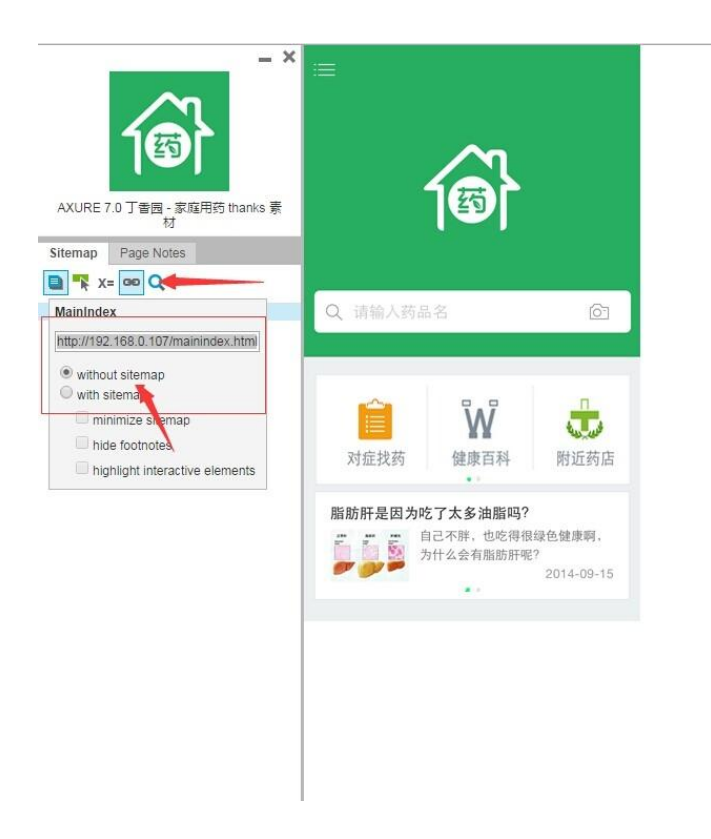

5、在 safari 中粘贴链接,并打开,已经可以看到和屏幕宽度的界面,并添加到主 屏幕,如图 6:

-慧都科技,帮助企业打造成功软件!-

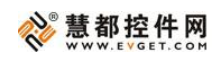

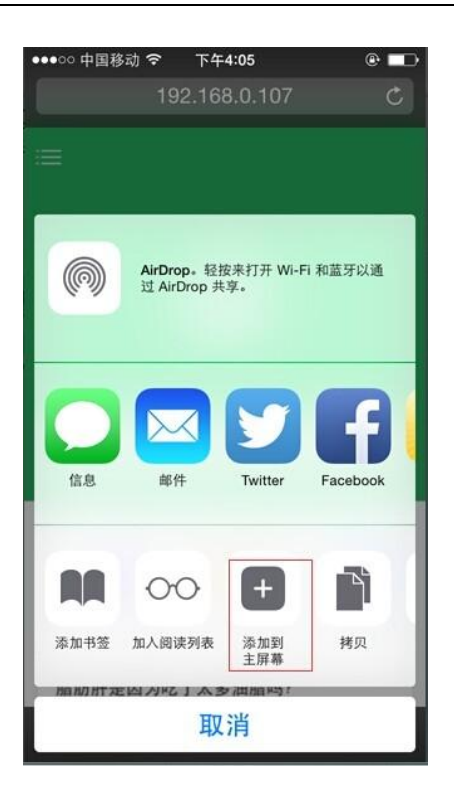

6、可以通过桌面的快捷 icon,进入原型,这个时候已经适配了手机,躺着桌面的 icon,丝毫不会让人看得出是原型,下图 7:

-慧都科技,帮助企业打造成功软件!-

购买及相关事宜咨询方式: 电话: 023-66090381|400-700-1020 邮箱: <u>sales@evget.com</u> 网址: <u>http://www.evget.com/product/2978</u>

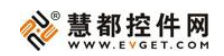

原型设计工具 AXURE 热点合辑

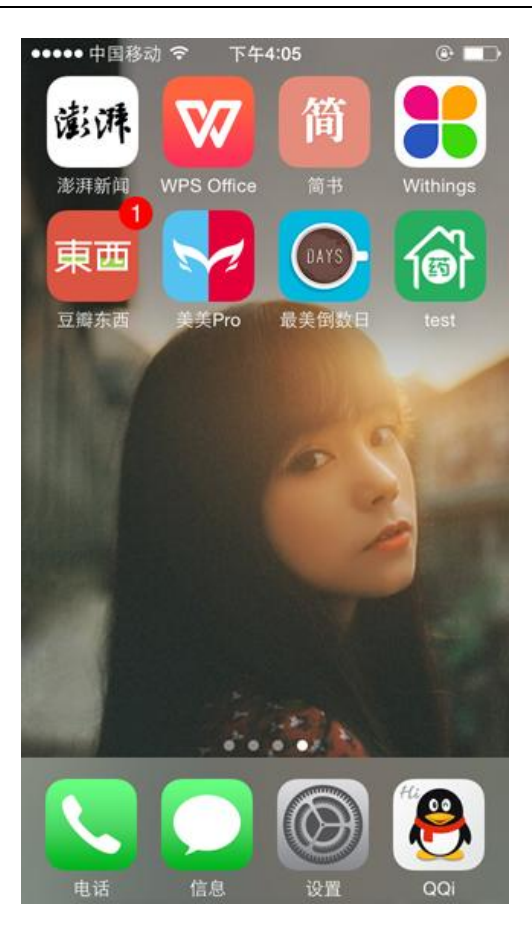

本文转载自 jianshu.com

-慧都科技,帮助企业打造成功软件!-

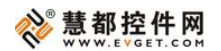

# 前瞻: Axure RP8 三大新特性展望

# 关键字: Axure 8, 新特性, 展望

#### <u>文章地址</u>

**概述:** Axure RP 8 Beta 版将在今夏晚些时候发布,作为全球最火爆的原型设计工具, Axure RP 备受人们关注,那么新版的 v8 版本会有什么令人眼前一亮的新特性呢? 这篇 文章将给你答案。

Axure RP 将在今夏推出 v8 Beta 版本,在即将到来的 Axure RP 8 里会有哪些令人 惊叹的改动呢?让我们来看看产品经理 Victor Hsu 对 Axure RP 8 三大新特性的介绍吧。

#### 钢笔工具

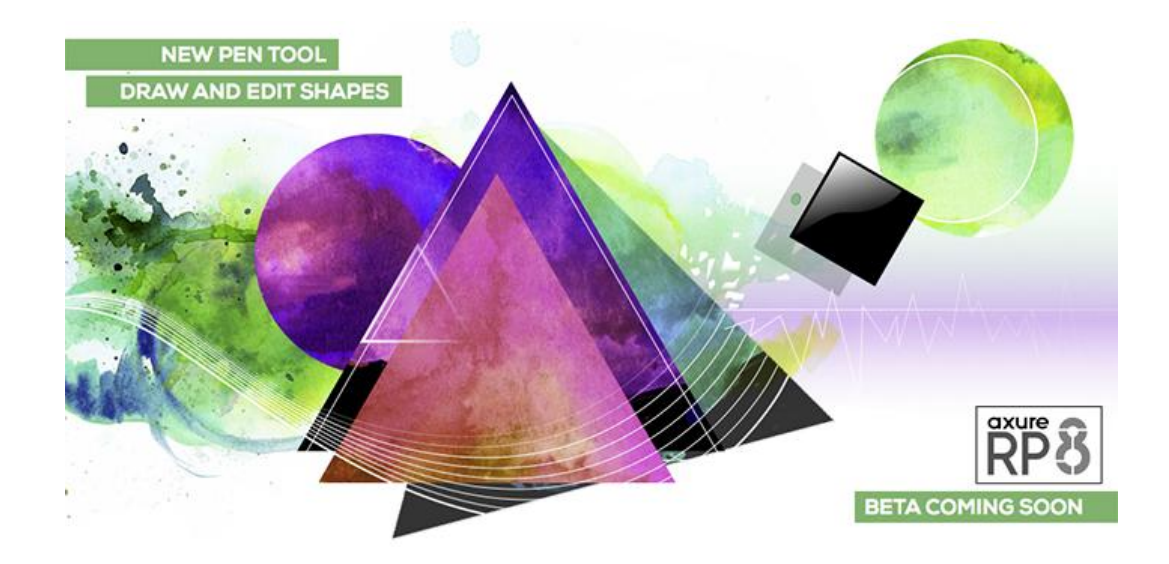

Axure RP 对工作流改进的一个重要方法是可以为团队提供自定义的小部件库 (widget libraries),这有效地节约了大家的时间并提高了项目的一致性。

但是美中不足的是,Axure RP 缺少一种可以绘制这些自定义小部件的工具,自定 义小部件库只能通过各种不同颜色和形状的图像来填充。

将在今夏晚些时候推出的 Axure RP 8 Beta 版本里,全新的钢笔工具可以让用户自 己绘制自定义小部件。由于这些图形都是矢量图,你可以对它们进行自由拉伸,另外你

慧都科技,帮助企业打造成功软件!-

```
购买及相关事宜咨询方式:
```

电话: 023-66090381|400-700-1020 邮箱: sales@evget.com 网址: http://www.evget.com/product/2978

还可以改变它们的填充和边框,这对于设计图标、图表、弯曲箭头、图案轮廓、按钮等 是非常有用的。

你也可以使用结合(unite)、差集(Subtract)、交集(Intersect)、排除(Exclude) 等选项来选择图像,下面的 GIF 动画显示了使用钢笔工具和差集选项来创建一个自定义 的表情符号。

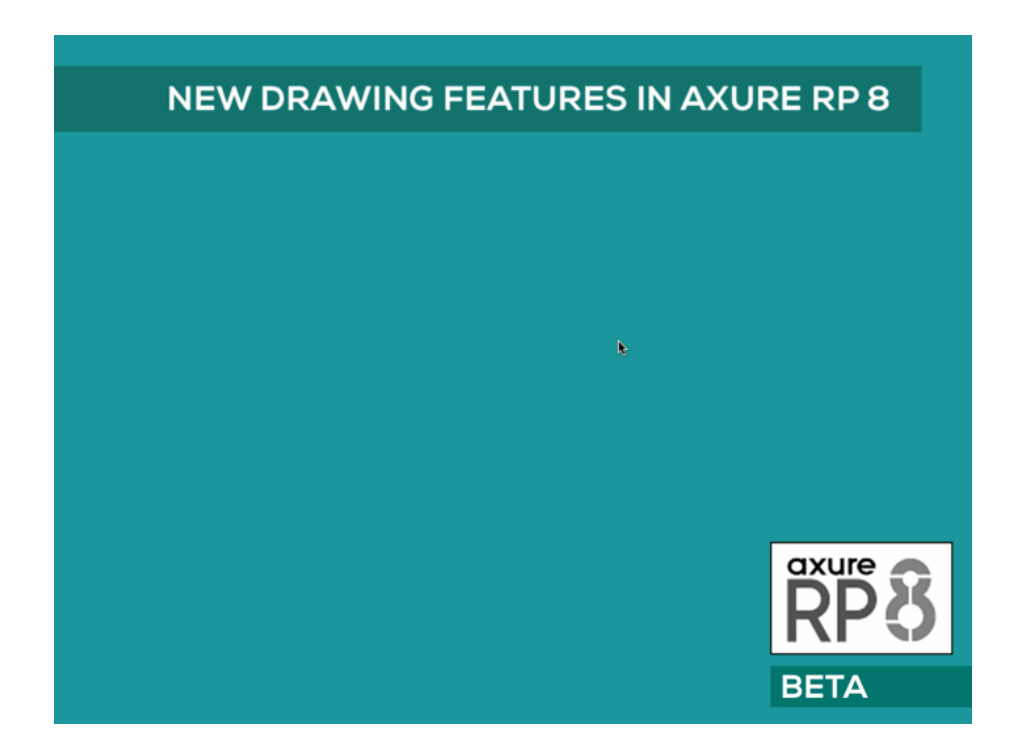

全新的动画与交互

-慧都科技,帮助企业打造成功软件!-

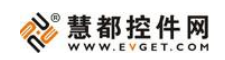

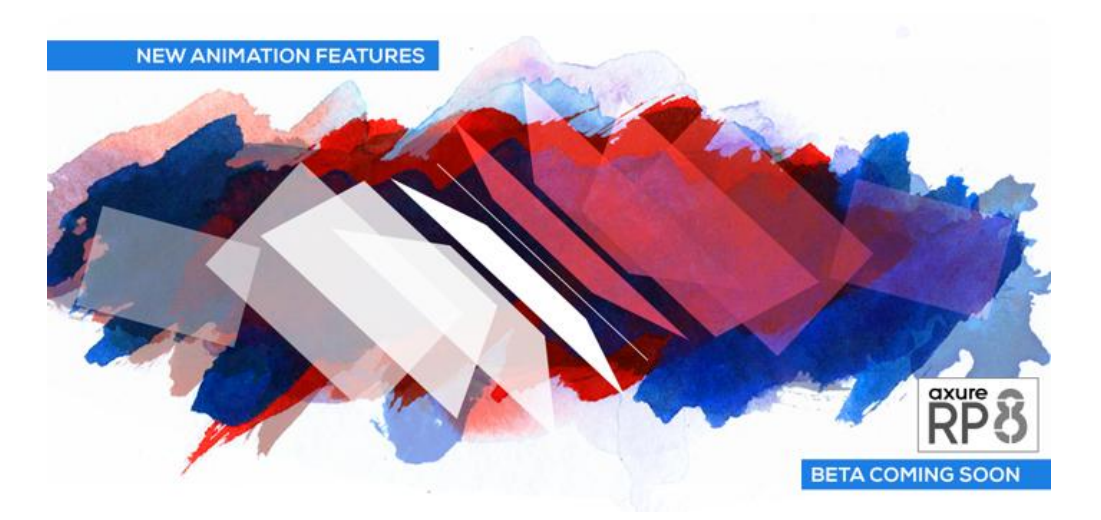

高保真原型对于赢得客户的购买意愿和编码前的用户考验是非常有帮助的。对于高保真的原型样板,Axure RP 8 将提供一些新特性使其更加丰富。

Axure RP 8 可以让你在同一时间使一个对象运行多个动画,比如在移动的同时颜色 变淡。你还能够动态旋转对象以及自由设置对象的形状和大小。在设置面板状态时,可 以应用翻转动画。

下面是一个应用部分新动画特性的示例:

-慧都科技,帮助企业打造成功软件!-

购买及相关事宜咨询方式: 电话: 023-66090381|400-700-1020 邮箱: <u>sales@evget.com</u> 网址: <u>http://www.evget.com/product/2978</u>

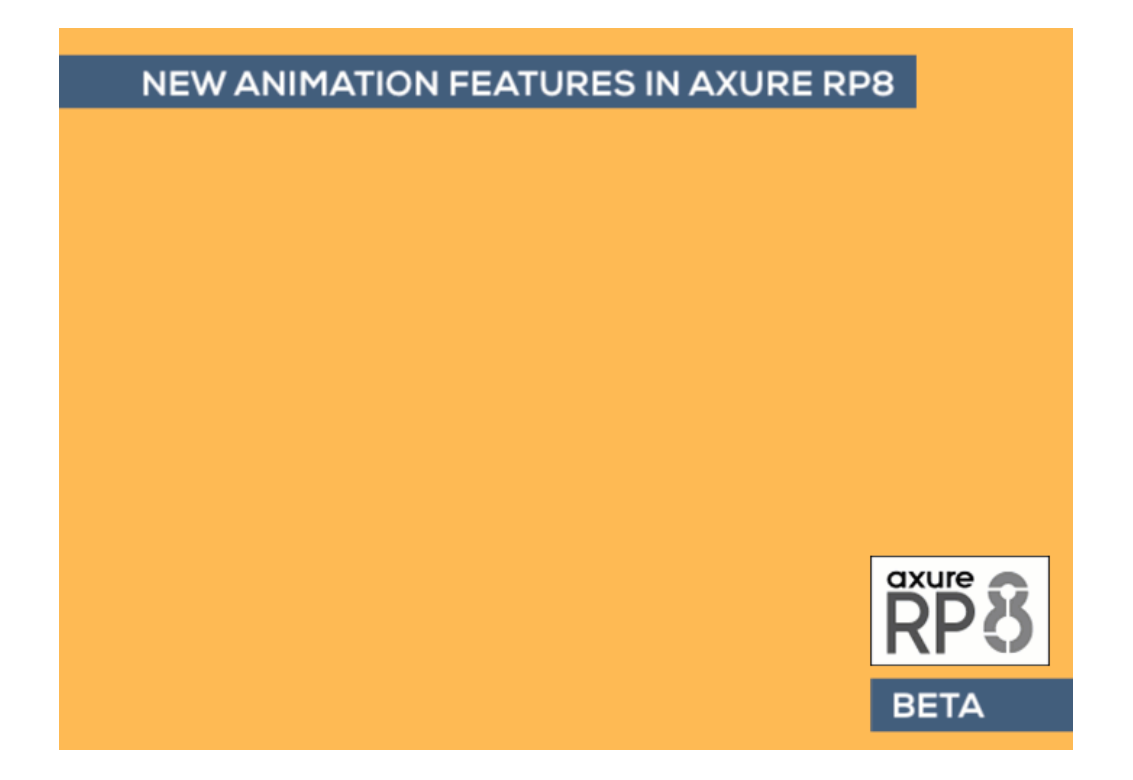

此外,Axure RP 8 在交互上还会有一些微妙但有效的改进。例如,将添加两个新的 事件——OnSelected 和 OnUnselected。这些事件消除了 OnSelectionChanged 事件对于 添加条件的需求。再举一个例子,可以在移动行为中设置边界,这可以简化创建自定义 滑块的步骤。Repeater 部件,是 v7 版本新添加的功能,备受用户好评。在 v8 中,它会 升级到拥有更多的不同尺寸。

快照部件

-慧都科技,帮助企业打造成功软件!-

购买及相关事宜咨询方式: 电话: 023-66090381|400-700-1020 邮箱: <u>sales@evget.com</u> 网址: <u>http://www.evget.com/product/2978</u>

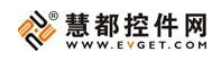

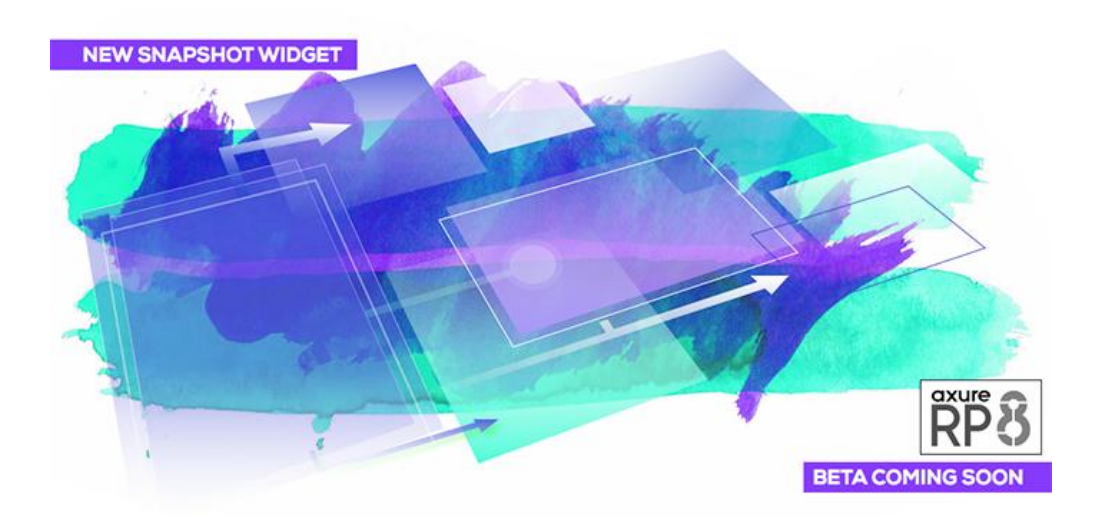

创建完全清晰的交互设计文档耗时且乏味。其中很大一部分时间被用来创建和更新 需要传达给团队的各种状态的屏幕截图。专业版的自动化 Word 文档生成器非常强大, 但在原型的丰富上,它有很大的局限性。已经有越来越多的客户开始选择在 Axure RP 上创建自定义文档。

Axure RP 8 的快照部件旨在更快地创建和更新自定义文档。它可以被用于捕捉页面 图像并对引用进行管理,你可以拖动和缩放快照页面的特定部分。当页面出现改变以后 快照也会自动进行相应改变。

你可以对引用的页面指定动作以此捕捉它的特定状态。例如,你可以在页面的"点击"按钮上使用新的 Fire 事件行为,并得到按钮被点击之后的页面快照。如果你改变了 按钮的 OnClick 交互行为,快照也会自动更新。这对于流程图是非常有用的,你现在可 以看到一系列事件的页面缩略图。

-慧都科技,帮助企业打造成功软件!-

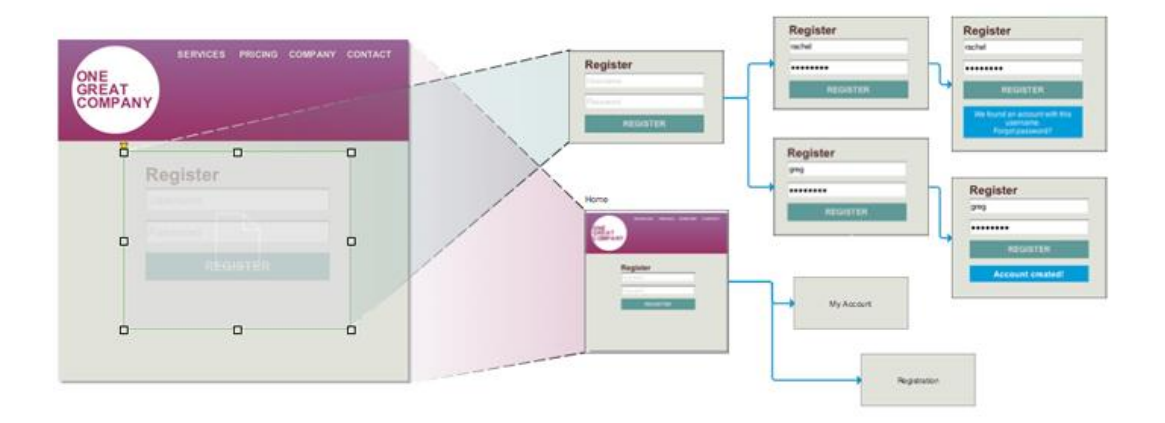

本文翻译整理自 <u>axure.com</u>

-慧都科技,帮助企业打造成功软件!-

# Axure RP 8 Beta 版更新说明

# 关键字: Axure RP 8, 更新说明

<u>文章地址</u>

**概述:** Axure Software Solution 公司于美国当地时间 8 月 12 日宣布其旗下产品 Axure RP 的 v8 版本的测试版正式上线。本篇是其官方博客对 Axure RP 8 Beta 版的介绍。

Axure Software Solution 公司于美国当地时间 8 月 12 日宣布其旗下产品 Axure RP 的 v8 版本的测试版正式上线。以下是其官方博客关于对 Axure RP 8 Beta 版的介绍:

今天,我们将介绍 Axure RP 8 Beta 版。在 v8 版本里,我们将着手改善 Axure RP 的三个核心功能——原型、交付与协作。在这个初始的 Beta 版中会对其中一部分作改进,而所有最终的改进将出现在 v8 版本里。我们期待着你对产品的完善所作出的反馈。整个测试版本将持续几个月,你可以在测试版期间提交所期望的重要更新。

请注意,Axure RP 8 Beta 版只对现有的用户开放。在 Beta 版测试结束后,所有在 过去购买过 Axure RP 授权的用户将可以免费升级到 v8 版本。而在对于 v8 新特性 ——Axure Share 的团队项目托管则不在此列。

DOWNLOAD AXURE RP 8 BETA

# v8 版本有什么更新?

Axure RP 的核心功能原型和图表将会得到增强:新的动画、交互和可以绘制自定 义矢量图的钢笔工具。全新的快照组件,加上新增的打印选项,可以让你能够更加有效 的创建和打印你的成果。为了让协作更加方便,团队项目现在可以托管在 Axure Share 上了。所有的改变都将会呈现在一个全新的用户界面上,我们希望它能够对初学者更加 友好,让所有人更有效率。<u>Axure RP 8 三大新特性展望>></u>

·慧都科技,帮助企业打造成功软件!-

购买及相关事宜咨询方式:

这里列举了目前关于 RP 8 变化的快速摘要:

# 环境:

- 用 Inspector 替代了这三个窗格: Widget Interactions and Notes (部件的交互 与注释)、Widget Properties and Style (部件属性与样式)、Page Properties (页面属性)。
- Sitemap 现在被称为 Pages。
- Widget Manager 现在被称为 Outline。
- 窗格中的工具栏减少。
- Mac 和 PC 版本现在有相同的顶部工具栏。关于环境更新的详细介绍>>

# 默认部件:

- 增加了更多风格的形状,如多种框和按钮样式。
- 新的区域标记,如全新的快照组件。
- 对于文本字段和文本区域,在作为焦点之后可以选择隐藏提示文本。
- 优化了原型中的矩形形状。(块等分渲染)<u>关于默认部件的详细介绍>></u>

# 部件样式:

- 新增和更新 Inspector 的部件样式。
- 新增其它样式可以继承的默认样式。
- 样式下拉可以对样式进行预览。关于部件样式的详细介绍>>

#### 群组:

- 群组将会出现在 Outline 中。
- 增加群组的交互。
- 为群组应用行为动作。<u>关于群组的详细介绍>></u>

# 钢笔工具和自定义图形:

• 可使用全新的钢笔工具绘制自定义图形和图标。

-慧都科技,帮助企业打造成功软件!-

购买及相关事宜咨询方式:

电话: 023-66090381|400-700-1020 邮箱: sales@evget.com 网址: http://www.evget.com/product/2978

#### **診 慧都控件网** ₩₩₩₩.**E**¥GET.COM

- 可将形状部件转换成自定义形状。
- 可使用结合(unite)、差集(Subtract)、交集(Intersect)、排除(Exclude)
   等选项变换形状。关于钢笔工具的详细介绍>>

流程图:

- 所有的图形,图像以及快照组件都有连接点(connector points)。
- 当在部件之上使用连接器工具和鼠标时,连接点是唯一可见的。
- 连接点比以前更大,选择起来更加容易。关于流程图改进的介绍>>

行为动作:

- 增加旋转行为。
- 可以设置新增图形、图像、热点和表单组件的大小。
- 设置大小新增锚选项。
- 可设置自适应视图。
- 增加 fire 事件 (用于触发部件或者页面上的一个事件)。
- 可为移动行为设置边界。<u>关于新的行为的详细介绍>></u>

动画:

- 对一个部件可以同时应用多个动画。
- 新增旋转动画。
- 在设置面板状态中新增翻转动画。关于新的动画的详细介绍>>

新增事件:

- 可应用在所有部件的 OnLoad 事件。
- 可用于图形、图像、线与热点的 OnRotate 事件。
- 可用于图形、图像、线、热点、复选框、单选按钮、树的 OnSelectedChange、 OnSelected、OnUnSelected 事件。
- 可用于动态面板的 OnResize 事件。
- 可用于中继器的 OnItemResize 事件。关于新增事件的详细介绍>>

慧都科技,帮助企业打造成功软件!-

购买及相关事宜咨询方式:

电话: 023-66090381|400-700-1020 邮箱: sales@evget.com 网址: http://www.evget.com/product/2978

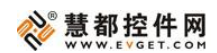

快照组件:

- 在组件中捕捉及管理页面图像。
- 缩放以及调整补偿。
- 通过为被引用页面应用行为来改变图像。关于快照组件的详细介绍>>

# 打印选项:

- 纸张大小和设置。
- 图表打印指南。
- 多种打印配置。
- 缩放选项。
- 页面和管理选择。关于打印指南与配置的详细介绍>>

# 团队项目:

- Axure Share 上可进行团队项目托管。
- 无需签出操作即可编辑样式、变量和注释字段。关于团队共享的详细介绍>>

# 中继器:

- 在 HTML 设置中为不同规模的项目填充内容。
- 在项目中隐藏部件不会影响边界。
- 在原型中,更快的中继器初始化。<u>关于中继器的详细介绍>></u>

新特性的一些图集:

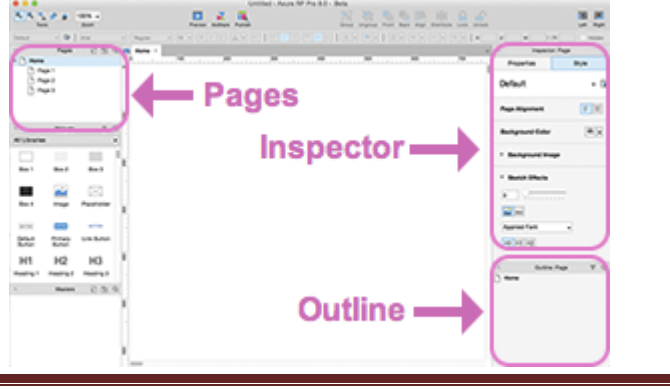

-慧都科技,帮助企业打造成功软件!-

购买及相关事宜咨询方式:

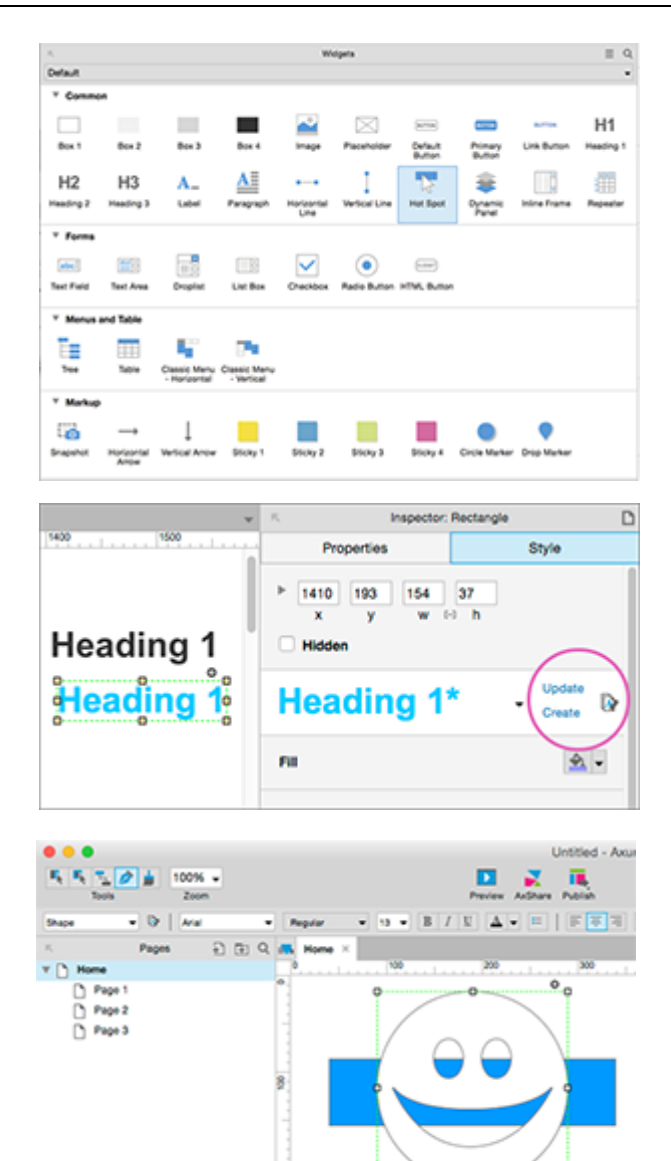

ŝ

-慧都科技,帮助企业打造成功软件!-

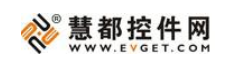

|                                           | widgets to rotate                                                                                                    |                                                                                                    |
|-------------------------------------------|----------------------------------------------------------------------------------------------------|----------------------------------------------------------------------------------------------------|
| Search                                    |                                                                                                    | Hide Unnamed                                                                                                    |
| D Th                                      | is Widget                                                                                                    |                                                                                                    |
| (B                                        | ectangle) by 180 deg clocks                                                                                                    | vise                                                                                                    |
|                                           |                                                                                                    |                                                                                                    |
|                                           |                                                                                                    |                                                                                                    |
|                                           |                                                                                                    |                                                                                                    |
|                                           |                                                                                                    |                                                                                                    |
|                                           |                                                                                                    |                                                                                                    |
|                                           |                                                                                                    |                                                                                                    |
| Rotate                                    | by - degrees: 180                                                                                                    | fy                                                                                                    |
| Viaro                                     | by Cegrees. 100                                                                                                    | 10                                                                                                    |
| irection                                  | Clockwise O Cou                                                                                                    | nterclockwise                                                                                                   |
| nimate                                    | none 👻                                                                                                    | t: 500 ms                                                                                                    |
| _                                         | none                                                                                                    |                                                                                                    |
|                                           | swing                                                                                                    | Cancel OK                                                                                                    |
|                                           | linear                                                                                                    |                                                                                                    |
|                                           | mear                                                                                                    |                                                                                                    |
|                                           | ease in cubic                                                                                                    |                                                                                                    |
|                                           | ease out cubic                                                                                                    |                                                                                                    |
|                                           | ease in out cubic                                                                                                    |                                                                                                    |
|                                           | bounce                                                                                                    |                                                                                                    |
|                                           | elastic                                                                                                    |                                                                                                    |
|                                           |                                                                                                    |                                                                                                    |
| R                                         | o o                                                                                                    |                                                                                                    |
|                                           | 1/28                                                                                                    | 40                                                                                                    |
| -                                         |                                                                                                    |                                                                                                    |
| 0                                         | a.                                                                                                    | Snapshot                                                                                                    |
| 0                                         |                                                                                                    | Snapshot                                                                                                    |
| 0                                         |                                                                                                    | Snapshot                                                                                                    |
| 0                                         | 0                                                                                                    | Snapshot                                                                                                    |
| 0                                         | 0                                                                                                    | Snapshot                                                                                                    |
| 0.0                                       | 0 0                                                                                                    | Snapshot                                                                                                    |
| 0.0                                       | D D D                                                                                                    | Print 1)                                                                                                    |
| 0<br>0                                    | D D D D D D D D D D D D D D D D D D D                                                                                                    | Print 1)                                                                                                    |
| 0<br>0<br>0<br>0<br>0                     | Print (                                                                                                    | Print 1)                                                                                                    |
| 0 0<br>0 0<br>ling<br>jets<br>sters       | Print a Scaling Scaling Scaling Diagram to Paper Size Scale 100 Scale 100 Sc                                                                                                    | Print 1)                                                                                                    |
| 0 0                                       | Print I Scaling Scaling Options Diagram to Paper Size Scale 100 S Fit diagram to pa                                                                                                    | Print 1)                                                                                                    |
| 0<br>0<br>0<br>0<br>0<br>0<br>0<br>0<br>0 | Print 1 Scaling Options Diagram to Paper Size Scale 100 S Fit diagram to pa Scale 100 S Fit diagram to pa Scale down or                                                                                                    | Print 1)                                                                                                    |
| 0 O                                       | Diagram to Paper Size<br>Scaling<br>Scaling Options<br>Diagram to Paper Size<br>Scale 100 X<br>Fit diagram to si<br>Scale 100 X<br>Fit diagram to si<br>Scale down o<br>Scale down o                                                                                                    | Print 1)                                                                                                    |
| 0<br>0<br>0<br>0<br>0<br>0                | Diagram to Paper Size<br>Scaling<br>Scaling Options<br>Diagram to Paper Size<br>Scale 100 X<br>Fit diagram to siz<br>Scale 100 X<br>Fit diagram to siz<br>Scale down on<br>Paper Size and Factor                                                                                                    | Print 1)                                                                                                    |
| 0<br>0<br>0<br>0<br>0<br>0<br>0           | Print (<br>Scaling<br>Scaling Options<br>Diagram to Paper Size<br>Scale 100 X<br>Fit diagram to sig<br>Scale down on<br>Fit diagram to sig<br>Scale down on<br>Fit diagram to sig<br>Scale down on<br>Paper Size and Settings<br>Paper Size                                                                                                    | Print 1)                                                                                                    |
| 0<br>0<br>0<br>0<br>0<br>0<br>0<br>0<br>0 | Print  <br>C C C C C C C C C C C C C C C C C C C                                                                                                     | Print 1)  Print 1)  Print 1)  Letter:8.5x11 in Landscape                                                        |
| 0<br>0<br>0<br>0<br>0<br>0<br>0<br>0      | Print (<br>Compared to a compared to a compare                                                                                                    | Print 1)  Print 1)  Print 1)  Letter: 8.5x11 in Landscape Top=0.5"; Bottom=0.5"; Right=0.5";                    |
| 0 0<br>0 0<br>ling<br>jets<br>asters      | Construction  Print   Scaling  Scaling Options  Diagram to Paper Size  Full Size  Scale 100 N  Fit diagram to pi  Scale down o  Fit diagram to si  Scale down o  Fit diagram to si  Scale down o  Fit diagram to si  Scale down o  Reger Size and Settings  Paper Size  Orientation:  Margins:  Edit Paper Size                                                                                                    | Print 1) Print 1) Print 1)  Print 1)  Letter;# 5x11 in Ladscape Top=0.5"; Bottom=0.5"; Right=0.5"; Bottom=0.5"; |
| 0<br>0<br>0<br>0<br>0<br>0                | Construction  Print   Scaling  Scaling Options  Diagram to Paper Size  Full Size  Scale 100  Scale down or  Fite diagram to pa  Scale down or  Paper Size and Settings  Paper Size  Orientation:  Margins:  Edit Paper Size                                                                                                    | Print 1) Print 1) Print 1)  Letter;8:5x11 in Ladicape Top-0.5'; Lett=0.5'; Bottom=0.5'; Right=0.5';             |
| 0<br>0<br>0<br>0<br>0<br>0                | Construction<br>Construction<br>C | Print 1) Print 1) Print 1) Letter;8.5x11 in Landscape Top=0.5°; Lett=0.5°; Bottom=0.5°; Right=0.5°;             |

-慧都科技,帮助企业打造成功软件!-

```
购买及相关事宜咨询方式:
```

# 更快, 更爽的制作原型-Axure RP 8.0 beta 初体验

# 关键字: Axure RP 8 体验

# <u>文章地址</u>

**概述:** 尽管原型制作工具哪家强的论战在知乎愈演愈烈,但 Axure 无疑还是多数产品狗的主力工具。究其原因,Blink 简单的总结为:在目前互联网环境下,Axure 是更好的平衡了快速、好用、适用专业原型制作工具,对于像 Sketch、OmniGraffle 等热门工具来说,Blink 认为他们是能做到部分 Axure 做不到或做起来很麻烦的功能罢了,并不能完美替代,而且他们本身也不是专业做原型的。

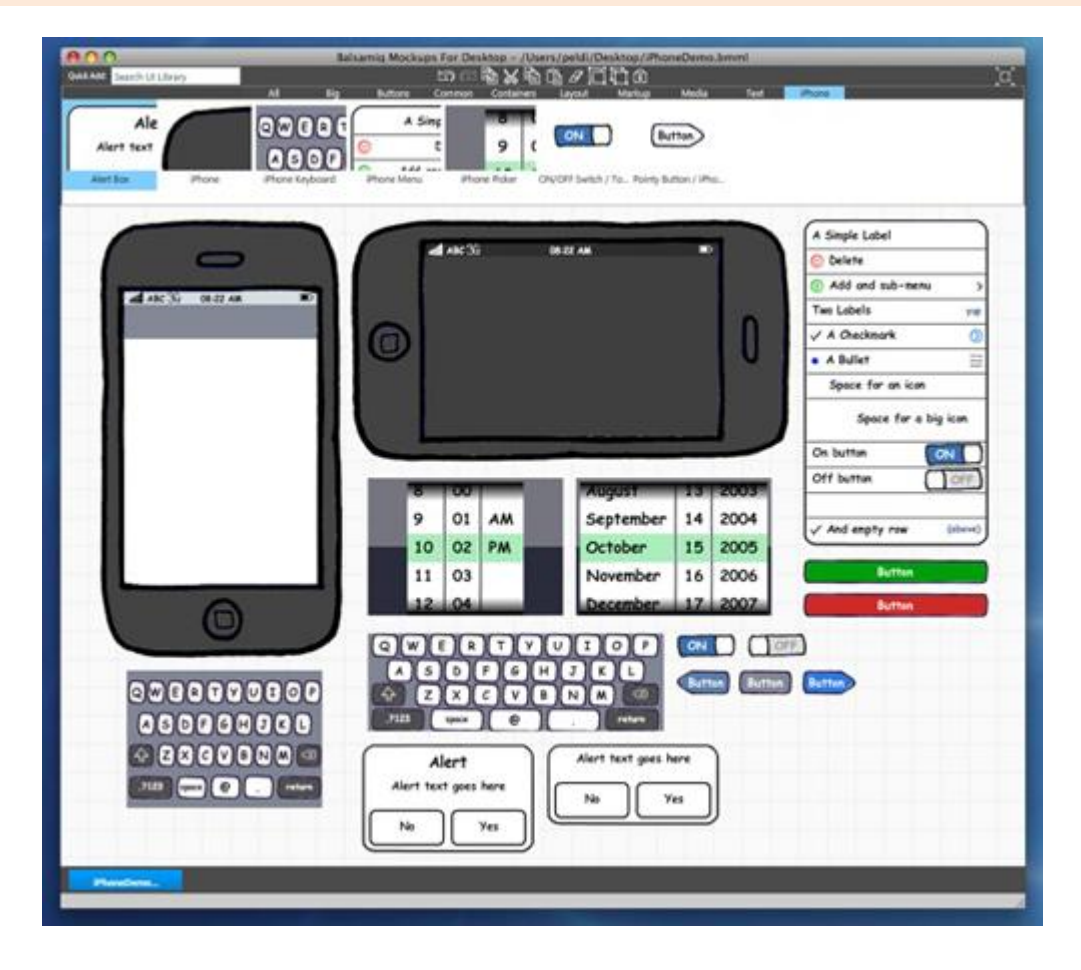

尽管原型制作工具哪家强的论战在知乎愈演愈烈,但 Axure 无疑还是多数产品狗的 主力工具。究其原因, Blink 简单的总结为:在目前互联网环境下, Axure 是更好的平 衡了快速、好用、适用专业原型制作工具,对于像 Sketch、OmniGraffle 等热门工具来 说, Blink 认为他们是能做到部分 Axure 做不到或做起来很麻烦的功能罢了,并不能完 美替代,而且他们本身也不是专业做原型的。

-慧都科技,帮助企业打造成功软件!-

购买及相关事宜咨询方式:

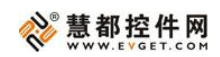

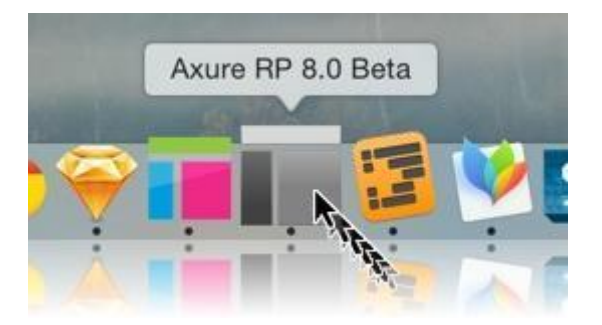

而今年 8 月, Axure RP 最新的 8.0beta 版已经悄然发布, Blink 作为工具控, 当然 也在第一时间进行了体验,本文总结了几个实际工作中高频实用的改进点与大家分享 (虽然酷炫屌爆是 Blink 喜欢演示的,放在下期吧......)。

注:本文演示均为 Mac 版, Windows 版功能相同布局略有不同。本文只讲改进点, 不赘述入门基本功能,阅读需有 Axure 基础。

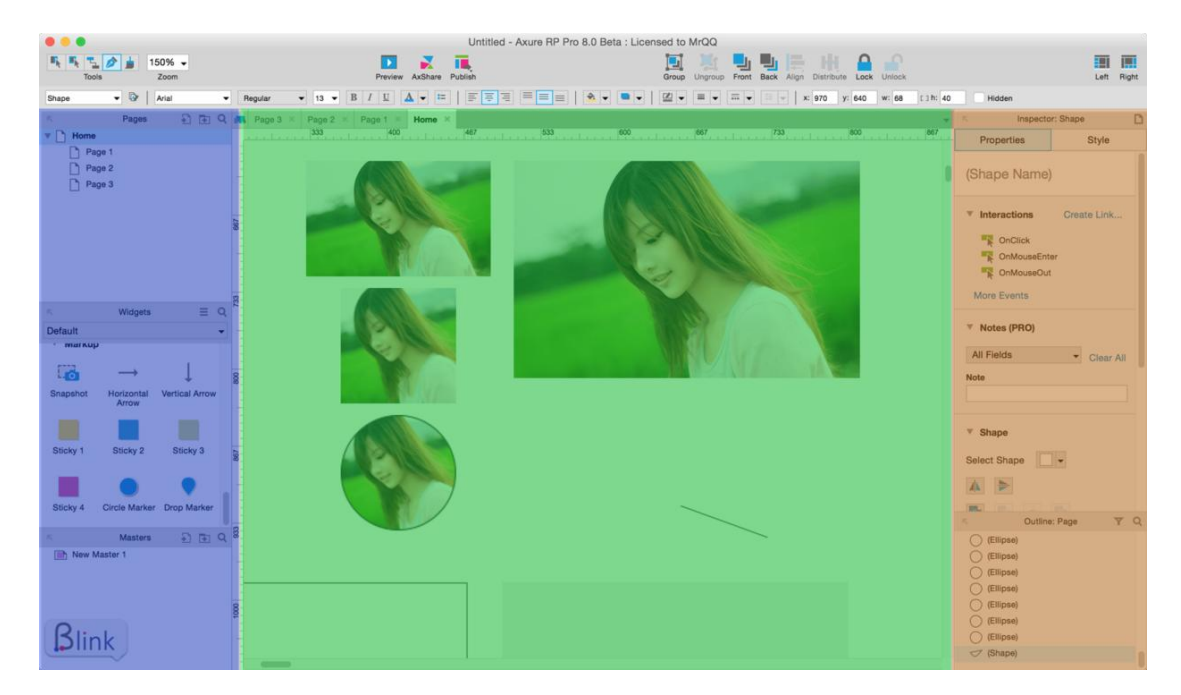

# 整体预览: 布局微调, 更加顺手

8.0beta 版总体来说,变化不大,优化了一些工具布局,最大的变化就是页面属性 面板(Page Properties Panes)从底部取掉了,合并到了右侧的部件属性面板中,当你 选择某个部件时,属性面板就是该部件的属性,当你点击页面空白处时,属性面板就会

-慧都科技,帮助企业打造成功软件!-

购买及相关事宜咨询方式:

变成页面属性。这个布局调整后,个人觉得非常合理,再也没有底部面板了,变成了 Mac 中最经典的左中右 3 栏布局。

是否经常遇到以下情况:因为页面属性比较少用,以及为了增加编辑区域,你叉掉 了页面属性面板,但偶尔需要的时候却不知道从哪打开了,好不容易从视图菜单中找到 了,用了一这次,你又叉掉了......而现在这个问题终于解决了。更多改进请看下文。

### 实用改进 1: 部件尺寸终于有了比例锁定

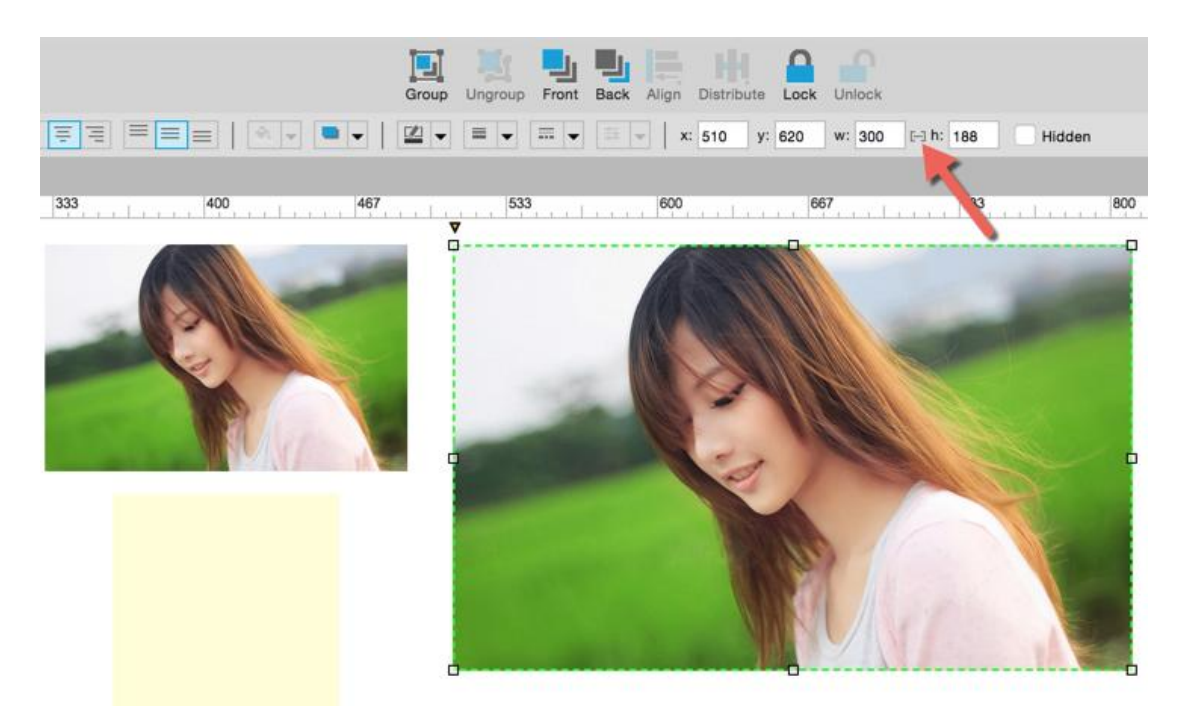

曾经多少次,你拖进来的素材图片要调整大小匹配你原型的 iPhone 宽度,320 还 是 375,whatever,为了保持长宽比,你当然知道拖图片大小的时候按住 shift 键,但 是你手一抖宽度变成了 318,反向一撸又变成了 324 有木有?摔鼠标的心都有了。当然 你也可以拿出计算器算出长宽比,然后再部件尺寸上填数字。什么?你从来不计较长宽 比,美女拉成肥婆也无所谓?好吧~

现在多了一个长宽比保持按钮,瞬间优雅的解决了痛点,选中之后你只用输入一个 尺寸,另一个跟着等比变化,这其实在专业作图软件上是很基本的功能。

# 实用改进 2: 默认部件库焕然一新

-慧都科技,帮助企业打造成功软件!-

购买及相关事宜咨询方式:

电话: 023-66090381|400-700-1020 邮箱: sales@evget.com 网址: http://www.evget.com/product/2978
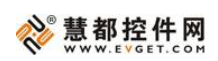

| •••            |                   |               |       |            |         | Untitle         | ed - Axure RP P | ro 8.0 Beta | : Licensed | o MrQQ     |           |            |            |             |        |        |     |      |       |
|----------------|-------------------|---------------|-------|------------|---------|-----------------|-----------------|-------------|------------|------------|-----------|------------|------------|-------------|--------|--------|-----|------|-------|
| Tools          | D 🛓 11            | 50% 👻<br>Zoom |       |            | Preview | AxShare Publish |                 |             | Gro        | up Ungroup | Front Bac | k Align    | Distribute | Lock Unlock | k      |        |     | Left | Right |
| Default        | - 🕞               | Arial         | ~ Reg | gular v 13 | B/U     |                 |                 | 1 v         | •          |            |           | v <b>X</b> | у:         | w:          | [-] h: | Hidden |     |      |       |
| R,             | Pages             | ÷ •           | ۹ 🛤   | Home ×     |         |                 |                 |             |            |            |           |            |            |             |        |        |     |      | Ŧ     |
| The Home       |                   |               | 1     | 133        | 200     | 267             | 333             | 400         | 467        |            | 533       | Lini       | 600        | 667         |        | 733    | 800 |      | 867   |
| Page           | 2<br>2            |               |       |            |         |                 |                 |             |            |            |           |            |            |             |        |        |     |      |       |
| 5              | Widgets           | ≡             | ς 🖁   |            |         |                 |                 |             |            |            |           |            |            |             |        |        |     |      |       |
| Default        |                   |               | • 8   |            |         |                 |                 |             |            |            |           |            |            |             |        |        |     |      |       |
|                |                   |               |       |            |         |                 |                 |             |            |            |           |            |            |             |        |        |     |      |       |
| Box 1          | Box 2             | Box 3         | -     |            |         |                 |                 |             |            |            |           |            |            |             |        |        |     |      |       |
|                | <b>~</b>          | $\bowtie$     | 8     |            |         |                 |                 |             |            |            |           |            |            |             |        |        |     |      |       |
| Box 4          | Image             | Placeholder   |       |            |         |                 |                 |             |            |            |           |            |            |             |        |        |     |      |       |
| 847108         | BUTTON            | BUTTON        | 8     |            |         |                 |                 |             |            |            |           |            |            |             |        |        |     |      |       |
| Default Button | Primary<br>Button | Link Button   |       | L          |         |                 |                 |             |            |            |           |            |            |             |        |        |     |      |       |
| H1             | H2                | H3            | -     |            |         |                 |                 |             |            |            |           |            |            |             |        |        |     |      |       |
| Heading 1      | Heading 2         | Heading 3     | 500   |            |         |                 |                 |             |            |            |           |            |            |             |        |        |     |      |       |
|                | A≡                |               |       |            |         |                 |                 |             |            |            |           |            |            |             |        |        |     |      |       |
| Label          | Paragraph         | Horizontal    |       |            |         |                 |                 |             |            |            |           |            |            |             |        |        |     |      |       |
|                | _                 | Line          | 291   |            |         |                 |                 |             |            |            |           |            |            |             |        |        |     |      |       |
| K.             | Masters           |               | 2     |            |         |                 |                 |             |            |            |           |            |            |             |        |        |     |      |       |
| New Ma         | ister 1           |               |       |            |         |                 |                 |             |            |            |           |            |            |             |        |        |     |      |       |
|                |                   |               | 1     |            |         |                 |                 |             |            |            |           |            |            |             |        |        |     |      |       |
|                |                   |               | 1333  |            |         |                 |                 |             |            |            |           |            |            |             |        |        |     |      |       |
|                |                   |               | 1     | ſ          |         |                 |                 |             |            |            |           |            |            |             |        |        |     |      |       |
|                |                   |               |       |            | BUTTO   | NC              | BUT             | TON         |            | BUTTO      | N         |            |            |             |        |        |     |      |       |
|                |                   |               | 8     | `          |         |                 |                 |             |            |            |           |            |            |             |        |        |     |      |       |

默认部件库的改进非常符合用户需求, Axure 公司应该做足了调研的。矩形部件变成了4种:最基本的白框、无边框最浅灰、无边框浅灰、无边框中灰,最浅灰 Blink 也经常用到,这个改进又为原型制作节约很多时间。

按钮,也变成了3种:白框默认按钮、无边蓝底主要按钮、文字按钮,总之就是又 能省很多事

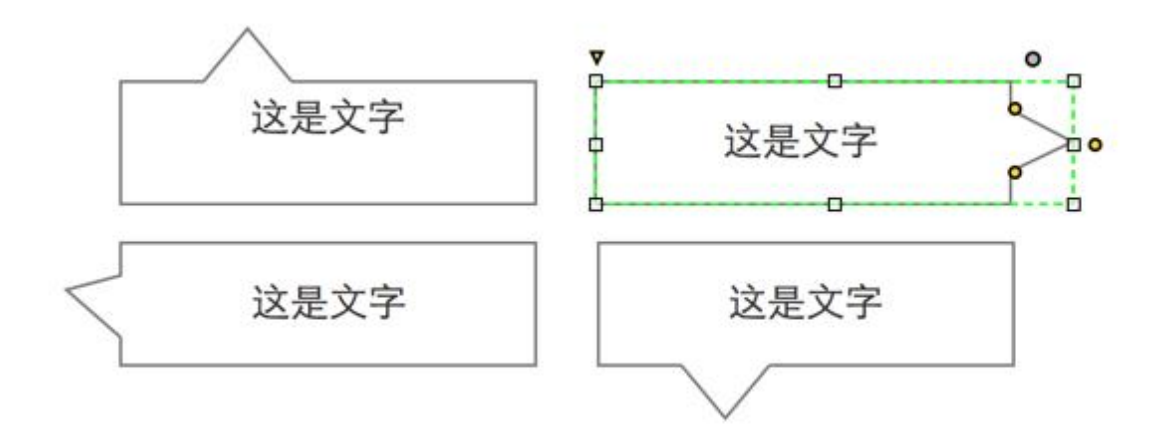

-慧都科技,帮助企业打造成功软件!-

购买及相关事宜咨询方式:

重点来了,对话框部件的小尖尖可以随意改位置了,拖动尖尖的 3 个 G 点(黄点) 就可以随意摆放了,从前调那个尖尖受的苦终于熬到头了,你又能省去一些与产品逻辑 无关的琐事,什么?你从来都是直接放个三角形?好吧~~(╯\_\_\_ ╰)b

## 实用改进3 自带标注部件了

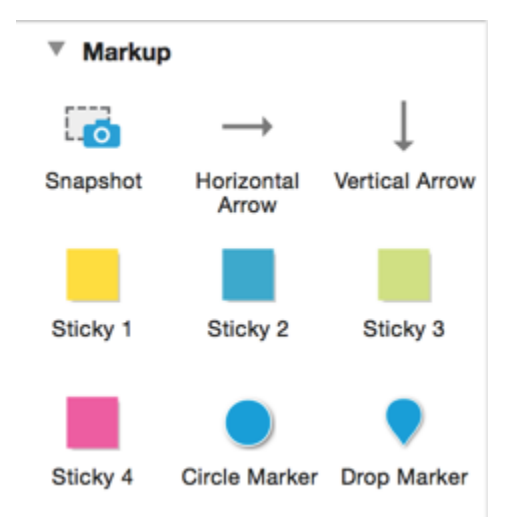

线框图与需求说明相结合,直接在线框图上用箭头和文字标注说明,也是很多公司采用 的方式,更敏捷嘛。程序猿能一手看 UI 设计图一手看原型图,两手抓,还要编代码的 已经很优秀了,作为有情怀的产品经理怎么还忍心让他们再开个长篇文档呢?

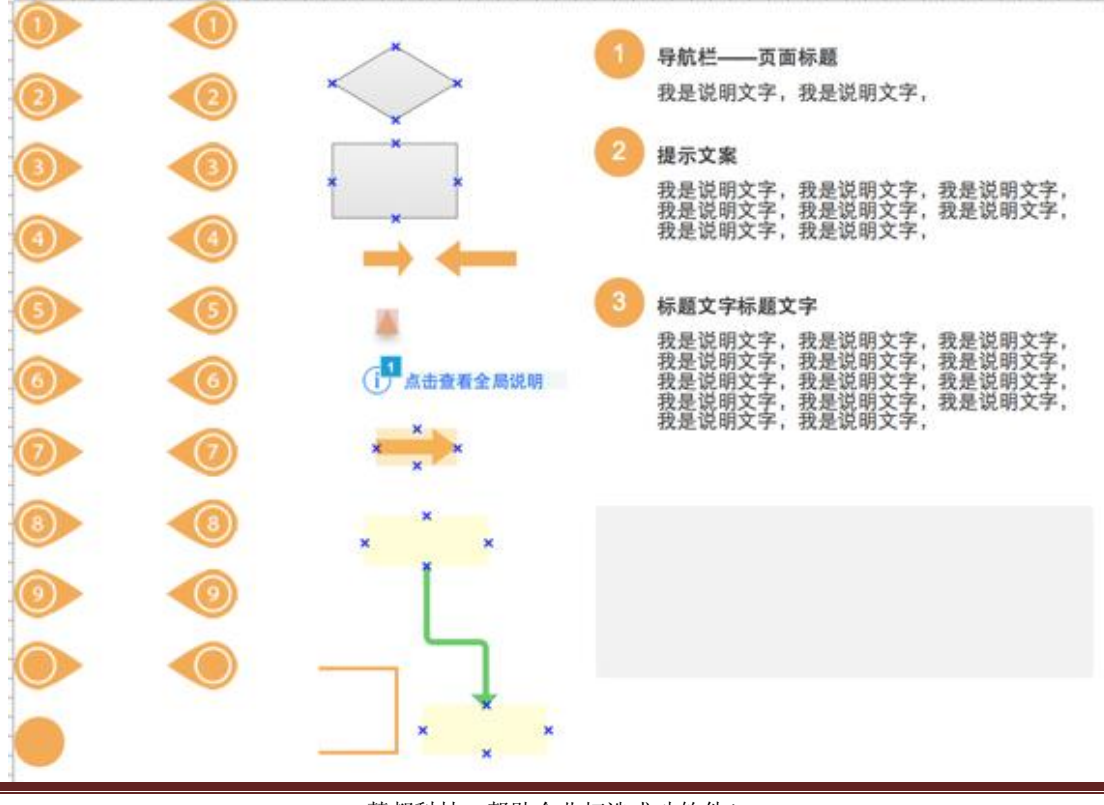

一慧都科技,帮助企业打造成功软件!

购买及相关事宜咨询方式:

以前,为了更好的标注,Blink 专门做了一套标注组件,可以说是煞费苦心啊(若你需要,可以找我索取)。

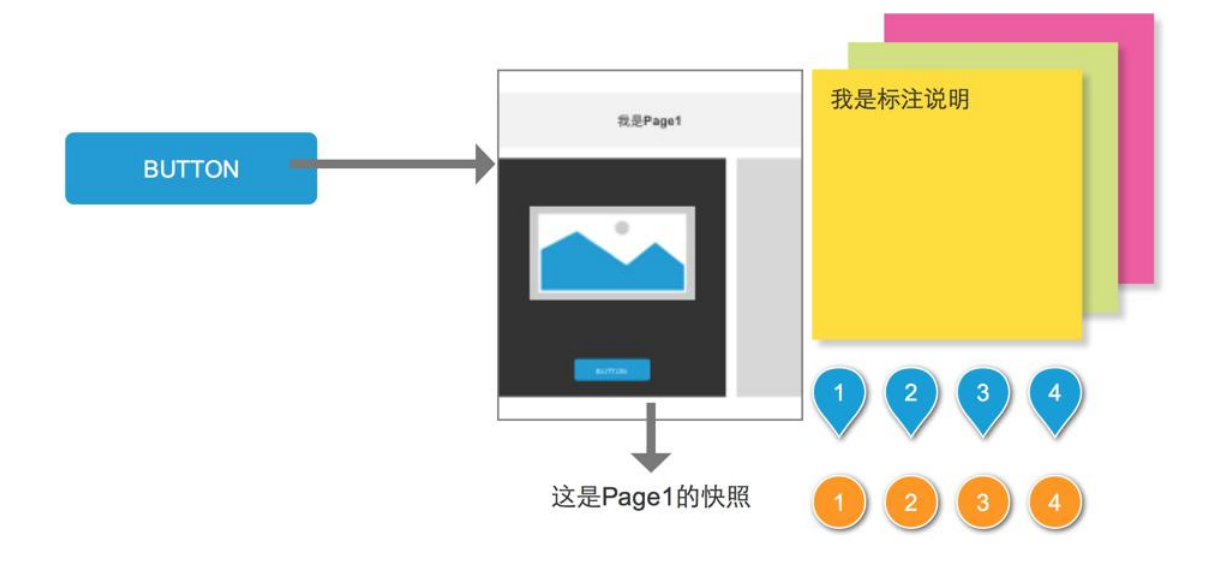

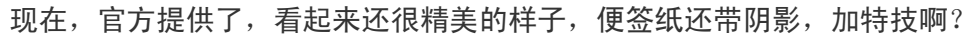

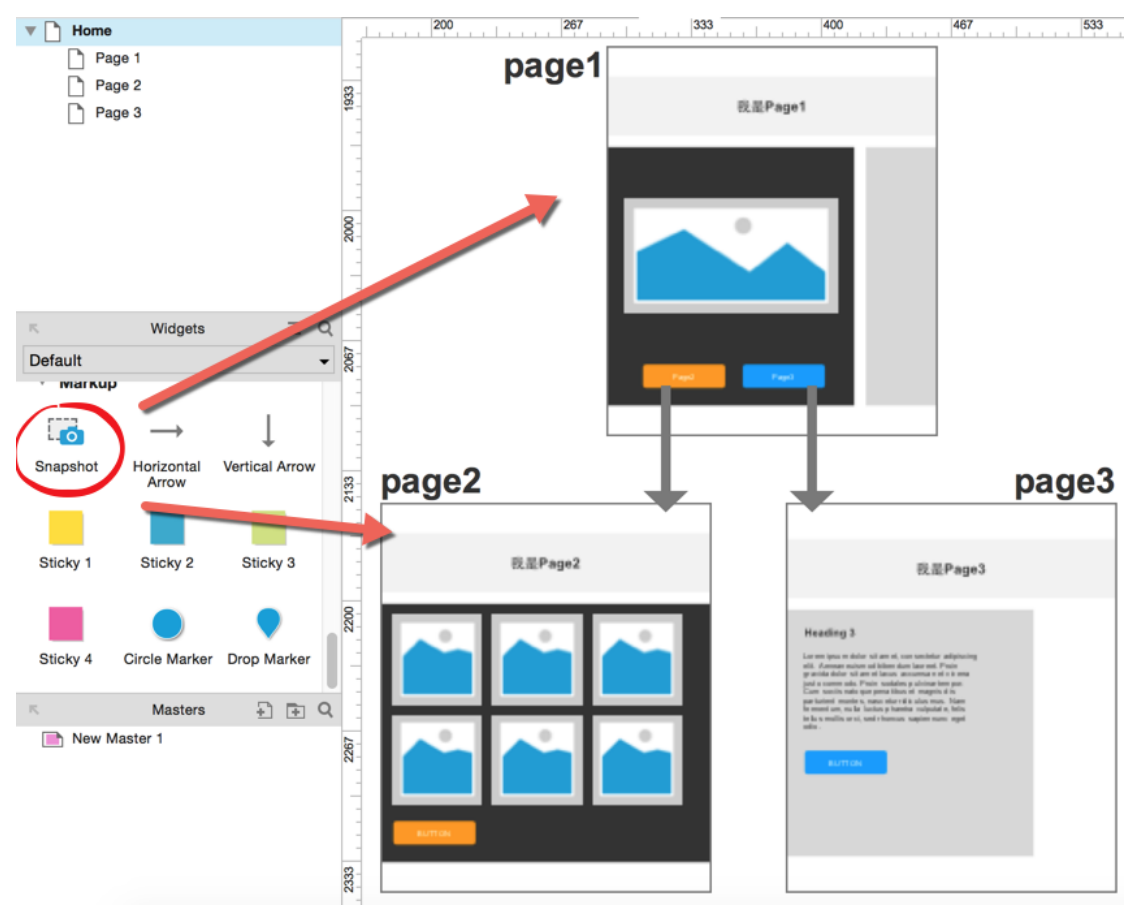

-慧都科技,帮助企业打造成功软件!-

购买及相关事宜咨询方式:

吐槽完毕,重点说说页面快照组件(Snapshot),拖放后双击弹出站点地图,选择 一个页面后,组件就会变成该页面的截图,这还没完,浏览器预览的时候,点击截图是 会跳转到相应页面的,有点吊吧。老实说,你之前有类似需求时,是把那个页面整个复 制一份摆出来,还是粘贴为图片?总之都是笨办法,不管是复制还是粘贴图片,对应页 面有变动了你就悲剧了,你是重新复制一次呢?还是重新复制一次呢?那步废话吗?难 道现在的页面快照可以同步更新,对!就是可以同步更新!你在页面上做了改动,到快 照上一看,duang 的一下更着改了,碉堡了,有木有?

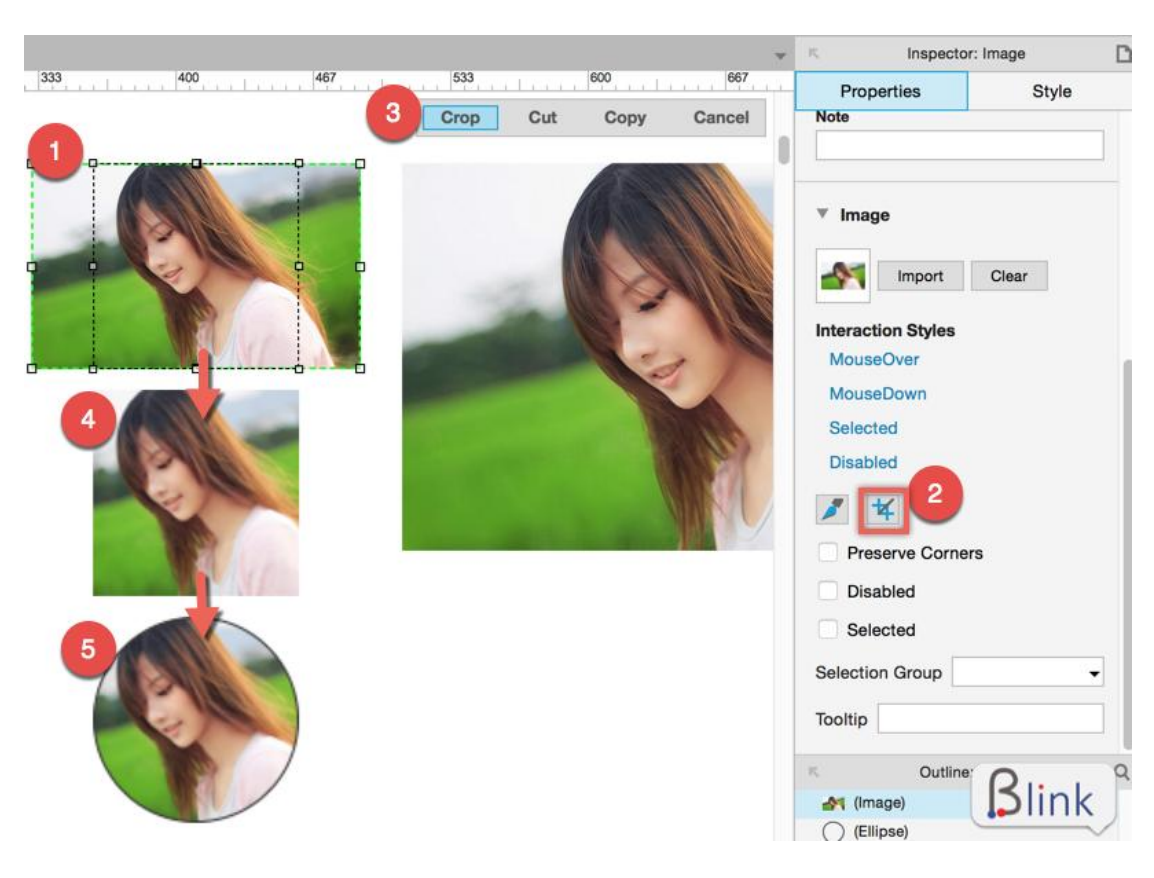

实用改进4 图像裁剪不求人

有了图像裁剪功能,做一个圆形头像再也不用求 UI 了,选择图像,裁剪正方形区域,加圆角(50°),加边框,精美的原型头像出炉了!

## 实用改进 5 形状布尔运算高大上

这个用语过于专业,其实是专业作图软件的功能,看下 sketch 的使用手册中的说 明就懂了

慧都科技,帮助企业打造成功软件!

购买及相关事宜咨询方式:

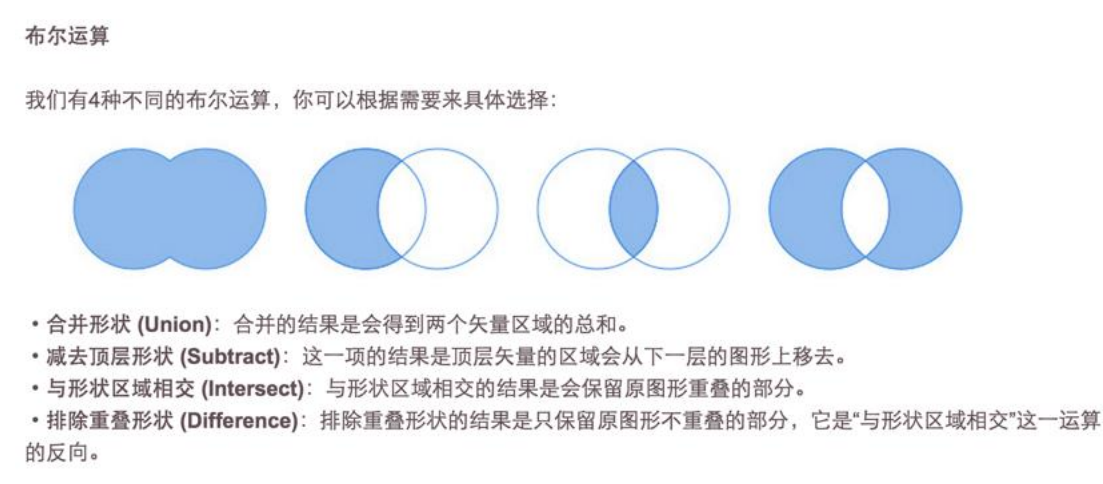

好像还是不懂?其实就是两个形状的叠加,举个栗子你就明白了,假如你要做一个 环状的进度图,如图,表示未完成的 1/4 圈灰色环是怎么做出来的呢?看 Blink 来演示 吧。

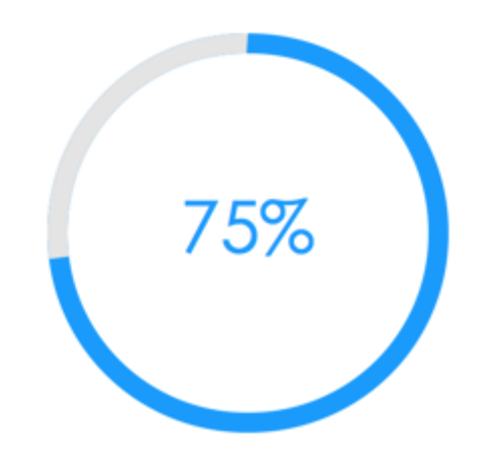

还是看图说话吧,先得到表示未完成进度的灰色圈圈,和表示已完成进度的蓝色圈 圈,那么如何把灰色圈做成只有一小段呢?就需要用另外的图形来叠加,这里用了 Axure8.0beta 新增的"饼图"组件,拖出一个饼图,调好缺口角度,重叠在灰色圈上,然 后同时选中两个组件,点击属性面板中的"减去"图标,就得到了只有一小段的灰色圈, 然后再将其重叠在蓝色圈上,就大功告成了!

-慧都科技,帮助企业打造成功软件!-

购买及相关事宜咨询方式:

慧都控件网

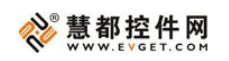

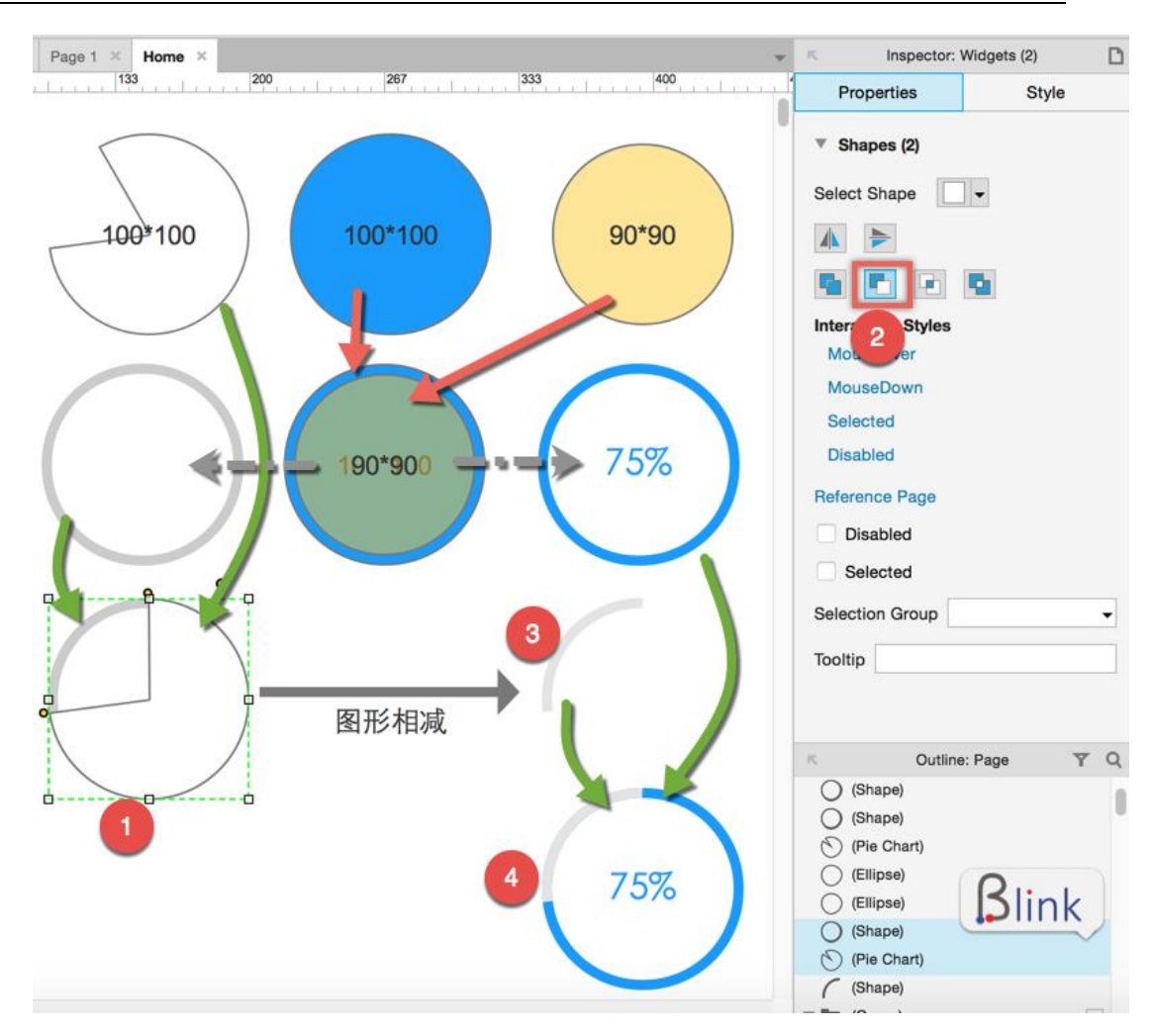

实用改进6 钢笔工具挥洒自如

-慧都科技,帮助企业打造成功软件!-

购买及相关事宜咨询方式: 电话: 023-66090381|400-700-1020 邮箱: <u>sales@evget.com</u> 网址: <u>http://www.evget.com/product/2978</u>

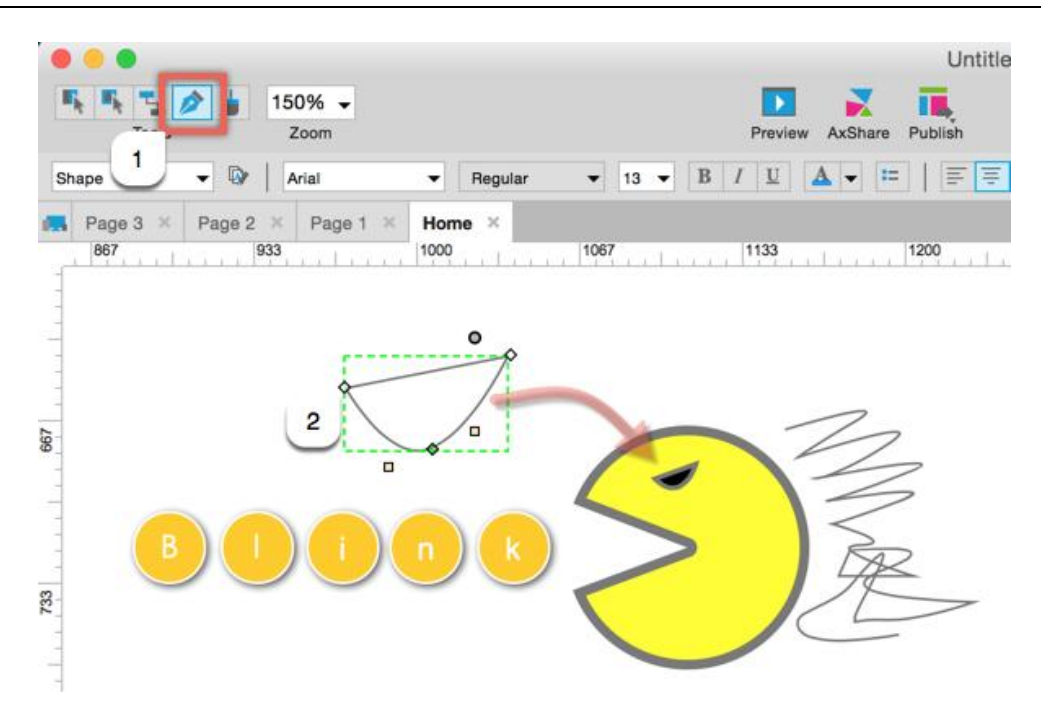

虽然 Axure 不是专业作图工具,但是偶尔原型中需要一个并不复杂的非常规形状怎 么办呢?又找 UI?又打开 PS、Sketch?现在在 Axure 中用钢笔一画也可以瞬间搞定了, 看我画的吃豆人是不是很呆萌啊?那个犀利的小眼神就是用的钢笔工具画的哦(钢笔工 具在主流作图软件中都有,可以画复杂图形,但画我这种图形还是是非常简单的)。

one more thing

总的来说, Axure RP8.0beta 从两个方面来大大提高我们的生产效率:

本质功能上,结合现在的使用趋势为你调教的更加拿出即用。

新增功能上,让你不用切换到其他工具也能快速搞定。

这么说来 8.0 的更新都是很必要的,很实用的,要是来的早点就更好了,我也可以 少很多折腾了,期待正式版早日上市!

## 本文转载自 <u>chanpin100.com</u>

-慧都科技,帮助企业打造成功软件!-

购买及相关事宜咨询方式:

本文档由慧都控件网 (www.evget.com) 译制, 版权所有,欢迎任何形式的转载和学 习交流,未经许可禁止用于商业用途,请尊重他人劳动成果,违者必究。

END

<sup>-</sup>慧都科技,帮助企业打造成功软件!-

购买及相关事宜咨询方式: 电话: 023-66090381|400-700-1020 邮箱: <u>sales@evget.com</u> 网址: <u>http://www.evget.com/product/2978</u>